# 32ビット マイクロコントローラ関連情報および ソリューション リファレンス ガイド

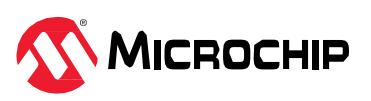

# 要約

本書はMicrochip社の32ビットMCU(マイクロコントローラ ユニット)でのアプリケーション開発に役立つ技術資料 のリファレンスを提供します。

# 目次

| 要  | 約                                                        | 1 |
|----|----------------------------------------------------------|---|
| 1. | Cortex M0+ファミリデバイス                                       |   |
|    | 1.1 SAM D21/SAM D20/SAM D11/SAM D10 <sup>(1)</sup>       |   |
|    | 1.2 SAM C21/SAM C20/PIC32CM MC/PIC32CM JH <sup>(1)</sup> |   |
|    | 1.3 SAM L21/SAM L22                                      |   |
| 2. | Cortex M23ファミリデバイス                                       |   |
|    | 2.1 PIC32CM LE00/LS00/LS60                               |   |
|    | 2.2 SAM L10/SAM L11                                      |   |
| 3. | Cortex M4Fファミリデバイス                                       |   |
|    | 3.1 SAM D5x/E5x                                          |   |
|    | 3.2 SAM G5x                                              |   |
| 4. | Cortex M7ファミリデバイス                                        |   |
|    | 4.1 SAM E70/S70/V70/V71                                  |   |
| 5. | MIPSファミリデバイス                                             |   |
|    | 5.1 PIC32MZ EF                                           |   |
|    | 5.2 PIC32MZ DA                                           |   |
|    | 5.3 PIC32MK                                              |   |
|    | 5.4 PIC32MX                                              |   |
| 6. | 改訂履歴                                                     |   |
| Mi | icrochip社の情報                                             |   |
|    | Microchip社ウェブサイト                                         |   |
|    | お客様への通知サービス                                              |   |
|    | カスタマサポート                                                 |   |
|    | Microchip社のデバイスコード保護機能                                   |   |
|    | 法律上の注意点                                                  |   |
|    | 商標                                                       |   |
|    | 品質管理システム                                                 |   |
|    | 各国の営業所とサービス                                              |   |

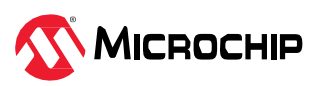

# 1. Cortex M0+ファミリデバイス

## 1.1 SAM D21/SAM D20/SAM D11/SAM D10 <sup>(1)</sup>

#### Note:

1. 以下に挙げる関連情報のほとんどはSAM D21ファミリデバイスを対象としています。SAM D21ファミリ は容易に拡張可能でSAM D20/SAM D11/SAM D10のどのファミリにも簡単に移植可能です。

以下のリンクをクリックして各種関連情報を参照してください。

- 1. 動画
- 2. トレーニング モジュール
- 3. バーチャル/オンデマンド トレーニング
- 4. 技術概要
- 5. アプリケーションノート
- 6. アプリケーション デモ
- 7. リファレンス デザイン/ソリューション

### 1.1.1 SAM D2x/D1x: 動画

#### 表1-1. SAM D2x/D1x: 動画

| SI. No | タイプ/重点分野        | 使用ハードウェア<br>ボード/キット                              | 説明                                                                                                    | リンク                                                                |
|--------|-----------------|--------------------------------------------------|----------------------------------------------------------------------------------------------------|--------------------------------------------------------------------|
| 1      | ツール入門           | 該当なし                                             | <ul> <li>以下についてステップバイ ステップで説明するガイドです。</li> <li>MPLAB<sup>®</sup> X (IDE)のインストール方法</li> <li>MPLAB<sup>®</sup> XC32コンパイラのインストール方法</li> <li>Configuratorをインストールする方法</li> <li>GitHubのMPLAB Harmony v3リポジトリからHarmonyフレームワークをダウンロードする方法</li> <li>MPLAB Harmony v3はMCC(MPLAB Code Configurator)を介して</li> </ul> | MPLAB <sup>®</sup> Harmony v3に<br>必要なツールの設定                        |
| 2      | デバイス/キット<br>入門  | SAM D21 Xplained<br>Pro評価用キット<br>(ATSAMD21-XPRO) | 設定できます。MCCの具体的な使い方についてはNo. 6とNo. 7を<br>参照してください。<br>SAM D21でMPLAB Harmony v3を使ってシンプルなアプリケー<br>ションを開発する方法を説明します。このアプリケーションは<br>PCターミナルに「Hello World!」の文字列を送信します。<br>MPLAB Harmony v3はMCCを介して設定できます。MCCの具体<br>的な使い方についてはNo. 6とNo. 7を参照してください。                                                             | MPLAB <sup>®</sup> Harmony v3で<br>SAMD21のプロジェクト<br>を作成する方法         |
| 3      | デバイス/キット<br>入門  | SAM D21 Curiosity<br>Nano評価用キット<br>(DM320119)    | SAM D21でMPLAB Harmony v3を使ってシンプルなアプリケー<br>ションを開発する方法を説明します。アプリケーションはLEDを<br>周期的にトグルし、LEDのトグルレートをシリアル ターミナルに<br>表示します。<br>MPLAB Harmony v3はMCCを介して設定できます。MCCの具体<br>的な使い方についてはNo. 6とNo. 7を参照してください。                                                                                                    | Getting Started with the<br>SAM D21 Curiosity Nano                 |
| 4      | IoT入門           | SAM-IoT WGボード<br>(EV75S95A)                      | SAM-loTボードとサポートされる機能を使い始めるための手順に<br>ついて説明します。                                                                                                    | Getting Started with the SAM IoT WG Board                          |
| 5      | IoT             | SAM-loT WGボード<br>(EV75S95A)                      | SAM-IoT WG開発ボードでIoTベースの心拍数監視アプリケー<br>ションを作成する手順を説明します。                                                                                                    | How to Create an<br>IoT Based Heart Rate<br>Monitoring Application |
| 6      | ソフトウェア<br>ツール入門 | 該当なし                                             | MCC Content Managerの使い方を説明します。                                                                                                    | MPLAB <sup>®</sup> Code<br>Configurator Content<br>Manager         |

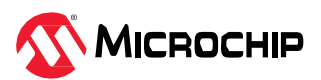

| •     |                 |                                                                                                    |                                                                                                    |                                                                         |  |
|-------|-----------------|----------------------------------------------------------------------------------------------------|----------------------------------------------------------------------------------------------------|-------------------------------------------------------------------------|--|
| SI.No | タイプ/重点分野        | 使用ハードウェア<br>ボード/キット                                                                                                    | 内容                                                                                                    | リンク                                                                     |  |
| 7     | ソフトウェア<br>ツール入門 | この動画では<br>DM320209と<br>EV76S68Aを対象に<br>していますが、SAM<br>D21 Xplained Pro評価<br>用キット<br>(ATSAMD21-XPRO)<br>またはSAM D21<br>Curiosity Nano評価用<br>キット(DM320119)で<br>も同じ内容を再現で<br>きます。 | MCCを使ってMPLAB Harmony v3プロジェクトを新規作成す<br>る方法と、MHC(MPLAB Harmony Configurator)ベースの<br>プロジェクトをMCCベースのプロジェクトに移行する方法に<br>ついて説明します。 | MPLAB <sup>®</sup> Harmony v3と<br>MPLAB Code<br>Configuratorの使い方の<br>紹介 |  |
| 8     | 文書入門            | 該当なし                                                                                                    | MPLAB Harmony v3ソフトウェア フレームワークを使って<br>Microchip社の32ビット製品のアプリケーションを開発するの<br>に役立つQuick Docsパッケージを紹介します。                        | Harmony Quick Docs<br>Package                                           |  |
| 9     | ソリューション<br>入門   | 該当なし                                                                                                    | MPLAB Harmonyのリファレンス アプリケーション パッケー<br>ジを紹介し、その標準的なアプリケーション タイプとダウン<br>ロード方法について説明します。                                        | MPLAB <sup>®</sup> Harmonyリファ<br>レンス アプリケーション<br>パッケージの紹介               |  |

## 1.1.2 SAM D2x/D1xトレーニング モジュール

### **表1-2.** SAM D2x/D1xトレーニング モジュール

| SI. No | タイプ/重点分野         | 使用ハードウェア<br>ボード/キット                                                         | 説明                                                                                                    | リンク                                                                                                  |
|--------|------------------|-----------------------------------------------------------------------------|----------------------------------------------------------------------------------------------------|----------------------------------------------------------------------------------------------------|
| 1      | デバイス/キット<br>入門   | SAM D21 Xplained Pro<br>評価用キット(ATSAMD21-<br>XPRO                            | MPLAB Harmony v3ソフトウェア フレームワークを<br>使ってアプリケーションを開発し、SAM D21を使い始め<br>る方法を示します。<br>このトレーニング モジュールはMHCに基づきます。<br>MCCでプロジェクトを作成する場合にも同様の手順とフ<br>ローが使えます。         | Getting Started with<br>Harmony v3 Peripheral<br>Libraries on SAM D21                                |
| 2      | デバイス/キット<br>入門   | SAM D21 Xplained Pro<br>評価用キット(ATSAMD21-<br>XPRO)                           | MPLAB Harmony v3ソフトウェア フレームワークと<br>FreeRTOSを使ってアプリケーションを開発し、SAM<br>D21を使い始める方法を示します。<br>このトレーニング モジュールはMHCに基づきます。<br>MCCでプロジェクトを作成する場合にも同様の手順とフ<br>ローが使えます。 | Getting Started with<br>Harmony v3 Drivers on<br>SAM D21 Using FreeRTOS                              |
| 3      | ツール入門            | 該当なし                                                                        | MPLAB Code Configurator (MCC) Harmony v3の新規プ<br>ロジェクトを最初から作成する方法を示します。                                                                                      | Create a new MPLAB<br>Harmony v3 project using<br>MCC                                                |
| 4      | ツール入門            | 該当なし                                                                        | 既存のプロジェクトを開いてMCCで使う方法について説<br>明します。                                                                                                    | MCC - Open an Existing<br>MPLAB <sup>®</sup> Harmony v3<br>Project                                   |
| 5      | ツール入門            | 該当なし                                                                        | MPLAB <sup>®</sup> Code Configurator (MCC)プラグインのインス<br>トール方法とMPLAB Harmony v3フレームワークのダウ<br>ンロード方法を示します。                                                     | MPLAB <sup>®</sup> Code Configurator<br>Overview with MPLAB<br>Harmony Content                       |
| 6      | ツール入門            | このトレーニングではSAM<br>D5x/E5xが使われています<br>が、同じトレーニングをそ<br>の他のMCUの参考として<br>利用できます。 | MCCを使ってMPLAB Harmony v3のプロジェクトを新<br>規作成する方法を示します。                                                                                                    | Create a new MPLAB<br>Harmony v3 project using<br>MCC                                                |
| 7      | 特定アプリケー<br>ション向け | SAM D21 Xplained Pro<br>評価用キット(ATSAMD21-<br>XPRO)                           | アイドル スリープモードとスタンバイ スリープモード<br>での電流計測のデモを通して、SAM D21で低消費電力ア<br>プリケーションを開発する方法を示します。消費電流<br>データはData Visualizerに表示されます。                                       | Low Power Application on SAM D21                                                                     |
| 8      | 移行               | このトレーニングでは<br>PIC32MZ EFを使われてい<br>ますが、同じトレーニング<br>をその他のMCUの参考と<br>して利用できます。 | 既存のMPLAB Harmony Configurator (MHC)ベースの<br>MPLAB Harmony v3 プロジェクトをMPLAB Code<br>Configurator (MCC)ベースのプロジェクトに更新して設<br>定する方法を示します。                          | Update and Configure an<br>Existing MHC-based<br>MPLAB Harmony v3<br>Project to MCC-based<br>Project |

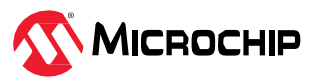

| • • • • • • • • • • • • • • • • • • • • |          |                                                                                                    |                                                                                                    |                                                               |  |  |  |
|-----------------------------------------|----------|----------------------------------------------------------------------------------------------------|----------------------------------------------------------------------------------------------------|---------------------------------------------------------------|--|--|--|
| SI. No                                  | タイプ/重点分野 | 使用ハードウェア<br>ボード/キット                                                                                     | 説明                                                                                                    | リンク                                                           |  |  |  |
| 9                                       | loT      | PIC32CM MC00 Curiosity<br>Nanc評価用キット<br>(EV10N93A)<br>または<br>SAM D21 Curiosity Nano<br>評価用キット(DM320119) | 32ビットMCUベースのCuriosity Nano評価用キットおよ<br>びNanoベースボードを使って、PCB(プリント基板)を設<br>計せずにコンセプトからアプリケーションのプロトタイ<br>プを開発する方法を示します。<br>このトレーニングではPIC32CM MC00 Curiosity Nanoが<br>使われています。同じトレーニングをCuriosity Nanoプ<br>ラットフォームでサポートされているその他のMCUでも<br>利用できます。 | Rapid prototyping with 32-<br>bit MCU-based Curiosity<br>Nano |  |  |  |

## 1.1.3 SAM D2x/D1xのパーチャル/オンデマンド トレーニング

以下のバーチャル トレーニングの一部はその他のMCUを使って作成されたものですが、同じトレーニング をSAM D21 MCUに簡単に移植できます。

#### 表1-3. SAM D2x/D1xのバーチャル/オンデマンド トレーニング

| SI.No                                   | イベント                                                                      | 説明                                                                                                    | リンク |
|-----------------------------------------|---------------------------------------------------------------------------|----------------------------------------------------------------------------------------------------|-----|
| 1                                       | Design Week 2022 -<br>Rapid Prototyping                                   | loTを中心としたスマート家電制御アプリケーションのプロトタイプをコンセプトから迅速に開発<br>する方法について説明します。詳細は下表のNo. 2、3、4を参照してください。                                                                                                    | リンク |
| 2                                       | Rapid Prototyping with<br>Curiosity Nano: Part I<br>Webinar               | IoTを中心としたスマート家電制御アプリケーションのプロトタイプをコンセプトから迅速に開発<br>する方法について説明します。<br>パートIでは、I <sup>2</sup> Cインターフェイスを介してセンサデータを取得し、アクチュエータを制御するシ<br>ステムを開発するコンセプトについて説明します。                                                  | リンク |
|                                         |                                                                           | Curiosity Nano評価用キットに簡単に移植できます(DM320119)。                                                                                                    |     |
| Rapid Prototypin<br>3 Curiosity Nano: F | Rapid Prototyping with<br>Curiosity Nano: Part II<br>Webinar              | loTを中心としたスマート家電制御アプリケーションのプロトタイプをコンセプトから迅速に開発<br>する方法について説明します。<br>パートIIでは、UARTおよびSPIインターフェイスを介してセンサデータを取得し表示するシステ<br>ムを作成するコンセプトについて説明します。                                                                | リンク |
|                                         | vvcbilai                                                                  | このデモはPIC32CM MC00 Curiosity Nano評価用キットで開発されたものですが、SAM D21<br>Curiosity Nano評価用キットに簡単に移植できます(DM320119)。                                                                                                    |     |
|                                         | Rapid Prototyping with<br>Curiosity Nano: Part III<br>Webinar             | IoTを中心としたスマート家電制御アプリケーションのプロトタイプをコンセプトから迅速に開発<br>する方法について説明します。<br>パートIIIでは、このウェブセミナー シリーズのパートIで作成したプロジェクトにさらに機能を追<br>加するためのコンセプトについて説明します。                                                                |     |
| 4                                       |                                                                           | <ul> <li>SPIを介してセンサから取得したデータを表示するためのプロジェクト拡張</li> <li>UARTを介して無線機能を追加するためのプロジェクト拡張</li> <li>このデモはPIC32CM MC00 Curiosity Nano評価用キットで開発されたものですが、SAM D21 Curiosity Nano評価用キットに簡単に移植できます(DM320119)。</li> </ul> | リンク |
| 5                                       | Develop 32-bit MCU<br>Applications Using<br>MPLAB <sup>®</sup> Harmony v3 | MPLAB Harmony v3、ミドルウェア、アプリケーション開発に使えるその他の設計ツールの基本<br>について説明します。SAM D21 Curiosity Nano評価用キット(DM320119)を使ったSAM D21 32<br>ビット マイクロコントローラによるウェザー ステーションのデモも示します。                                              | リンク |

その他のバーチャル トレーニングはMicrochip Universityで提供されています。詳細は以下のリンクをクリックしてください。

- 1. MPLAB<sup>®</sup> X IDEの紹介
- 2. MPLAB<sup>®</sup> X ヒントとコツ
- 3. Overview of the Microchip Code Configurator (MCC) Content Manager (CM)
- 4. MPLAB<sup>®</sup> Code Configurator (MCC)
- 5. ARM® Cortex®-M Architecture Overview
- 6. Getting Started with Writing Code for the Microchip ARM® Cortex® Microcontrollers
- 7. MPLAB<sup>®</sup> Harmony v3の基礎

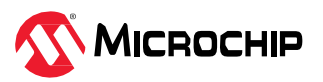

- 8. MPLAB<sup>®</sup> Harmony v3 Peripheral Librariesを使用した簡単なアプリケーション
- 9. MPLAB<sup>®</sup> Harmonyソフトウェア フレームワークを使用した32ビットMCU/MPUによる高度な組込み アプリケーションの作成
- 10. FreeRTOS Simplified: A Beginner's Guide to Develop and Debug FreeRTOS Applications
- 11. Class B Diagnostic Libraries For Functional Safety

#### 1.1.4 SAM D2x/D1xの技術概要

#### 表1-4. SAM D2x/D1xの技術概要

| SI.No | タイプ/重点分野 | 説明                                                                                                    | リンク |
|-------|----------|----------------------------------------------------------------------------------------------------|-----|
| 1     | 入門       | TB3231: SAM MCUでMPLAB Harmony v3モジュールを使ってシンプルなアプリケーションを開発する方<br>法を説明します。このアプリケーションはコンピュータのコンソールに「Hello World!」の文字列を送信<br>します。<br>この文書では1つのMCUについて説明していますが、その他のMCUにも移植できます。 | リンク |
|       |          | <b>Note:</b> MPLAB Harmony v3はMCCを介して設定できます。MCCの具体的な使い方についてはSAM D2x/<br>D1x: 動画のNo. 6とNo. 7を参照してください。                                                                      |     |
| 2     | 入門       | TB3232: MPLAB Harmony v3ソフトウェア開発フレームワークを使い始めるために必要なツールの設定方法について説明します。                                                                                                    | リンク |
| 3     | 入門       | TB3304: How to Add a New Configuration to an Existing MPLAB Harmony v3 Project                                                                                             | リンク |
| 4     | 入門       | TB3305: How to Use the MPLAB Harmony v3 Project Manifest Feature                                                                                                    | リング |
| 5     | 入門       | TB3290: MPLAB Harmony v3 Synchronous Drivers and their Usage in FreeRTOS Based Applications                                                                                | リンク |
| 6     | 入門       | TB3269: The Differences Between MPLAB Harmony v3 Synchronous and Asynchronous Drivers and When to Use Them                                                                 | リング |
| 7     | 入門       | TB3291: The Difference Between MPLAB Harmony v3 PLIBs and Drivers, and When to Use Them                                                                                    | リンク |
| 8     | 入門       | Build MPLAB Harmony v3 project with Arm GCC toolchain in MPLAB X IDE                                                                                                    | リンク |
| 9     | 移行       | Application migration from 8-bit PIC18F (MCC) to 32-bit SAM D21 (MHC).                                                                                                    | リンク |
| 10    | 移行       | Application migration from 8-bit AVR (MCC) to 32-bit SAM D21 (MHC).                                                                                                    | リング |
| 11    | 入門       | TB3253: How to Build an Application by Adding a New PLIB, Driver, or Middleware to an Existing MPLAB Harmony v3 Project:                                                   | リンク |
| 12    | 入門       | TB3246: MPLAB Harmony v3デバッグ システムサービスの使い方                                                                                                    | リンク |
| 13    | 周辺機能     | TB3243: Cortex M0+ベースMCUを外部イベントによって高速に復帰させる方法                                                                                                    | リンク |
| 14    | 周辺機能     | TB3230: Various Timers on SAM Devices                                                                                                    | リンク |
| 15    | 周辺機能     | TB3222: フラッシュメモリのみのデバイスのEEPROMエミュレーション                                                                                                    | リンク |
| 16    | MCU機能    | TB3183: SleepWalkingとは -消費電力の削減にどのように役立つか                                                                                                    | リンク |
| 17    | 周辺機能     | TB3170: イベントシステムによりCortex <sup>**</sup> -M0+MCUのCPU負荷と消費電力を軽減する方法                                                                                                    | リンク |

### 1.1.5 SAM D2x/D1xのアプリケーションノート

### **表1-5.** SAM D2x/D1xのアプリケーション ノート

| SI.No | タイプ/重点分野 | 説明                                                                                                    | リンク |
|-------|----------|----------------------------------------------------------------------------------------------------|-----|
| 1     | 入門       | AN3563: SAM D21 Curiosity Nano: MPLAB Harmony v3 PLIBs Setup and Evaluation                                                                                                    | リンク |
| 2     | 移行       | AN4495: 『MPLAB Harmony v3 Project Migration』アプリケーション ノートでは、特定のハードウェア<br>(マイクロコントローラまたは開発ボード) プラットフォーム上で開発された既存のMPLAB Harmony v3<br>ベースのプロジェクトをユーザーが選択したMicrochip社の別の32ビット ハードウェア プラットフォーム<br>に移行する方法について説明します。 | リンク |
| 3     | 特定機能向け   | AN4383: 32ビット マイクロコントローラWLCSP(ウェハーレベル チップスケール パッケージ)                                                                                                    | リンク |
| 4     | 移行       | PIC18FからPIC24F、PIC24FからSAM D2xへの移行と性能向上ガイド                                                                                                    | リンク |
| 5     | 移行       | AN3346: Introduction to MPLAB and Harmony v3 for Atmel Studio and ASF users                                                                                                    | リンク |

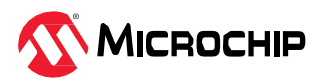

## 1.1.6 SAM D2x/D1xのアプリケーション デモ

#### **表1-6.** SAM D2x/D1xのアプリケーション デモ

| SI.No | タイプ              | 使用ハードウェア ボード/キット                              | 説明                                                                                                    | リンク |
|-------|------------------|-----------------------------------------------|----------------------------------------------------------------------------------------------------|-----|
| 1     | 入門               | SAM D21 Curiosity Nano (DM320119)             | SAM D21 Curiosity Nano評価用キットのGetting Startedアプリ<br>ケーション                                                 | リンク |
| 2     | 入門               | SAM D21 Xplained Pro評価用キット<br>(ATSAMD21-XPRO) | SAM D21 Xplained Pro評価用キットのGetting Startedアプリケー<br>ション                                                   | リンク |
| 3     | loT、コネクティ<br>ビティ | SAM D21 Curiosity Nano (DM320119)             | SAM D21 Curiosity NanoのACK (Amazon Alexa Connect Kit) SDK<br>ポート、スマート アプリケーション、OTA(無線)ファームウェア<br>アップグレード | リンク |
| 4     | トラッキング           | SAM D21 Curiosity Nano (DM320119)             | SAM D21 Curiosity NanoボードとNano Base for Click boardsを<br>使ったロケーションタグ対応SOSアプリケーション                        | リンク |
| 5     | loT、ヘルスケア        | SAM D21 Curiosity Nano (DM320119)             | SAM D21 Curiosity Nano評価用キットとNano Base for Click<br>boardsを使ったフィットネス トラッカー アプリケーション                      | リンク |
| 6     | loT、オートメー<br>ション | SAM D21 Curiosity Nano (DM320119)             | SAM D21 Curiosity NanoとNano Base for Click boardsを使った<br>BLEベースのウェザー ステーションおよびモーションセンサ アプ<br>リケーション      | リンク |
| 7     | 低消費電力            | SAM D21 Xplained Pro評価用キット<br>(ATSAMD21-XPRO) | SAM D21 Xplained Pro評価用キットの低消費電力アプリケーショ<br>ン                                                             | リンク |
| 8     | データロガー           | SAM D21 Xplained Pro評価用キット<br>(ATSAMD21-XPRO) | SAM D21 Xplained Pro評価用キットを使ったSDカードUSBデー<br>タロガー アプリケーション                                                | リンク |
| 9     | 低消費電力            | SAM D21 Xplained Pro評価用キット<br>(ATSAMD21-XPRO) | SAM D21 Xplained Proキット上でGCCツールチェーンを使って<br>構築されたAC Sleepwalkingアプリケーション                                  | リンク |

その他のアプリケーション デモはMicrochip社のMPLAB Harmony GitHubリポジトリにあります。以下の リンクを参照してください。

- SAM D21 Curiosity Nano評価用キットとその他の同一製品番号(ATSAMD21G17D)を持つ開発ボード/ キットにおけるアプリケーション デモ
- SAM D21 Xplained Pro評価用キットとその他の同一製品番号(ATSAMD21J18A)を持つ開発ボード/ キットにおけるアプリケーション デモ

## 1.1.7 SAM D2x/D1xのリファレンス デザイン/ソリューション

#### **表1-7.** SAM D2x/D1xのリファレンス デザイン/ソリューション

| SI.No | タイプ              | 説明                                                                                                    | リンク |
|-------|------------------|----------------------------------------------------------------------------------------------------|-----|
| 1     | オートメーショ<br>ン、追跡  | ロケーションタグ対応SOS、物資追跡、車両追跡アプリケーション: このソリューションを使うと、緊急<br>時にロケーションタグの付いたSOS SMSテキスト メッセージを介して遭難信号を送信できます。                                                                                                    | リンク |
| 2     | loT、医療           | フィットネス トラッカー ウェアラブル アプリケーション: このソリューションは、計測した心拍数読み<br>値を低消費電力E Inkディスプレイにbpm (1分あたりの心拍数)単位で表示します。                                                                                                    | リング |
| 3     | loT、オートメー<br>ション | Bluetooth <sup>®</sup> Low Energyベースのウェザー ステーション<br>このソリューションでは、Bluetooth Low Energyベースの環境または気象監視アプリケーション向けソ<br>リューションを示します。各種センサで収集した気象およびモーションセンサ データのBluetooth Low<br>Energyを介したAndroid <sup>™</sup> モバイル アプリケーションへのロギングをお試し頂けます。 | リンク |
| 4     | バッテリ充電器          | USB PDデモボードはATSAMD21J18Aマイクロコントローラを搭載したUSB Power Deliveryバッテリ充<br>電器デモボードです。<br>バッテリ充電器のSEPIC電源は20V/5A 100W USB PD仕様を完全にサポートできます。                                                                                                    | リンク |
| 5     | オートメーション         | SD <sup>™</sup> カードUSBデータロガーデモ アプリケーション: このソリューションでは、MPLAB <sup>®</sup> Harmony v3<br>ファイルシステムでSDSPIドライバ、SPI PLIB、MPLAB Harmony USBデバイススタックを使ってSD<br>カードの内容にアクセスして変更し、同時にSDカードをUSB MSD(マスストレージ デバイス)としてエ<br>ニュメレートするサンプルをお試し頂けます。    | リンク |

### 1.1.8 SAM D2x/D1xの主要リンク

- SAM D21 Curiosity Nano評価用キット(DM320119)
- SAM-IoT WG開発ボード(EV75S95A)

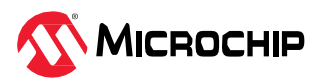

- SAM D21 Xplained Pro評価用キット(ATSAMD21-XPRO)
- MPLAB Harmonyのランディング ページ
- MPLAB Harmony v3 GitHubリファレンス アプリケーション リポジトリ
- ・ MPLAB Harmony v3 GitHub Quick Docsリポジトリ
- Microchip社のリファレンス デザインのページ
- Rapid Prototyping with 32-bit MCUs

## 1.2 SAM C21/SAM C20/PIC32CM MC/PIC32CM JH <sup>(1)</sup>

Note:

 以下に挙げる関連情報のほとんどはSAM C21およびPIC32CM MCファミリデバイスを対象としています。 これらは簡単に拡張可能でSAM C20/PIC32CM JHデバイスに移植可能です。

以下のリンクをクリックして各種関連情報を参照してください。

- 1. 動画
- 2. トレーニング モジュール
- 3. バーチャル/オンデマンド トレーニング.
- 4. 技術概要
- 5. アプリケーションノート
- 6. アプリケーション デモ
- 7. リファレンス デザイン/ソリューション

### 1.2.1 SAM C2x/PIC32CM MC/PIC32CM JHの動画

#### 表1-8. SAM C2x/PIC32CM MC/PIC32CM JHの動画

| SI. No | タイプ/重点分野       | 使用ハードウェア<br>ボード/キット                                | 説明                                                                                                    | リンク                                                                                                    |
|--------|----------------|----------------------------------------------------|----------------------------------------------------------------------------------------------------|----------------------------------------------------------------------------------------------------|
| 1      | ツール入門          | 該当なし                                               | <ul> <li>以下についてステップバイステップで説明するガイドです。</li> <li>MPLAB<sup>®</sup> X (IDE)のインストール方法</li> <li>MPLAB<sup>®</sup> XC32コンパイラのインストール方法</li> <li>Configuratorをインストールする方法</li> <li>MPLAB Harmony v3リポジトリからHarmonyフレームワー<br/>クをダウンロードする方法</li> <li>MPLAB Harmony v3はMCCを介して設定できます。MCCの具体<br/>的な使い方についてはNo. 6とNo. 7を参照してください。</li> </ul> | MPLAB <sup>®</sup> Harmony v3に<br>必要なツールの設定                                                                       |
| 2      | デバイス/キット<br>入門 | SAM C21 Xplained<br>Pro評価用キット<br>(ATSAMC21-XPRO)   | SAMC21でHarmony v3を使ってシンプルなアプリケーションを<br>開発する方法を説明します。このアプリケーションはPCターミ<br>ナルに「Hello World!」の文字列を送信します。<br>MPLAB Harmony v3はMCCを介して設定できます。MCCの具体<br>的な使い方についてはNo. 6とNo. 7を参照してください。                                                                                                    | MPLAB <sup>®</sup> Harmony v3で<br>SAMD21のプロジェクト<br>を作成する方法                                                        |
| 3      | デバイス/キット<br>入門 | PIC32CM MC00<br>Curiosity Nano評価用<br>キット(EV10N93A) | PIC32CM MC00でHarmony v3を使ってシンプルなアプリケー<br>ションを開発する方法を説明します。このアプリケーションは<br>LEDを周期的にトグルし、LEDのトグルレートをシリアル ター<br>ミナルに表示します。<br>MPLAB Harmony v3はMCCを介して設定できます。MCCの具体<br>的な使い方についてはNo. 6とNo. 7を参照してください。                                                                                                    | Getting Started with the<br>PIC32CM MC00<br>Curiosity Nano                                                        |
| 4      | юТ             | PIC32CM MC00<br>Curiosity Nano評価用<br>キット(EV10N93A) | IoTセンサノードのGoogle Cloud Platformへの実装について説明<br>します。このデモはPIC32CM MC00 Curiosity Nano上で開発さ<br>れました。<br>Google CloudのIoT Coreサービスが2023年8月に終了するた<br>め、この動画は将来的に別のクラウドサービスに更新される予<br>定です。                                                                                                    | Create a Smart Asset<br>Monitor With a<br>PIC32CM MC00<br>Curiosity Nano Eval Kit<br>and Google Cloud IoT<br>Core |

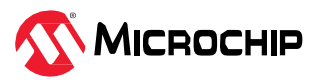

| • • • • • |    |                 |                                                                                                    |                                                                                                    |                                                                         |
|-----------|----|-----------------|----------------------------------------------------------------------------------------------------|----------------------------------------------------------------------------------------------------|-------------------------------------------------------------------------|
| SI.       | No | タイプ/重点分野        | 使用ハードウェア<br>ボード/キット                                                                                                    | 説明                                                                                                    | リンク                                                                     |
| Ę         | 5  | ソフトウェア<br>ツール入門 | 該当なし                                                                                                    | MCC Content Managerの使い方を説明します。                                                                        | MPLAB <sup>®</sup> Code<br>Configurator Content<br>Manager              |
| e         | 6  | ソフトウェア<br>ツール入門 | この動画ではDM320209と<br>EV76S68Aを対象にしてい<br>ます。<br>この動画の内容は、SAM<br>C21 Xplained Pro評価用<br>キット(ATSAMC21-XPRO)<br>またはPIC32CM MC00<br>Curiosity Nano評価用キッ<br>ト(EV10N93A)でも再現で<br>きます。 | MCCを使ってMPLAB Harmony v3の新規プロジェクトを作<br>成する方法について説明し、MHCベースのプロジェクトを<br>MCCベースのプロジェクトに移行する方法を示します。       | MPLAB <sup>®</sup> Harmony v3と<br>MPLAB Code<br>Configuratorの使い方の<br>紹介 |
| 7         | 7  | 文書入門            | 該当なし                                                                                                    | MPLAB Harmony v3ソフトウェア フレームワークを使って<br>Microchip社の32ビット製品のアプリケーションを開発する<br>のに役立つQuick Docsパッケージを紹介します。 | Harmony Quick Docs<br>Package                                           |
| 8         | 8  | ソリューション<br>入門   | 該当なし                                                                                                    | MPLAB Harmony v3のリファレンス アプリケーション パッ<br>ケージを紹介し、その標準的なアプリケーション タイプと<br>ダウンロード方法について説明します。              | MPLAB <sup>®</sup> Harmonyリファ<br>レンス アプリケーション<br>パッケージの紹介               |

## 1.2.2 SAM C2x/PIC32CM MC/PIC32CM JHのトレーニング モジュール

## 表1-9. SAM C2x/PIC32CM MC/PIC32CM JHのトレーニング モジュール

| SI. No | タイプ/重点分野       | 使用ハードウェア<br>ボード/キット                                                                 | 説明                                                                                                    | リンク                                                                               |
|--------|----------------|-------------------------------------------------------------------------------------|----------------------------------------------------------------------------------------------------|-----------------------------------------------------------------------------------|
| 1      | デバイス/キット<br>入門 | SAM C21N Xplained Pro<br>評価用キット<br>(ATSAMC21N-XPRO)                                 | MPLAB Harmony v3ソフトウェア フレームワークを使って<br>アプリケーションを開発し、SAM C21を使い始める方法を<br>示します。<br>このトレーニング モジュールはMHCに基づきます。MCC<br>でプロジェクトを作成する場合にも同様の手順とフローが<br>使えます。                             | Getting Started with<br>Harmony v3 Peripheral<br>Libraries on SAMC2x<br>MCUs      |
| 2      | デバイス/キット<br>入門 | SAM C21 Xplained Pro<br>評価用キット(ATSAMC21-<br>XPRO)                                   | MPLAB Harmony v3 ソフトウェア フレームワークと<br>FreeRTOSを使ってアプリケーションを開発し、SAM C21<br>を使い始める方法を示します。<br>このトレーニング モジュールはMHCに基づきます。MCC<br>でプロジェクトを作成する場合にも同様の手順とフローが<br>使えます。                   | Getting Started with<br>Harmony v3 Drivers on<br>SAM C21 MCUs Using<br>FreeRTOS   |
| 3      | ツール入門          | 該当なし                                                                                | MPLAB <sup>®</sup> Code Configurator (MCC) MPLAB Harmony v3の<br>新規プロジェクトを最初から作成する方法を示します。                                                                                       | Create a New MPLAB<br>Harmony v3 Project<br>Using MCC                             |
| 4      | ツール入門          | 該当なし                                                                                | 既存のプロジェクトを開いてMCCで使う方法について説明<br>します。                                                                                                    | MCC - Open an Existing<br>MPLAB <sup>®</sup> Harmony v3<br>Project                |
| 5      | ツール入門          | 該当なし                                                                                | MPLAB <sup>®</sup> Code Configurator (MCC)プラグインのインストー<br>ル方法とMPLAB Harmony v3フレームワークのダウンロー<br>ド方法を示します。                                                                         | MPLAB <sup>®</sup> Code<br>Configurator Overview<br>with MPLAB Harmony<br>Content |
| 6      | ツール入門          | このトレーニングでは<br>SAM D5x/E5xデバイスが<br>使われています。同じト<br>レーニングをその他の<br>MCUの参考として利用で<br>きます。 | このチュートリアルでは、MCCを使ってMPLAB Harmony<br>v3のプロジェクトを新規作成する方法を示します。                                                                                                    | Create a New MPLAB<br>Harmony v3 project<br>Using MCC                             |
| 7      | 移行             | PIC32CM MC00 Curiosity<br>Nano評価用キット<br>(EV10N93A)                                  | このチュートリアルでは、32ビットArm <sup>®</sup> Cortex <sup>®</sup> ベースの<br>M0+ PIC32CM MCマイクロコントローラを使ってASF<br>(Advanced Software Framework)からMPLAB Harmony v3ソ<br>フトウェア フレームワークに移行する方法を示します。 | Migrating ASF SAM C21<br>Application to MPLAB<br>Harmony v3 PIC32CM<br>MC         |

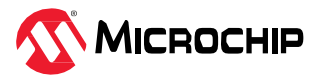

| • • • • • • • • • • • • • • • • • • • • |                  |                                                                             |                                                                                                    |                                                                                                    |  |
|-----------------------------------------|------------------|-----------------------------------------------------------------------------|----------------------------------------------------------------------------------------------------|----------------------------------------------------------------------------------------------------|--|
| SI. No                                  | タイプ/重点分野         | 使用ハードウェア<br>ボード/キット                                                         | 説明                                                                                                    | リンク                                                                                                  |  |
| 8                                       | 特定アプリケー<br>ション向け | SAM C21 Xplained Pro<br>評価用キット<br>(ATSAMC21- XPRO)                          | アイドル スリープモードとスタンバイ スリープモード<br>での電流計測のデモを通して、SAM D21で低消費電力<br>アプリケーションを開発する方法を示します。消費電流<br>データはData Visualizerに表示されます。             | Low Power Application on SAMC2x                                                                      |  |
| 9                                       | 移行               | このトレーニングではSAM<br>D5x/E5x が使われていま<br>す。同じトレーニングをそ<br>の他のMCUの参考として<br>利用できます。 | 既存のMPLAB Harmony Configurator (MHC)ベースの<br>MPLAB Harmony v3プロジェクトをMPLAB Code<br>Configurator (MCC)ベースのプロジェクトに更新して設<br>定する方法を示します。 | Update and Configure an<br>Existing MHC-based<br>MPLAB Harmony v3<br>Project to MCC-based<br>Project |  |
| 10                                      | loT              | PIC32CM MC00 Curiosity<br>Nano評価用キット<br>(EV10N93A)                          | 32ビットMCUベースのCuriosity Nano評価用キットと<br>Nanoベースボードを使って、PCB(プリント基板)を設計<br>せずにコンセプトからアプリケーションのプロトタイプ<br>を迅速に開発する方法を示します。               | Rapid prototyping with 32-<br>bit MCU-based Curiosity<br>Nano                                        |  |

## 1.2.3 SAM C2x/PIC32CM MC/PIC32CM JHのバーチャル/オンデマンド トレーニング

### **表1-10.** SAM C2x/PIC32CM MC/PIC32CM JHのバーチャル/オンデマンド トレーニング

| SI. No | イベント                                                                      | 説明                                                                                                    | リンク |
|--------|---------------------------------------------------------------------------|----------------------------------------------------------------------------------------------------|-----|
| 1      | Design Week 2022 -<br>Rapid Prototyping                                   | このセッションでは、IoTを中心としたスマート家電制御アプリケーションのプロトタイプをコンセプトから迅速に開発する方法について説明します。詳細は本表のNo. 2、3、4を参照してください。                                                                                                    | リンク |
| 2      | Rapid Prototyping with<br>Curiosity Nano: Part I<br>webinar               | IoTを中心としたスマート家電制御アプリケーションのプロトタイプをコンセプトから迅速に開発す<br>る方法について説明します。パートIでは、I <sup>2</sup> Cインターフェイスを介してセンサデータを取得し、ア<br>クチュエータを制御するシステムを開発するコンセプトについて説明します。<br>このデモはPIC32CM MC00 Curiosity Nano評価用キット(EV10N93A)で開発されたものですが、SAM<br>D21 Curiosity Nano評価用キット(DM320119)に簡単に移植できます。                                                                                     | リンク |
| 3      | Rapid Prototyping with<br>Curiosity Nano: Part II<br>webinar              | IoTを中心としたスマート家電制御アプリケーションのプロトタイプをコンセプトから迅速に開発す<br>る方法について説明します。パートIIでは、UARTおよびSPIインターフェイスを介してセンサデータ<br>を取得し表示するシステムを作成するコンセプトについて説明します。<br>このデモはPIC32CM MC00 Curiosity Nano評価用キット(EV10N93A)で開発されたものですが、SAM<br>D21 Curiosity Nano評価用キット(DM320119)に簡単に移植できます。                                                                                                   | リンク |
| 4      | Rapid Prototyping with<br>Curiosity Nano: Part III<br>webinar             | <ul> <li>IoTを中心としたスマート家電制御アプリケーションのプロトタイプをコンセプトから迅速に開発する方法について説明します。パートIIIでは、このウェブセミナー シリーズのパートIで作成したプロジェクトにさらに機能を追加するためのコンセプトについて説明します。</li> <li>SPIを介してセンサから取得したデータを表示するためのプロジェクト拡張</li> <li>UARTを介して無線機能を追加するためのプロジェクト拡張</li> <li>このデモはPIC32CM MC00 Curiosity Nano評価用キット(EV10N93A)で開発されたものですが、SAM D21 Curiosity Nano評価用キット(DM320119)に簡単に移植できます。</li> </ul> | リンク |
| 5      | Develop 32-bit MCU<br>applications using<br>MPLAB <sup>®</sup> Harmony v3 | MPLAB Harmony v3、ミドルウェア、アプリケーション開発に使えるその他の設計ツールの基本に<br>ついて説明します。SAM D21 32ビット マイクロコントローラとSAM D21 Curiosity Nano評価用<br>キット(DM320119)を使ったウェザー ステーションのデモも示します。同じデモをPIC32CM MC00<br>Curiosity Nano評価用キット(EV10N93A)に移植できます。                                                                                                    | リンク |

その他のバーチャル トレーニングはMicrochip Universityで提供されています。詳細は以下のリンクをクリックしてください。

- MPLAB® X IDEの紹介
- MPLAB<sup>®</sup> X ヒントとコツ
- Overview of the Microchip Code Configurator (MCC) Content Manager (CM)
- MPLAB<sup>®</sup> Code Configurator (MCC)
- ARM<sup>®</sup> Cortex<sup>®</sup>-M Architecture Overview
- Getting Started with Writing Code for the Microchip ARM® Cortex® Microcontrollers

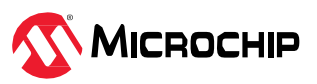

- MPLAB<sup>®</sup> Harmony v3の基礎
- MPLAB<sup>®</sup> Harmony v3 Peripheral Librariesを使用した簡単なアプリケーション
- MPLAB<sup>®</sup> Harmonyソフトウェア フレームワークを使用した32ビットMCU/MPUによる高度な組込み アプリケーションの作成
- FreeRTOS Simplified: A Beginner's Guide to Develop and Debug FreeRTOS Applications
- Introduction to Functional Safety
- Class B Diagnostic Libraries For Functional Safety

### 1.2.4 SAM C2x/PIC32CM MC/PIC32CM JHの技術概要

#### 表1-11. SAM C2x/PIC32CM MC/PIC32CM JHの技術概要

| SI.No | タイプ/重点分野 | 説明                                                                                                    | リンク |
|-------|----------|----------------------------------------------------------------------------------------------------|-----|
| 1     |          | TB3231: この文書では、SAM MCUでMPLAB Harmony v3モジュールを使ってシンプルなアプリケーショ<br>ンを開発する方法を説明します。このアプリケーションはコンピュータのコンソールに「Hello World!」<br>の文字列を送信します。 |     |
|       | 人門       | この文書では1つのMCUについて説明していますが、その他のMCUにも移植できます。                                                                                            | リンク |
|       |          | Note: MPLAB Harmony v3はMCCを介して設定できます。MCCの具体的な使い方については「SAM C2x/PIC32CM MC/PIC32CM JHの動画」のNo. 6とNo. 7を参照してください。                        |     |
| 2     | 入門       | TB3232: この文書では、MPLAB Harmony v3ソフトウェア開発フレームワークを使い始めるために必要な<br>ツールの設定方法について説明します。                                                     | リンク |
| 3     | 入門       | TB3304: How to Add a New Configuration to an Existing MPLAB Harmony v3 Project                                                       | リンク |
| 4     | 入門       | TB3305: How to Use the MPLAB Harmony v3 Project Manifest Feature                                                                     | リンク |
| 5     | 入門       | TB3290: MPLAB Harmony v3 Synchronous Drivers and Their Usage in FreeRTOS Based Applications                                          | リンク |
| 6     | 入門       | TB3269: The Differences Between MPLAB Harmony v3 Synchronous and Asynchronous Drivers and When to Use Them                           | リンク |
| 7     | 入門       | TB3291: The Difference Between MPLAB Harmony v3 PLIBs and Drivers, and When to Use Them                                              | リンク |
| 8     | 入門       | TB3227: Clock System Configuration and Usage on SAM C2x (Cortex M0+) Devices                                                         | リンク |
| 9     | 入門       | TB3253: How to Build an Application by Adding a New PLIB, Driver, or Middleware to an Existing MPLAB Harmony v3 Project:             | リンク |
| 10    | 入門       | TB3246: MPLAB Harmony v3デバッグ システムサービスの使い方                                                                                            | リンク |
| 11    | 周辺機能     | TB3243: Cortex M0+ベースMCUを外部イベントによって高速に復帰させる方法                                                                                        | リンク |
| 12    | 周辺機能     | TB3230: Various Timers on SAM Devices                                                                                                | リンク |
| 13    | 周辺機能     | TB3222: フラッシュメモリのみのデバイスのEEPROMエミュレーション                                                                                               | リンク |
| 14    | MCU機能    | TB3183: SleepWalkingとは -消費電力の削減にどのように役立つか                                                                                            | リンク |
| 15    | 周辺機能     | TB3170: イベントシステムによりCortex <sup>**</sup> -M0+MCUのCPU負荷と消費電力を軽減する方法                                                                    | リンク |

## 1.2.5 SAM C2x/PIC32CM MC/PIC32CM JHのアプリケーション ノート

#### 表1-12. SAM C2x/PIC32CM MC/PIC32CM JHのアプリケーション ノート

| SI.No | タイプ/重点分野 | 説明                                                                                                    | リンク |
|-------|----------|----------------------------------------------------------------------------------------------------|-----|
| 1     | ADC      | AN3589: Using Sigma-Delta Analog-to-Digital Converter (SDADC) on a SAMC MCU                                                                                                    | リンク |
| 2     | 移行       | AN4495: 『MPLAB Harmony v3 Project Migration』アプリケーション ノートでは、特定のハードウェア<br>(マイクロコントローラまたは開発ボード) プラットフォーム上で開発された既存のMPLAB Harmony v3<br>ベースのプロジェクトをユーザーが選択したMicrochip社の別の32ビット ハードウェア プラットフォーム<br>に移行する方法について説明します。 | リンク |
| 3     | 特定機能向け   | AN4383: 32ビット マイクロコントローラWLCSP(ウェハーレベル チップスケール パッケージ)                                                                                                    | リンク |
| 4     | 移行       | AN3346: Introduction to MPLAB and Harmony v3 for Atmel Studio and ASF users                                                                                                    | リング |

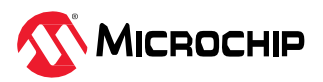

## 1.2.6 SAM C2x/PIC32CM MC/PIC32CM JHのアプリケーション デモ

| SI.No | タイプ/重点分野         | 使用ハードウェア ボード/キット                                | 説明                                                                                                    | リンク |
|-------|------------------|-------------------------------------------------|----------------------------------------------------------------------------------------------------|-----|
| 1     | 入門               | PIC32CM MC00 Curiosity Nano評価用<br>キット(EV10N93A) | PIC32CM MC00 Curiosity Nano 評価用キットでMPLAB<br>Harmony v3を使ったGetting Startedアプリケーションデモ                          | リンク |
| 2     | 入門               | PIC32CM MC00 Curiosity Pro評価用<br>キット(EV15N46A)  | PIC32CM MC00 Curiosity Pro開発ボードのGetting Startedア<br>プリケーション                                                  | リンク |
| 3     | loT、オートメー<br>ション | PIC32CM MC00 Curiosity Nano評価用<br>キット(EV10N93A) | PIC32CM MC00 Curiosity Nano評価用キットにおけるスマー<br>ト家電制御アプリケーション デモ                                                 | リンク |
| 4     | loT、オートメー<br>ション | PIC32CM MC00 Curiosity Nano評価用<br>キット(EV10N93A) | PIC32CM MC00 Curiosity Nano評価用キット + ベースボード<br>におけるMPLAB Harmony v3を使ったOLED C Clickディスプ<br>レイ付きの温度に基づくファン速度制御 | リンク |
| 5     | loT、オートメー<br>ション | PIC32CM MC00 Curiosity Nano評価用<br>キット(EV10N93A) | PIC32CM MC00 Curiosity Nano評価用キットのスマートタグ<br>Google Cloud IoT Coreアプリケーション                                    | リンク |
| 6     | 入門               | SAM C21N Xplained Pro評価用キット<br>(ATSAMC21N-XPRO) | SAMC21N Xplained Pro評価用キットのGetting Startedアプリ<br>ケーション                                                       | リンク |
| 7     | 入門               | SAM C21N Xplained Pro評価用キット<br>(ATSAMC21N-XPRO) | SAMC21N Xplained Pro評価用キットにおけるSDADC変換割<br>り込みモード アプリケーション                                                    | リンク |
| 8     | 入門               | SAM C21N Xplained Pro評価用キット<br>(ATSAMC21N-XPRO) | SAMC21N Xplained Pro評価用キットにおけるSDADC変換<br>ポーリングモード アプリケーション                                                   | リンク |
| 9     | 入門               | SAM C21 Xplained Pro評価用キット<br>(ATSAMC21-XPRO)   | FreeRTOSを使ったSAM C21 MCUにおけるHarmony v3ドラ<br>イバの入門                                                             | リンク |
| 10    | 低消費電力            | SAM C21 Xplained Pro評価用キット<br>(ATSAMC21-XPRO)   | SAM C21 Xplained Pro評価用キットの低消費電力アプリケー<br>ション                                                                 | リンク |

表1-13. SAM C2x/PIC32CM MC/PIC32CM JHのアプリケーション デモ

その他のアプリケーション デモはMicrochip社のMPLAB Harmony GitHubリポジトリにあります。以下の リンクを参照してください。

- PIC32CM MC00 Curiosity Nano評価用キットとその他の同一製品番号(PIC32CM1216MC00032)を持つ開発ボード/キットにおけるその他のアプリケーション デモ
- PIC32CM MC00 Curiosity Pro開発ボードとその他の同一製品番号(PIC32CM1216MC00048)を持つ 開発ボード/キットにおけるその他のアプリケーション デモ
- SAM C21 Xplained Pro評価用キットとその他の同一製品番号(ATSAMC21J18A)を持つ開発ボード/ キットにおけるその他のアプリケーション デモ
- SAM C21N Xplained Pro評価用キットとその他の同一製品番号(ATSAMC21N18A)を持つ開発ボード/ キットにおけるアプリケーション デモ

## 1.2.7 SAM C2x/PIC32CM MC/PIC32CM JHのリファレンス デザイン/ソリューション

#### 表1-14. SAM C2x/PIC32CM MC/PIC32CM JHのリファレンス デザイン/ソリューション

| SI.No | タイプ              | 使用ハードウェア ボード/キット                              | 説明                                                                                                   | リンク                                      |
|-------|------------------|-----------------------------------------------|----------------------------------------------------------------------------------------------------|------------------------------------------|
| 1     | loT、オートメー<br>ション | PIC32CM MC00 Curiosity Nano評価用キット(EV10N93A)   | loTスマート物資監視デモ アプリケーション                                                                               | リンク                                      |
| 2     | loT、オートメー<br>ション | PIC32CM MC00 Curiosity Nano評価用キット(EV10N93A)   | loTスマート家電制御デモ アプリケーション                                                                               | リンク                                      |
| 3     | グラフィック           | SAM C21 Xplained Pro評価用キット<br>(ATSAMC21-XPRO) | グラフィカル ユーザー インターフェイスのデモ:<br>MPLAB Harmony v3にはアプリケーションに直<br>感的で信頼性の高いGUIを作成するための各種の<br>デモ用サンプルがあります。 | リファレンス デ<br>ザインのリンク、<br>グラフィックデモ<br>のリンク |
| 4     | 非接触充電            | -                                             | 車載アプリケーション向けPowermat非接触充電                                                                            | リンク                                      |

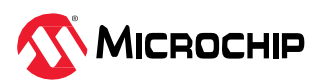

| • · · · · · · · · i | 続き    |                                                                                                    |                                                                                                    |                                        |
|---------------------|-------|----------------------------------------------------------------------------------------------------|----------------------------------------------------------------------------------------------------|----------------------------------------|
| SI.No               | タイプ   | 使用ハードウェア ボード/キット                                                                                                    | 説明                                                                                                    | リンク                                    |
| 5                   | モータ制御 | 高電圧開発ボード(DM330023-3)<br>低電圧開発ボード(DM330021-2)<br>PIC32CM MC00モータ制御プラグイン モ<br>ジュール(EV94F66A)<br>SAM C21モータ制御プラグイン モジュール<br>(MA320206) | 電化製品向けモータ制御:各種モータ制御開発<br>ボードで動作するように事前設定されたデモサ<br>ンプルが複数用意されており、モータ駆動アプ<br>リケーションのプロトタイプを簡単に作成でき<br>ます。 | リファレンス デ<br>ザインのリンク、<br>モータ制御のサン<br>プル |

## 1.2.8 SAM C2x/PIC32CM MC/PIC32CM JHの主要リンク

- SAM C21N Xplained Pro評価用キット(ATSAMC21N-XPRO)
- SAM C21 Xplained Pro評価用キット(ATSAMC21-XPRO)
- PIC32CM MC00 Curiosity Nano評価用キット(EV10N93A)
- PIC32CM MC00 Curiosity Pro評価用キット(EV15N46A)
- MPLAB Harmonyのランディングページ
- MPLAB Harmony v3 GitHubリファレンス アプリケーション リポジトリ
- ・ MPLAB Harmony v3 GitHub Quick Docs リポジトリ
- Microchip社のリファレンス デザインのページ
- Rapid Prototyping with 32-bit MCUs

## 1.3 SAM L21/SAM L22

以下のリンクをクリックして各種関連情報を確認してください。

- 1. 動画
- 2. トレーニング モジュール
- 3. バーチャル/オンデマンド トレーニング.
- 4. 技術概要
- 5. アプリケーションノート
- 6. アプリケーション デモ
- 7. リファレンス デザイン/ソリューション.

### 1.3.1 SAM L2xの動画

#### 表1-15. SAM L2xの動画

| SI. No | タイプ/重点分野 | 使用ハードウェア<br>ボード/キット | 説明                                                                                                    | リンク                                         |
|--------|----------|---------------------|----------------------------------------------------------------------------------------------------|---------------------------------------------|
| 1      | ツール入門    | 該当なし                | <ul> <li>以下についてステップバイステップで説明するガイドです。</li> <li>MPLAB<sup>®</sup> X (IDE)のインストール方法</li> <li>MPLAB<sup>®</sup> XC32コンパイラのインストール方法</li> <li>Configuratorをインストールする方法</li> <li>MPLAB Harmony v3リポジトリからHarmonyフレームワークをダウンロードする方法</li> <li>MPLAB Harmony v3はMCCを介して設定できます。MCCの具体的な使い方についてはNo. 3とNo. 4を参照してください。</li> </ul> | MPLAB <sup>®</sup> Harmony v3<br>に必要なツールの設定 |

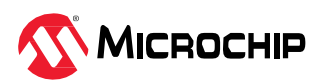

| •      |                 |                                                                                                    |                                                                                                    |                                                                         |  |
|--------|-----------------|----------------------------------------------------------------------------------------------------|----------------------------------------------------------------------------------------------------|-------------------------------------------------------------------------|--|
| SI. No | タイプ/重点分野        | 使用ハードウェア<br>ボード/キット                                                                                                    | 説明                                                                                                    | リンク                                                                     |  |
| 2      | デバイス/キット<br>入門  | SAM L21 Xplained Pro<br>評価用キット<br>(ATSAML21-XPRO-B)<br>または<br>SAM L22 Xplained Pro<br>評価用キット<br>(ATSAML22-XPRO-B)      | SAMD21でMPLAB Harmony v3を使ってシンプルなアプリケー<br>ションを作成する方法を説明します。このアプリケーションは<br>PCターミナルに「Hello World!」の文字列を送信します。<br>MPLAB Harmony v3はMCCを介して設定できます。MCCの具<br>体的な使い方についてはNo. 3とNo. 4を参照してください。<br>同じサンプルを同様の手順でSAML2xに移植できます。 | MPLAB <sup>®</sup> Harmony v3<br>でSAMD21のプロジェ<br>クトを作成する方法              |  |
| 3      | ソフトウェア<br>ツール入門 | 該当なし                                                                                                    | この動画ではMCC Content Managerの使い方を説明します。                                                                                                    | MPLAB <sup>®</sup> Code<br>Configurator Content<br>Manager              |  |
| 4      | ソフトウェア<br>ツール入門 | この動画ではDM320209<br>とEV76S68Aを対象にし<br>ています。<br>SAM L21 Xplained Pro<br>評価用キット<br>(ATSAML21-XPRO-B)<br>でも同じ内容を再現で<br>きます。 | MCCを使ってMPLAB Harmony v3のプロジェクトを新規作成す<br>る方法を説明し、MHCベースのプロジェクトをMCCベースの<br>プロジェクトに移行する方法を示します。                                                                                                    | MPLAB <sup>®</sup> Harmony v3<br>とMPLAB Code<br>Configuratorの使い方<br>の紹介 |  |
| 5      | 文書入門            | 該当なし                                                                                                    | この動画ではMPLAB Harmony v3ソフトウェア フレームワーク<br>を使ってMicrochip社の32ビット製品のアプリケーションを開発<br>するのに役立つQuick Docsパッケージを紹介します。                                                                                                    | Harmony Quick Docs<br>Package                                           |  |
| 6      | ソリューション<br>入門   | 該当なし                                                                                                    | この動画では、MPLAB Harmony v3のリファレンス アプリケー<br>ション パッケージを紹介し、その標準的なアプリケーション<br>タイプとダウンロード方法について説明します。                                                                                                    | MPLAB <sup>®</sup> Harmonyリ<br>ファレンス アプリケー<br>ション パッケージの<br>紹介          |  |

## 1.3.2 SAM L2xのトレーニング モジュール

## **表1-16.** SAM L2xのトレーニング モジュール

| SI. No | タイプ/重点分野       | 使用ハードウェア<br>ボード/キット                                  | 説明                                                                                                    | リンク                                                                            |
|--------|----------------|------------------------------------------------------|----------------------------------------------------------------------------------------------------|--------------------------------------------------------------------------------|
| 1      | 低消費電力          | SAM L21 Xplained Pro<br>評価用キット<br>(ATSAML21- XPRO-B) | 各種低消費電カモードでの電流計測のデモを通して、<br>SAM L21で低消費電カアプリケーションを開発する方法<br>を示します。<br>このトレーニング モジュールはMHCに基づいています<br>が、MCCでプロジェクトを作成する場合にも同様の手順<br>とフローが使えます。                                                   | Low Power Application on SAM L21                                               |
| 2      | デバイス/キット<br>入門 | SAM L21 Xplained Pro<br>評価用キット<br>(ATSAML21- XPRO-B) | MPLAB Harmony v3ソフトウェア フレームワークを使っ<br>てアプリケーションを開発し、SAM D21を使い始める方<br>法を示します。このトレーニング モジュールの内容は<br>SAM L21に簡単に移植できます。<br>このトレーニング モジュールはMHCに基づいています<br>が、MCCでプロジェクトを作成する場合にも同様の手順<br>とフローが使えます。 | Getting Started with<br>Harmony v3 Peripheral<br>Libraries on SAM D21          |
| 3      | ツール入門          | 該当なし                                                 | MPLAB <sup>®</sup> Code Configurator (MCC) Harmony v3の新規プ<br>ロジェクトを最初から作成する方法を示します。                                                                                                    | Create a new MPLAB<br>Harmony v3 project using<br>MCC                          |
| 4      | ツール入門          | 該当なし                                                 | 既存のプロジェクトを開いてMCCで使う方法について説<br>明します。                                                                                                    | MCC - Open an Existing<br>MPLAB <sup>®</sup> Harmony v3<br>Project             |
| 5      | ツール入門          | 該当なし                                                 | MPLAB <sup>®</sup> Code Configurator (MCC)プラグインのインス<br>トール方法とMPLAB Harmony v3フレームワークのダウ<br>ンロード方法を示します。                                                                                        | MPLAB <sup>®</sup> Code Configurator<br>Overview with MPLAB<br>Harmony Content |

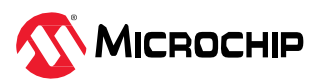

| • • • • • • • • • • • • • • • • • • • • | 続き       |                                                                              |                                                                                                    |                                                                                                    |  |
|-----------------------------------------|----------|------------------------------------------------------------------------------|----------------------------------------------------------------------------------------------------|----------------------------------------------------------------------------------------------------|--|
| SI. No                                  | タイプ/重点分野 | 使用ハードウェア<br>ボード/キット                                                          | 説明                                                                                                    | リンク                                                                                                |  |
| 6                                       | ツール入門    | このトレーニングでは<br>SAM D5x/E5xが使われて<br>いますが、同じトレーニン<br>グをその他のMCUの参考<br>として利用できます。 | MCCを使ってMPLAB Harmony v3のプロジェクトを新規<br>作成する方法を示します。                                                                             | Create a new MPLAB<br>Harmony v3 project using<br>MCC                                              |  |
| 7                                       | 移行       | このトレーニングでは<br>PIC32MZ EFが使われてい<br>ますが、同じトレーニング<br>をその他のMCUの参考と<br>して利用できます。  | MPLAB Harmony Configurator (MHC)ベースのMPLAB<br>Harmony v3プロジェクトをMPLAB Code Configurator<br>(MCC)ベースのプロジェクトに更新して設定する方法を<br>示します。 | Update and Configure an<br>Existing MHC-based MPLAB<br>Harmony v3 Project to MCC-<br>based Project |  |

## 1.3.3 SAM L2xのバーチャル/オンデマンド トレーニング

その他のバーチャル トレーニングはMicrochip Universityで提供されています。詳細は以下のリンクをクリックしてください。

- MPLAB® X IDEの紹介
- MPLAB<sup>®</sup> X ヒントとコツ
- Overview of the Microchip Code Configurator (MCC) Content Manager (CM)
- MPLAB<sup>®</sup> Code Configurator (MCC)
- ARM<sup>®</sup> Cortex<sup>®</sup>-M Architecture Overview
- Getting Started with Writing Code for the Microchip ARM<sup>®</sup> Cortex<sup>®</sup> Microcontrollers
- MPLAB<sup>®</sup> Harmony v3の基礎
- MPLAB<sup>®</sup> Harmony v3 Peripheral Librariesを使用した簡単なアプリケーション
- MPLAB<sup>®</sup> Harmony v3ソフトウェア フレームワークを使用した32ビットMCU/MPUによる高度な組み 込みアプリケーションの作成
- FreeRTOS Simplified: A Beginner's Guide to Develop and Debug FreeRTOS Applications
- Class B Diagnostic Libraries For Functional Safety

### 1.3.4 SAM L2xの技術概要

#### 表1-17. SAM L2xの技術概要

| SI.No | タイプ/重点分野 | 説明                                                                                                    | リンク |
|-------|----------|----------------------------------------------------------------------------------------------------|-----|
| 1     | 入門       | TB3231: この文書では、SAM MCUでMPLAB Harmony v3モジュールを使ってシンプルなアプリケーショ<br>ンを開発する方法を説明します。このアプリケーションはコンピュータのコンソールに「Hello World!」<br>の文字列を送信します。<br>この文書では1つのMCUについて説明していますが、その他のMCUにも移植できます。<br>Note: MPLAB Harmony v3はMCCを介して設定できます。MCCの具体的な使い方については「SAM L2x<br>の動画」のNo. 3とNo. 4を参照してください。 | リンク |
| 2     | 入門       | TB3232: この文書では、MPLAB Harmony v3ソフトウェア開発フレームワークを使い始めるために必要な<br>ツールの設定方法について説明します。                                                                                                    | リンク |
| 3     | 入門       | TB3304: How to Add a New Configuration to an Existing MPLAB Harmony v3 Project                                                                                                    | リンク |
| 4     | 入門       | TB3305: How to Use the MPLAB Harmony v3 Project Manifest Feature                                                                                                    | リンク |
| 5     | 入門       | TB3290: MPLAB Harmony v3 Synchronous Drivers and Their Usage in FreeRTOS Based Applications                                                                                                    | リンク |
| 6     | 入門       | $\ensuremath{TB3269}\xspace$ : The Differences Between MPLAB Harmony v3 Synchronous and Asynchronous Drivers and When to Use Them                                                                                                    | リンク |
| 7     | 入門       | TB3291: The Difference Between MPLAB Harmony v3 PLIBs and Drivers, and When to Use Them                                                                                                    | リンク |
| 8     | 入門       | TB3253: How to Build an Application by Adding a New PLIB, Driver, or Middleware to an Existing MPLAB Harmony v3 Project:                                                                                                    | リンク |
| 9     | 入門       | TB3246: MPLAB Harmony v3デバッグ システムサービスの使い方                                                                                                    | リンク |
| 10    | 周辺機能     | TB3243: Cortex M0+ベースMCUを外部イベントによって高速に復帰させる方法                                                                                                    | リンク |

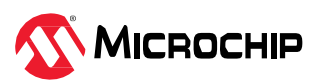

| • · · · · · · · · · |          |                                                                  |     |  |  |
|---------------------|----------|------------------------------------------------------------------|-----|--|--|
| SI.No               | タイプ/重点分野 | 説明                                                               | リンク |  |  |
| 11                  | 周辺機能     | TB3230: Various Timers on SAM Devices                            | リンク |  |  |
| 12                  | 周辺機能     | TB3222: フラッシュメモリのみのデバイスのEEPROMエミュレーション                           | リンク |  |  |
| 13                  | MCU機能    | TB3183: SleepWalkingとは -消費電力の削減にどのように役立つか                        | リンク |  |  |
| 14                  | 周辺機能     | TB3170: イベントシステムによりCortex <sup>™</sup> -M0+MCUのCPU負荷と消費電力を軽減する方法 | リンク |  |  |

## 1.3.5 SAM L2xのアプリケーションノート

#### 表1-18. SAM L2xのアプリケーション ノート

| SI.No | タイプ/重点分野 | 説明                                                                                                    | リンク |
|-------|----------|----------------------------------------------------------------------------------------------------|-----|
| 1     | 移行       | AN4495: 『MPLAB Harmony v3 Project Migration』アプリケーション ノートでは、特定のハードウェア<br>(マイクロコントローラまたは開発ボード) プラットフォーム上で開発された既存のMPLAB Harmony v3<br>ベースのプロジェクトをユーザーが選択したMicrochip社の別の32ビット ハードウェア プラットフォーム<br>に移行する方法について説明します。 | リンク |
| 2     | 特定機能向け   | AN4383: 32ビット マイクロコントローラWLCSP(ウェハーレベル チップスケール パッケージ)                                                                                                    | リング |
| 3     | 移行       | AN3346: Introduction to MPLAB and Harmony v3 for Atmel Studio and ASF Users                                                                                                    | リンク |

## 1.3.6 SAM L2xのアプリケーション デモ

#### 表1-19. SAM L2xのアプリケーション デモ

| SI.No | タイプ          | 使用ハードウェア ボード/キット                                | デモの説明                                                                                                | リンク                                      |
|-------|--------------|-------------------------------------------------|----------------------------------------------------------------------------------------------------|------------------------------------------|
| 1     | 低消費電力        | SAM L21 Xplained Pro評価用キット<br>(ATSAML21-XPRO-B) | SAM L21 Xplained Pro評価用キットの低消費電力ア<br>プリケーション                                                         | リンク                                      |
| 2     | loT          | SAM L21 Xplained Pro評価用キット<br>(ATSAML21-XPRO-B) | SAM L21 Xplained Pro評価用キットのBLEフィット<br>ネス トラッカー アプリケーション                                              | リンク                                      |
| 3     | オートメー<br>ション | SAM L22 Xplained Pro評価用キット<br>(ATSAML22-XPRO-B) | SAM L22 Xplained Pro評価用キットにおける<br>MPLAB Harmony v3を使ったSDカードUSBデータ<br>ロガー アプリケーション                    | リンク                                      |
| 4     | グラフィック       | SAM L22 Xplained Pro評価用キット<br>(ATSAML22-XPRO-B) | グラフィカル ユーザー インターフェイスのデモ:<br>MPLAB Harmony v3にはアプリケーションに直感的<br>で信頼性の高いGUIを作成するための各種のデモ用<br>サンプルがあります。 | リファレンス デザイン<br>のリンク、<br>グラフィックデモのリ<br>ンク |

その他のアプリケーション デモはMicrochip社のMPLAB Harmony GitHubリポジトリにあります。以下の リンクを参照してください。

- SAM L21 Xplained Pro評価用キットとその他の同一製品番号(ATSAML21J18B)を持つ開発ボード/ キットにおけるアプリケーション デモ
- SAM L22 Xplained Pro評価用キットとその他の同一製品番号(ATSAML22N18A)を持つ開発ボード/ キットにおけるアプリケーション デモ

## 1.3.7 SAM L2xのリファレンス デザイン/ソリューション

#### 表1-20. SAM L2xのリファレンス デザイン/ソリューション

| SI.No | タイプ              | 使用ハードウェア ボード/キット                            | 説明                                                      | リンク |
|-------|------------------|---------------------------------------------|---------------------------------------------------------|-----|
| 1     | loT、オート<br>メーション | SAM L21 Xplained Pro評価用キット(ATSAML21-XPRO-B) | Bluetooth <sup>®</sup> Low Energyに基づくウェザー ステー<br>ションのデモ | リンク |

### 1.3.8 SAM L2xの主要リンク

- SAM L21 Xplained Pro評価用キット(ATSAML21-XPRO-B)
- SAM L22 Xplained Pro評価用キット(ATSAML22-XPRO-B)
- MPLAB Harmonyのランディング ページ

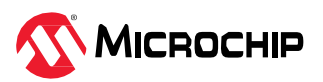

- MPLAB Harmony v3 GitHubリファレンス アプリケーション リポジトリ
- ・ MPLAB Harmony v3 GitHub Quick Docsリポジトリ
- Microchip社のリファレンス デザインのページ

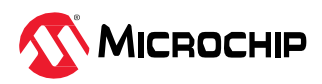

# 2. Cortex M23ファミリデバイス

## 2.1 PIC32CM LE00/LS00/LS60

以下のリンクをクリックして各種関連情報を確認してください。

- 1. 動画
- 2. トレーニング モジュール
- 3. バーチャル/オンデマンド トレーニング.
- 4. 技術概要
- 5. アプリケーションノート
- 6. アプリケーション デモ
- 7. リファレンス デザイン/ソリューション

### 2.1.1 PIC32CM Lxの動画

#### 表2-1. PIC32CM Lxの動画

| SI. No | タイプ/重点分野        | 使用ハードウェア<br>ボード/キット                                                                                           | 説明                                                                                                    | リンク                                                                                     |
|--------|-----------------|----------------------------------------------------------------------------------------------------|----------------------------------------------------------------------------------------------------|-----------------------------------------------------------------------------------------|
|        |                 |                                                                                                    | 以下についてステップバイ ステップで説明するガイドです。                                                                                                    |                                                                                         |
|        |                 |                                                                                                    | ・ MPLAB <sup>®</sup> X (IDE)のインストール方法                                                                                                    |                                                                                         |
|        |                 |                                                                                                    | ・ MPLAB <sup>®</sup> XC32コンパイラのインストール方法                                                                                                    |                                                                                         |
| 1      | ツール入門           | 該当なし                                                                                                    | • Configuratorをインストールする方法                                                                                                    | MPLAB <sup>®</sup> Harmony v3に                                                          |
| I      |                 |                                                                                                    | <ul> <li>MPLAB Harmony v3リポジトリからHarmonyフレームワー<br/>クをダウンロードする方法</li> </ul>                                                                                                    | 必要なツールの設定                                                                               |
|        |                 |                                                                                                    | MPLAB Harmony v3はMCCを介して設定できます。MCCの具<br>体的な使い方についてはNo. 6とNo. 7を参照してください。                                                                                                    |                                                                                         |
| 2      | ツール入門           | PIC32CM LE00<br>Curiosity Pro評価用<br>キット(EV80P12A)                                                             | PIC32CM LE00 Curiosity Pro評価用キットを紹介し、ボードの<br>主な特長について説明します。                                                                                                    | PIC32CM LE00<br>Curiosity Pro Evaluation<br>Kit Overview                                |
| 3      | アプリケーション<br>入門  | PIC32CM LE00<br>Curiosity Pro評価用<br>キット(EV80P12A)                                                             | PIC32CM LE00でMCCを使ってシンプルなアプリケーションを<br>開発する方法を説明します。<br>このアプリケーションでは、タイムアウト ベースでスイッチを<br>押してLEDをトグルし、LEDトグルレートをシリアル ターミナ<br>ルに表示する方法をお試し頂けます。                                                                                                    | Getting Started with<br>PIC32CM LE00<br>Curiosity Pro Evaluation<br>Kit                 |
| 4      | デバイス/キット<br>入門  | PIC32CM LS60<br>Curiosity Pro評価用<br>キット(EV76R77A)<br>または<br>PIC32CM LS00<br>Curiosity Pro評価用<br>キット(EV12U44A) | PIC32CM LSxマイクロコントローラのTrustZone <sup>®</sup> に基づくセ<br>キュリティを紹介し、MCCを使ってシンプルなTrustZone <sup>®</sup> ベー<br>スのアプリケーションを開発する方法を示します。<br>このアプリケーションには同じMCU上で動作するPIC32CM<br>LS60/LS00のセキュアモードと非セキュアモードに関連する2つ<br>のプロジェクトがあります。<br>これはデバイス内の信頼できるリソースと信頼できないリソー<br>ス間のセキュリティ分離を提供します。 | Getting Started With the<br>TrustZone <sup>®</sup> -based<br>Security on PIC32CM<br>LSx |
| 5      | ソフトウェア<br>ツール入門 | 該当なし                                                                                                    | MCC Content Managerの使い方を説明します。                                                                                                    | MPLAB <sup>®</sup> Code<br>Configurator Content<br>Manager                              |
| 6      | 文書入門            | 該当なし                                                                                                    | MPLAB Harmony v3ソフトウェア フレームワークを使って<br>Microchip社の32ビット製品のアプリケーションを開発するのに<br>役立つQuick Docsパッケージを紹介します。                                                                                                    | Harmony Quick Docs<br>Package                                                           |

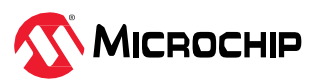

| •      | 続き            |                     |                                                                                       |                                                                |
|--------|---------------|---------------------|---------------------------------------------------------------------------------------|----------------------------------------------------------------|
| SI. No | タイプ/重点分野      | 使用ハードウェア<br>ボード/キット | 説明                                                                                    | リンク                                                            |
| 7      | ソリューション<br>入門 | 該当なし                | MPLAB Harmonyのリファレンス アプリケーション パッケージ<br>を紹介し、その標準的なアプリケーション タイプとダウンロー<br>ド方法について説明します。 | MPLAB <sup>®</sup> Harmonyリ<br>ファレンス アプリケー<br>ション パッケージの<br>紹介 |

## 2.1.2 PIC32CM Lxのトレーニング モジュール

#### 表2-2. PIC32CM Lxのトレーニング モジュール

| SI.No | タイプ/重点分野         | 使用ハードウェア ボード/キット                                                                                                    | 説明                                                                                                    | リンク                                                                                       |
|-------|------------------|----------------------------------------------------------------------------------------------------|----------------------------------------------------------------------------------------------------|-------------------------------------------------------------------------------------------|
| 1     | デバイス/キット<br>入門   | PIC32CM LE00 Curiosity Pro評価<br>用キット(EV80P12A)<br>または<br>PIC32CM LS60 Curiosity Pro評価<br>用キット(EV76R77A)<br>または<br>PIC32CM LS00 Curiosity Pro評価<br>用キット(EV12U44A) | このトレーニング モジュールでは、MPLAB<br>Harmony v3ソフトウェア フレームワークを使って<br>アプリケーションを作成し、SAM L10を使い始め<br>る方法について説明します。このトレーニング モ<br>ジュールの内容はPIC32CM LE00/LS00/LS60用に<br>簡単に移植できます<br>このトレーニング モジュールはMHCに基づいてい<br>ますが、MCCでプロジェクトを作成する場合にも<br>同様の手順とフローが使えます。 | Getting Started with<br>Harmony v3 Peripheral<br>Libraries on SAM L10                     |
| 2     | ツール入門            | 該当なし                                                                                                    | MPLAB <sup>®</sup> Code Configurator (MCC) Harmony v3の<br>新規プロジェクトを最初から作成する方法を示しま<br>す。                                                                                                    | Create a new MPLAB<br>Harmony v3 project using<br>MCC                                     |
| 3     | ツール入門            | 該当なし                                                                                                    | 既存のプロジェクトを開いてMCCで使う方法につ<br>いて説明します。                                                                                                    | MCC - Open an Existing<br>MPLAB <sup>®</sup> Harmony v3<br>Project                        |
| 4     | ツール入門            | 該当なし                                                                                                    | MPLAB <sup>®</sup> Code Configurator (MCC)プラグインのイ<br>ンストール方法とMPLAB Harmony v3フレームワー<br>クのダウンロード方法を示します。                                                                                                    | MPLAB <sup>®</sup> Code<br>Configurator Overview<br>with MPLAB Harmony<br>Content         |
| 5     | ツール入門            | このトレーニングではSAM D5x/<br>E5xが使われています。同じト<br>レーニングをその他のMCUの参考<br>として利用できます。                                                                                          | MCCを使ってMPLAB Harmony v3のプロジェクト<br>を新規作成する方法を示します。                                                                                                    | Create a new MPLAB<br>Harmony v3 project using<br>MCC                                     |
| 6     | 特定アプリケー<br>ション向け | PIC32CM LE00 Curiosity Pro評価<br>用キット(EV80P12A)<br>または<br>PIC32CM LS60 Curiosity Pro評価<br>用キット(EV76R77A)<br>または<br>PIC32CM LS00 Curiosity Pro評価<br>用キット(EV12U44A) | アイドル スリープモードとスタンバイ スリープ<br>モードでの電流計測のデモを通して、SAM L1xで低<br>消費電力アプリケーションを開発する方法を示しま<br>す。<br>消費電流データはData Visualizerに表示されます。<br>同じトレーニング モジュール手法をPIC32CM Lx<br>MCUに移植できます。                                                                   | Low Power Application<br>on SAM L10                                                       |
| 7     | 製品の特長            | PIC32CM LE00 Curiosity Pro評価<br>用キット(EV80P12A)<br>または<br>PIC32CM LS60 Curiosity Pro評価<br>用キット(EV76R77A)<br>または<br>PIC32CM LS00 Curiosity Pro評価<br>用キット(EV12U44A) | SAM L11 MCU(マイクロコントローラ)でMPLAB<br>Harmony v3ソフトウェア フレームワークを使って<br>Arm® TrustZone <sup>®</sup> 機能アプリケーションを開発する<br>方法を示します。                                                                                                    | Arm <sup>®</sup> TrustZone <sup>®</sup> Getting<br>Started Application on<br>SAM L11 MCUs |

## 2.1.3 PIC32CM Lxのバーチャル/オンデマンド トレーニング

その他のバーチャル トレーニングはMicrochip Universityで提供されています。詳細は以下のリンクをクリックしてください。

• MPLAB® X IDEの紹介

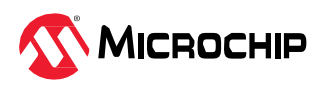

- MPLAB<sup>®</sup> X ヒントとコツ
- Overview of the Microchip Code Configurator (MCC) Content Manager (CM)
- MPLAB<sup>®</sup> Code Configurator (MCC)
- ARM<sup>®</sup> Cortex<sup>®</sup>-M Architecture Overview
- Getting Started with Writing Code for the Microchip ARM® Cortex® Microcontrollers
- MPLAB<sup>®</sup> Harmony v3の基礎
- MPLAB<sup>®</sup> Harmony v3 Peripheral Librariesを使用した簡単なアプリケーション
- MPLAB<sup>®</sup> Harmonyソフトウェア フレームワークを使用した32ビットMCU/MPUによる高度な組込み アプリケーションの作成
- FreeRTOS Simplified: A Beginner's Guide to Develop and Debug FreeRTOS Applications

### 2.1.4 PIC32CM Lxの技術概要

#### 表2-3. PIC32CM Lxの技術概要

| SI.No | タイプ/重点分野 | 説明                                                                                                    | リンク |
|-------|----------|----------------------------------------------------------------------------------------------------|-----|
|       |          | TB3231: この文書では、SAM MCUでMPLAB Harmony v3モジュールを使ってシンプルなアプリケーショ<br>ンを開発する方法を説明します。このアプリケーションはコンピュータのコンソールに「Hello World!」<br>の文字列を送信します。   |     |
| 1     | 入門       | この文書では1つのMCUについて説明していますが、その他のMCUにも移植できます。                                                                                              | リンク |
|       |          | <b>Note:</b> MPLAB Harmony v3はMCCを介して設定できます。MCCの具体的な使い方については「PIC32CM<br>Lxの動画」のNo. 3とNo. 4を参照してください。                                   |     |
| 2     | 入門       | TB3232: この文書では、MPLAB Harmony v3ソフトウェア開発フレームワークを使い始めるために必要な<br>ツールの設定方法について説明します。                                                       | リンク |
| 3     | 入門       | TB3304: How to Add a New Configuration to an Existing MPLAB Harmony v3 Project                                                         | リンク |
| 4     | 入門       | TB3305: How to Use the MPLAB Harmony v3 Project Manifest Feature                                                                       | リンク |
| 5     | 入門       | TB3290: MPLAB Harmony v3 Synchronous Drivers and Their Usage in FreeRTOS Based Applications                                            | リンク |
| 6     | 入門       | $\ensuremath{\text{TB3269}}\xspace$ The Differences Between MPLAB Harmony v3 Synchronous and Asynchronous Drivers and When to Use Them | リンク |
| 7     | 入門       | TB3291: The Difference Between MPLAB Harmony v3 PLIBs and Drivers, and When to Use Them                                                | リンク |
| 8     | 入門       | TB3253: How to Build an Application by Adding a New PLIB, Driver, or Middleware to an Existing MPLAB Harmony v3 Project:               | リンク |
| 9     | 入門       | TB3246: MPLAB Harmony v3デバッグ システムサービスの使い方                                                                                              | リンク |
| 10    | 周辺機能     | TB3306: Dual Developer Application Development Use Case with TrustZone on SAM L11 Using MPLAB Harmony v3 $$                            | リンク |
| 11    | 低消費電力    | TB3318: SAM L10/L11ファミリデバイスのスタンバイモード中の周辺モジュールの消費電力                                                                                     | リンク |
| 12    | 周辺機能     | TB3222: フラッシュメモリのみのデバイスのEEPROMエミュレーション                                                                                                 | リンク |
| 13    | MCU機能    | TB3183: SleepWalkingとは -消費電力の削減にどのように役立つか                                                                                              | リンク |

## 2.1.5 PIC32CM Lxのアプリケーションノート

### **表2-4.** PIC32CM Lxのアプリケーション ノート

| SI.No | タイプ/重点分野         | 説明                                                                                                    | リンク |
|-------|------------------|----------------------------------------------------------------------------------------------------|-----|
| 1     | 入門               | AN4511: Getting Started with the PIC32CM LE00/LS00/LS60 Curiosity Pro Board                                                                                                    | リンク |
| 2     | loT、コネクティ<br>ビティ | AN4152 - PIC32CM LS00/LS60 Ultra Low-Power Secure LoRa Demonstration                                                                                                    | リンク |
| 3     | 移行               | AN4495: 『MPLAB Harmony v3 Project Migration』アプリケーション ノートでは、特定のハードウェア<br>(マイクロコントローラまたは開発ボード) プラットフォーム上で開発された既存のMPLAB Harmony v3<br>ベースのプロジェクトをユーザーが選択したMicrochip社の別の32ビット ハードウェア プラットフォーム<br>に移行する方法について説明します。 | リンク |
| 4     | 移行               | AN3346: Introduction to MPLAB and Harmony v3 for Atmel Studio and ASF Users                                                                                                    | リング |

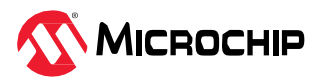

## 2.1.6 PIC32CM Lxのアプリケーション デモ

#### **表2-5.** PIC32CM Lxのアプリケーション デモ

| SI.No | タイプ       | 使用ハードウェア ボード/<br>キット          | 説明                                                                        | リンク |
|-------|-----------|-------------------------------|---------------------------------------------------------------------------|-----|
| 1     | 入門        | PIC32CM LE00 Curiosity<br>Pro | PIC32CM LE00 Curiosity Pro評価用キットのGetting Started拡張アプ<br>リケーション            | リンク |
| 2     | スタータキット機能 | PIC32CM LS00 Curiosity<br>Pro | TrustZone Getting Started on PIC32CM LS00 Curiosity Pro<br>Evaluation Kit | リンク |
| 3     | スタータキット機能 | PIC32CM LS60 Curiosity<br>Pro | TrustZone Getting Started on PIC32CM LS60 Curiosity Pro<br>Evaluation Kit | リンク |

その他のアプリケーション デモはMicrochip社のMPLAB Harmony GitHubリポジトリにあります。以下の リンクを参照してください。

- PIC32CM LS60 Curiosity Pro評価用キットとその他の同一製品番号(PIC32CM5164LS60100)を持つ 開発ボード/キットにおけるその他のアプリケーション デモ
- PIC32CM LS00 Curiosity Pro評価用キットとその他の同一製品番号(PIC32CM5164LS00100)を持つ 開発ボード/キットにおけるその他のアプリケーション デモ
- PIC32CM LE00 Curiosity Pro評価用キットとその他の同一製品番号(PIC32CM5164LE00100)を持つ 開発ボード/キットにおけるその他のアプリケーション デモ

## 2.1.7 PIC32CM Lxのリファレンス デザイン/ソリューション

#### 表2-6. PIC32CM Lxのリファレンス デザイン/ソリューション

| SI.No | タイプ       | 使用ハードウェア ボード/キット                                                  | 説明            | リンク |
|-------|-----------|-------------------------------------------------------------------|---------------|-----|
| 1     | PTC、MCU機能 | PIC32CM LE00 ULP Water-Tolerant Touch Reference Design (EV55S83A) | 耐水デモ アプリケーション | リンク |

### 2.1.8 PIC32CM Lxの主要リンク

- PIC32CM LS60 Curiosity Pro評価用キット(EV76R77A)
- PIC32CM LS00 Curiosity Pro評価用キット(EV12U44A)
- PIC32CM LE00 Curiosity Pro評価用キット(EV80P12A)
- PIC32CM LE00 ULP Water-Tolerant Touch Reference Design (EV55S83A)
- MPLAB Harmonyのランディング ページ
- MPLAB Harmony v3 GitHubリファレンス アプリケーション リポジトリ
- MPLAB Harmony v3 GitHub Quick Docs リポジトリ
- Microchip社のリファレンス デザインのページ

## 2.2 SAM L10/SAM L11

以下のリンクをクリックして各種関連情報を確認してください。

- 1. 動画
- 2. トレーニング モジュール
- 3. バーチャル/オンデマンド トレーニング.
- 4. 技術概要
- 5. アプリケーションノート
- 6. アプリケーション デモ

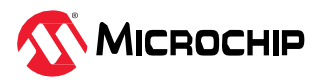

## 2.2.1 SAM L1xの動画

#### 表2-7. SAM L1xの動画

| SI. No | タイプ/重点分野        | 使用ハードウェア<br>ポード/キット                                                                                                    | 説明                                                                                                    | リンク                                                                     |
|--------|-----------------|----------------------------------------------------------------------------------------------------|----------------------------------------------------------------------------------------------------|-------------------------------------------------------------------------|
| 1      | ツール入門           | 該当なし                                                                                                    | <ul> <li>以下についてステップバイ ステップで説明するガイドです。</li> <li>MPLAB<sup>®</sup> X (IDE)のインストール方法</li> <li>MPLAB<sup>®</sup> XC32コンパイラのインストール方法</li> <li>Configuratorをインストールする方法</li> <li>MPLAB Harmony v3リポジトリからHarmonyフレームワークをダウンロードする方法</li> <li>MPLAB Harmony v3はMCCを介して設定できます。MCCの具体的な使い方についてはNo. 3とNo. 4を参照してください。</li> </ul> | MPLAB <sup>®</sup> Harmony v3に<br>必要なツールの設定                             |
| 2      | デバイス/キット<br>入門  | SAM L11 Xplained Pro<br>評価用キット(DM320205)<br>または<br>SAM L10 Xplained Pro<br>評価用キット(DM320204)                              | SAM L11でHarmony v3を使ってシンプルなアプリケー<br>ションを開発する方法を説明します。このアプリケー<br>ションはPCターミナルに「Hello World!」の文字列を送<br>信します。<br>MPLAB Harmony v3はMCCを介して設定できます。MCC<br>の具体的な使い方についてはNo. 3とNo. 4を参照してくだ<br>さい。                                                                                                    | MPLAB <sup>®</sup> Harmony v3で<br>SAML11のプロジェクト<br>を作成する方法              |
| 3      | ソフトウェア<br>ツール入門 | 該当なし                                                                                                    | MCC Content Managerの使い方を説明します。                                                                                                    | MPLAB <sup>®</sup> Code<br>Configurator Content<br>Manager              |
| 4      | ソフトウェア<br>ツール入門 | この動画ではDM320209と<br>EV76S68Aを対象にしてい<br>ます。<br>SAM L10/L11 Xplained Pro<br>評価用キットでも同じ内容<br>を再現できます<br>(DM320205/DM320204)。 | この動画では、MCCを使ってMPLAB Harmony v3のプロ<br>ジェクトを新規作成する方法を説明し、MHCベースのプ<br>ロジェクトをMCCベースのプロジェクトに移行する方法<br>を示します。                                                                                                    | MPLAB <sup>®</sup> Harmony v3と<br>MPLAB Code<br>Configuratorの使い方の<br>紹介 |
| 5      | 文書入門            | 該当なし                                                                                                    | MPLAB Harmony v3ソフトウェア フレームワークを使っ<br>てMicrochip社の32ビット製品のアプリケーションを開発<br>するのに役立つQuick Docsパッケージを紹介します。                                                                                                    | Harmony Quick Docs<br>Package                                           |
| 6      | ソリューション<br>入門   | 該当なし                                                                                                    | MPLAB Harmonyのリファレンス アプリケーション パッ<br>ケージを紹介し、その標準的なアプリケーション タイプ<br>とダウンロード方法について説明します。                                                                                                    | MPLAB <sup>®</sup> Harmonyリファ<br>レンス アプリケーション<br>パッケージの紹介               |

## 2.2.2 SAM L1xのトレーニング モジュール

#### 表2-8. SAM L1xのトレーニング モジュール

| SI. No | タイプ/重点分野       | 使用ハードウェア ボード/<br>キット                                                                        | 説明                                                                                                    | リンク                                                                   |
|--------|----------------|---------------------------------------------------------------------------------------------|----------------------------------------------------------------------------------------------------|-----------------------------------------------------------------------|
| 1      | デバイス/キット<br>入門 | SAM L11 Xplained Pro評価<br>用キット(DM320205)<br>または<br>SAM L10 Xplained Pro評価<br>用キット(DM320204) | MPLAB Harmony v3ソフトウェア フレームワークを<br>使ってアプリケーションを開発し、SAM L10を使い始<br>める方法を示します。このトレーニング モジュール<br>の内容はPIC32CM LE00/LS00/LS60用に簡単に移植<br>できます | Getting Started with<br>Harmony v3 Peripheral<br>Libraries on SAM L10 |
| 2      | ツール入門          | 該当なし                                                                                        | MPLAB <sup>®</sup> Code Configurator (MCC) Harmonyの新規プ<br>ロジェクトを最初から作成する方法を示します。                                                        | Create a new MPLAB<br>Harmony v3 project using<br>MCC                 |
| 3      | ツール入門          | 該当なし                                                                                        | 既存のプロジェクトを開いてMCCで使う方法につい<br>て説明します。                                                                                                    | MCC - Open an Existing<br>MPLAB <sup>®</sup> Harmony v3<br>Project    |

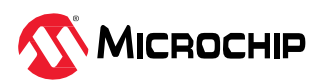

| • • • • • • • • • • • • • • • • • • • • |                  |                                                                                             |                                                                                                    |                                                                                           |  |
|-----------------------------------------|------------------|---------------------------------------------------------------------------------------------|----------------------------------------------------------------------------------------------------|-------------------------------------------------------------------------------------------|--|
| SI. No                                  | タイプ/重点分野         | 使用ハードウェア ボード/<br>キット                                                                        | 説明                                                                                                    | リンク                                                                                       |  |
| 4                                       | ツール入門            | 該当なし                                                                                        | MPLAB <sup>®</sup> Code Configurator (MCC)プラグインのイン<br>ストール方法とMPLAB Harmony v3フレームワークの<br>ダウンロード方法を示します。                                                          | MPLAB <sup>®</sup> Code Configurator<br>Overview with MPLAB<br>Harmony Content            |  |
| 5                                       | ツール入門            | このトレーニングではSAM<br>D5x/E5x が使われていま<br>す。同じトレーニングをそ<br>の他のMCUの参考として利<br>用できます。                 | MCCを使ってMPLAB Harmony v3のプロジェクトを<br>新規作成する方法を示します。                                                                                                    | Create a new MPLAB<br>Harmony v3 project using<br>MCC                                     |  |
| 6                                       | 特定アプリケー<br>ション向け | SAM L11 Xplained Pro評価<br>用キット(DM320205)<br>または<br>SAM L10 Xplained Pro評価<br>用キット(DM320204) | アイドル スリープモードとスタンバイ スリープモー<br>ドでの電流計測のデモを通して、SAM L1xで低消費電<br>カアプリケーションを開発する方法を示します。<br>消費電流データはData Visualizerに表示されます。同<br>じトレーニング モジュール手法SAM L1x MCUに移植<br>できます。 | Low Power Application on SAM L10                                                          |  |
| 7                                       | 製品の特長            | SAM L11 Xplained Pro評価<br>用キット(DM320205)                                                    | SAM L11 MCU(マイクロコントローラ)でMPLAB<br>Harmony v3ソフトウェア フレームワークを使って<br>Arm <sup>®</sup> TrustZone <sup>®</sup> 機能アプリケーションを開発する方<br>法を示します。                             | Arm <sup>®</sup> TrustZone <sup>®</sup> Getting<br>Started Application on SAM<br>L11 MCUs |  |

## 2.2.3 SAML1xのバーチャル/オンデマンド トレーニング

その他のバーチャル トレーニングはMicrochip Universityで提供されています。詳細は以下のリンクをク リックしてください。

- MPLAB® X IDEの紹介
- MPLAB<sup>®</sup> X ヒントとコツ
- Overview of the Microchip Code Configurator (MCC) Content Manager (CM)
- MPLAB<sup>®</sup> Code Configurator (MCC)
- ARM<sup>®</sup> Cortex<sup>®</sup>-M Architecture Overview
- Getting Started with Writing Code for the Microchip ARM® Cortex® Microcontrollers
- MPLAB<sup>®</sup> Harmony v3の基礎
- MPLAB<sup>®</sup> Harmony v3 Peripheral Librariesを使用した簡単なアプリケーション
- MPLAB<sup>®</sup> Harmonyソフトウェア フレームワークを使用した32ビットMCU/MPUによる高度な組込み アプリケーションの作成
- FreeRTOS Simplified: A Beginner's Guide to Develop and Debug FreeRTOS Applications

### 2.2.4 SAM L1xの技術概要

#### 表2-9. SAM L1xの技術概要

| SI.No | タイプ/重点分野 | 説明                                                                                                    | リンク |
|-------|----------|----------------------------------------------------------------------------------------------------|-----|
| 1     | 入門       | TB3231: この文書では、SAM MCUでMPLAB Harmony v3モジュールを使ってシンプルなアプリケーショ<br>ンを開発する方法を説明します。このアプリケーションはコンピュータのコンソールに「Hello World!」<br>の文字列を送信します。<br>この文書では1つのMCUについて説明していますが、その他のMCUにも移植できます。 | リンク |
|       |          | <b>Note:</b> MPLAB Harmony v3はMCCを介して設定できます。MCCの具体的な使い方については「SAM L1x の動画」のNo. 3とNo. 4を参照してください。                                                                                   |     |
| 2     | 入門       | TB3232: この文書では、MPLAB Harmony v3ソフトウェア開発フレームワークを使い始めるために必要な<br>ツールの設定方法について説明します。                                                                                                  | リンク |
| 3     | 入門       | TB3304: How to Add a New Configuration to an Existing MPLAB Harmony v3 Project                                                                                                    | リンク |
| 4     | 入門       | TB3305: How to Use the MPLAB Harmony v3 Project Manifest Feature                                                                                                    | リング |
| 5     | 入門       | TB3290: MPLAB Harmony v3 Synchronous Drivers and Their Usage in FreeRTOS Based Applications                                                                                       | リンク |
| 6     | 入門       | TB3269: The Differences Between MPLAB Harmony v3 Synchronous and Asynchronous Drivers and When to Use Them                                                                        | リンク |

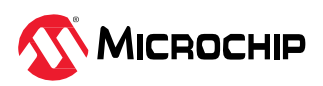

| •••••• | 続き       |                                                                                                    |     |
|--------|----------|----------------------------------------------------------------------------------------------------|-----|
| SI.No  | タイプ/重点分野 | 説明                                                                                                    | リンク |
| 7      | 入門       | TB3291: The Difference Between MPLAB Harmony v3 PLIBs and Drivers, and When to Use Them                                  | リンク |
| 8      | 入門       | TB3253: How to Build an Application by Adding a New PLIB, Driver, or Middleware to an Existing MPLAB Harmony v3 Project: | リンク |
| 9      | 入門       | TB3246: MPLAB Harmony v3デバッグ システムサービスの使い方                                                                                | リンク |
| 10     | 周辺機能     | TB3306: Dual Developer Application Development Use Case with TrustZone on SAM L11 Using MPLAB Harmony v3 $$              | リンク |
| 11     | 低消費電力    | TB3318: SAM L10/L11ファミリデバイスのスタンバイモード中の周辺モジュールの消費電力                                                                       | リンク |
| 12     | 周辺機能     | TB3222: フラッシュメモリのみのデバイスのEEPROMエミュレーション                                                                                   | リング |
| 13     | MCU機能    | TB3183: SleepWalkingとは -消費電力の削減にどのように役立つか                                                                                | リンク |

## 2.2.5 SAM L1xのアプリケーションノート

### 表2-10. SAM L1xのアプリケーションノート

| SI.No | タイプ/重点分野          | 説明                                                                                                    | リンク |
|-------|-------------------|----------------------------------------------------------------------------------------------------|-----|
| 1     | 移行                | AN4495: 『MPLAB Harmony v3 Project Migration』アプリケーションノートでは、特定のハードウェア<br>(マイクロコントローラまたは開発ボード) プラットフォーム上で開発された既存のMPLAB Harmony v3<br>ベースのプロジェクトをユーザーが選択したMicrochip社の別の32ビット ハードウェア プラットフォー<br>ムに移行する方法について説明します。      | リンク |
| 2     | 特定機能向け            | AN4383: 32ビット マイクロコントローラWLCSP(ウェハーレベル チップスケール パッケージ)                                                                                                    | リンク |
| 3     | 移行                | AN3346: Introduction to MPLAB and Harmony v3 for Atmel Studio and ASF Users.                                                                                                    | リンク |
| 4     | オペアンプ、ADC         | AN2794: SAM L10/ L11: OPAMP as ADC Gain Amplifier。この文書では、オペアンプモジュールの構成<br>と使い方、各種ビルトインモードを紹介し、アプリケーション例を示します。アプリケーション例では<br>オペアンプの1つを非反転ゲインアンプとして構成し、出力を内部的にADCに接続します。この構成で<br>は、オペアンプはADCサンプリング用のゲインアンプ段として動作します。 | リンク |
| 5     | MCU機能             | AN2775: CPU Usage Demonstration Using DMAC for SAM L10/ L11: この文書では、アプリケーション<br>をDMAあり/なしで実行した時のCPU使用率のデモを示します。                                                                                                    | リンク |
| 6     | ブートローダ            | AN2699: SAM L10/SAM L11 用 UART ブートローダ: この文書では、SAM L10デバイスとSAM L11デバ<br>イス向けのUARTブートローダの設計と動作について説明します。                                                                                                    | リンク |
| 7     | IoT、セキュリティ        | AN2835: 『SAML11 Ultra Low-Power Secure LoRa』アプリケーション ノート                                                                                                    | リンク |
| 8     | ブートローダ、<br>セキュリティ | AN2698: SAM L11 用セキュア UART ブートローダ                                                                                                    | リンク |

## 2.2.6 SAM L1xのアプリケーション デモ

#### **表2-11**. SAM L1xのアプリケーション デモ

| SI.No | タイプ    | 使用ハードウェア ボード/キット                     | 説明                                                              | リンク |
|-------|--------|--------------------------------------|-----------------------------------------------------------------|-----|
| 1     | 入門     | SAM L10 Xplained Pro評価用キット(DM320204) | SAM L10 Xplained Pro評価用キットのGetting Startedア<br>プリケーション          | リンク |
| 2     | セキュリティ | SAM L11 Xplained Pro評価用キット(DM320205) | SAM L11 Xplained Pro評価用キットのTrustZone Getting<br>Startedアプリケーション | リンク |
| 3     | 低消費電力  | SAM L10 Xplained Pro評価用キット(DM320204) | SAM L10 Xplained Pro評価用キットの低消費電力アプリ<br>ケーション                    | リンク |

その他のアプリケーション デモはMicrochip社のMPLAB Harmony GitHubリポジトリにあります。以下のリンクを参照してください。

- SAM L10 Xplained Pro評価用キットとその他の同一製品番号(ATSAML10E16A)を持つ開発ボード/ キットにおけるアプリケーション デモ
- SAM L11 Xplained Pro評価用キットとその他の同一製品番号(ATSAML11E16A)を持つ開発ボード/ キットにおけるアプリケーション デモ

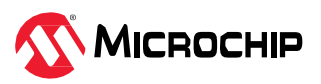

## 2.2.7 SAM L1xの主要リンク

- SAML11 Xplained Pro評価用キット(DM320205)
- SAM L10 Xplained Pro評価用キット(DM320204)
- MPLAB Harmonyのランディング ページ
- MPLAB Harmony v3 GitHubリファレンス アプリケーション リポジトリ
- ・ MPLAB Harmony v3 GitHub Quick Docsリポジトリ
- Microchip社のリファレンス デザインのページ

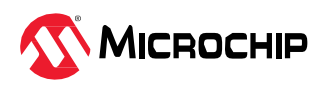

# 3. Cortex M4Fファミリデバイス

## 3.1 SAM D5x/E5x

以下のリンクをクリックして各種関連情報を確認してください。

- 1. 動画
- 2. トレーニング モジュール
- 3. バーチャル/オンデマンド トレーニング.
- 4. 技術概要
- 5. アプリケーションノート
- 6. アプリケーション デモ
- 7. リファレンス デザイン/ソリューション

### 3.1.1 SAM D5x/E5xの動画

#### 表3-1. SAM D5x/E5xの動画

| SI. No | タイプ/重点分野       | 使用ハードウェア<br>ボード/キット                                         | 説明                                                                                                    | リンク                                                                      |
|--------|----------------|-------------------------------------------------------------|----------------------------------------------------------------------------------------------------|--------------------------------------------------------------------------|
|        |                |                                                             | 以下についてステップバイ ステップで説明するガイドです。                                                                                                    |                                                                          |
|        |                |                                                             | ・ MPLAB <sup>®</sup> X (IDE)のインストール方法                                                                                                    |                                                                          |
|        |                |                                                             | ・ MPLAB <sup>®</sup> XC32コンパイラのインストール方法                                                                                                    |                                                                          |
| 1      | ツール入門          | 該当なし                                                        | • Configuratorをインストールする方法                                                                                                    | MPLAB <sup>®</sup> Harmony v3に<br>必要ないールの設定                              |
|        |                |                                                             | <ul> <li>MPLAB Harmony v3リポジトリからHarmonyフレームワーク<br/>をダウンロードする方法</li> </ul>                                                                                                    |                                                                          |
|        |                |                                                             | MPLAB Harmony v3はMCCを介して設定できます。MCCの具体<br>的な使い方についてはNo. 6とNo. 7を参照してください。                                                                                                    |                                                                          |
| 2      | デバイス/キット<br>入門 | SAM E54 Xplained<br>Pro評価用キット<br>(ATSAME54-XPRO)            | SAME54でMPLAB Harmony v3を使ってシンプルなアプリケー<br>ションを開発する方法を説明します。このアプリケーションはPC<br>ターミナルに「Hello World!」の文字列を送信します。<br>Microchip社はMHCからMCCに移行中です。表のNo. 6とNo. 7を<br>参照してください。                                    | MPLAB <sup>®</sup> Harmony v3で<br>SAME54のプロジェク<br>トを作成する方法               |
| 3      | デバイス/キット<br>入門 | SAM E51 Curiosity<br>Nano評価用キット<br>(EV76S68A)を対象に<br>しています。 | SAME51でMPLAB Harmony v3を使ってシンプルなアプリケー<br>ションを開発する方法を説明します。このアプリケーションは<br>LEDを周期的にトグルし、LEDのトグルレートをシリアル ターミ<br>ナルに表示します。<br>Microchip社はMHCからMCCに移行中です。表のNo. 6とNo. 7を<br>参照してください。                        | Getting Started with<br>SAM E51 Curiosity<br>Nano                        |
| 4      | loT            | SAM E51 Curiosity<br>Nano評価用キット<br>(EV76S68A)を対象に<br>しています。 | IoTベースの心拍数監視アプリケーションを作成する手順を説明<br>します。<br>このアプリケーションは、心拍数読み値を超低消費電力ディスプ<br>レイにbpm (1分あたりの心拍数)単位で表示し、その心拍数デー<br>タをBluetooth Low Energyを介してMBD (Microchip Bluetooth<br>Data) Androidモバイル アプリケーションに送信します。 | SAM E51 Curiosity<br>Nanoを使ってBLE<br>フィットネス トラッ<br>カー アプリケーション<br>を作成する方法 |
| 5      | デバイス/キット<br>入門 | SAM E54 Curiosity<br>Ultra開発ボード<br>(DM320210)               | SAME51でMPLAB Harmony v3を使ってシンプルなアプリケー<br>ションを開発する方法を説明します。このアプリケーションは<br>LEDを周期的にトグルし、LEDのトグルレートをシリアル ターミ<br>ナルに表示します。<br>このデモ アプリケーションには、オンボードの温度センサを使っ<br>て現在の室温を出力する追加機能があります。                      | Getting Started with the<br>SAM E54 Curiosity<br>Ultra                   |

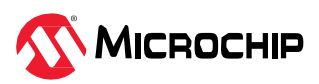

| • • • • • • | 続さ              |                                                                                                    |                                                                                                    |                                                                         |
|-------------|-----------------|----------------------------------------------------------------------------------------------------|----------------------------------------------------------------------------------------------------|-------------------------------------------------------------------------|
| SI. M       | lo タイプ/重点分野     | 使用ハードウェア<br>ボード/キット                                                                                                    | 説明                                                                                                    | リンク                                                                     |
| 6           | ソフトウェア<br>ツール入門 | 該当なし                                                                                                    | MCC Content Managerの使い方を説明します。                                                                        | MPLAB <sup>®</sup> Code<br>Configurator Content<br>Manager              |
| 7           | ソフトウェア<br>ツール入門 | この動画ではCuriosity<br>PIC32MZ Ef 2.0<br>開発ボード<br>(DM320209)と<br>SAM E51 Curiosity<br>Nano評価用キット<br>(EV76S68A)を対象に<br>しています。 | MCCを使ってMPLAB Harmony v3のプロジェクトを新規作成する<br>方法を説明し、MHCベースのプロジェクトをMCCベースのプロ<br>ジェクトに移行する方法を示します。          | MPLAB <sup>®</sup> Harmony v3と<br>MPLAB Code<br>Configuratorの使い方の<br>紹介 |
| 8           | 文書入門            | 該当なし                                                                                                    | MPLAB Harmony v3ソフトウェア フレームワークを使って<br>Microchip社の32ビット製品のアプリケーションを開発するのに役<br>立つQuick Docsパッケージを紹介します。 | Harmony Quick Docs<br>Package                                           |
| 9           | ソリューション<br>入門   | 該当なし                                                                                                    | MPLAB Harmony v3のリファレンス アプリケーション パッケー<br>ジを紹介し、その標準的なアプリケーション タイプとダウンロー<br>ド方法について説明します。              | MPLAB <sup>®</sup> Harmonyリ<br>ファレンス アプリケー<br>ション パッケージの<br>紹介          |

## 3.1.2 SAM D5x/E5xトレーニング モジュール

### 表3-2. SAM D5x/E5xトレーニング モジュール

| SI. No | タイプ/重点分野         | 使用ハードウェア<br>ボード/キット                                                        | 説明                                                                                                    | リンク                                                                                                  |
|--------|------------------|----------------------------------------------------------------------------|----------------------------------------------------------------------------------------------------|----------------------------------------------------------------------------------------------------|
| 1      | デバイス/キット<br>入門   | SAM E54 Xplained Pro<br>評価用キット<br>(ATSAME54-XPRO)                          | MPLAB Harmony v3ソフトウェア フレームワークを使って<br>アプリケーションを作成し、SAM D5x/ E5xを使い始める方<br>法について説明します。<br>このトレーニング モジュールはMHCに基づきます。MCC<br>のプロジェクトを作成する場合にも同様のフローが使えま<br>す。     | Getting Started with<br>Harmony v3 Peripheral<br>Libraries on SAM D5x/E5x                            |
| 2      | デバイス/キット<br>入門   | SAM E54 Xplained Pro<br>評価用キット<br>(ATSAME54-XPRO)                          | MPLAB Harmony v3 ソフトウェア フレームワークと<br>FreeRTOSを使ってアプリケーションを作成し、SAME5x<br>を使い始める方法について説明します。<br>このトレーニング モジュールはMHCに基づきます。MCC<br>のプロジェクトを作成する場合にも同様のフローが使えま<br>す。 | Getting Started with<br>Harmony v3 Drivers on<br>SAM E54 MCUs Using<br>FreeRTOS                      |
| 3      | ツール入門            | 該当なし                                                                       | MPLAB <sup>®</sup> Code Configurator (MCC) Harmony v3の新規プロ<br>ジェクトを最初から作成する方法を示します。                                                                           | Create a new MPLAB<br>Harmony v3 project using<br>MCC                                                |
| 4      | ツール入門            | 該当なし                                                                       | 既存のプロジェクトを開いてMCCで使う方法について説明<br>します。                                                                                                    | MCC - Open an Existing<br>MPLAB <sup>®</sup> Harmony v3<br>Project                                   |
| 5      | ツール入門            | 該当なし                                                                       | MPLAB <sup>®</sup> Code Configurator (MCC)プラグインのインストー<br>ル方法とMPLAB Harmony v3フレームワークのダウンロー<br>ド方法を示します。                                                       | MPLAB <sup>®</sup> Code<br>Configurator Overview<br>with MPLAB Harmony<br>Content                    |
| 6      | ツール入門            | SAM E51 Curiosity Nano<br>評価用キット<br>(EV76S68A)                             | MCCを使ってMPLAB Harmony v3のプロジェクトを新規作<br>成する方法を示します。                                                                                                    | Create a new MPLAB<br>Harmony v3 project using<br>MCC                                                |
| 7      | 特定アプリケー<br>ション向け | SAM E54 Xplained Pro<br>評価用キット<br>(ATSAME54-XPRO)                          | アイドル スリープモードとスタンバイ スリープモードでの<br>電流計測のデモを通して、SAM E54で低消費電力アプリ<br>ケーションを開発する方法を示します。消費電流データは<br>Data Visualizerに表示されます。                                         | Low Power Application on SAM E54                                                                     |
| 8      | 移行               | このトレーニングでは<br>PIC32MZ EFを使ってい<br>ますが、同じトレーニン<br>グをその他のMCUの参<br>考として利用できます。 | 既存の MPLAB Harmony Configurator (MHC) ベースの<br>MPLAB Harmony v3 プロジェクトを MPLAB Code<br>Configurator (MCC)ベースのプロジェクトに更新して設定<br>する方法を示します。                         | Update and Configure an<br>Existing MHC-based<br>MPLAB Harmony v3<br>Project to MCC-based<br>Project |

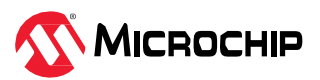

| • • • • • • • • • |          |                                                                                              |                                                                                                    |                                                               |  |
|-------------------|----------|----------------------------------------------------------------------------------------------|----------------------------------------------------------------------------------------------------|---------------------------------------------------------------|--|
| SI. No            | タイプ/重点分野 | 使用ハードウェア<br>ボード/キット                                                                          | 説明                                                                                                    | リンク                                                           |  |
| 9                 | AI/ML    | IGaT (Integrated<br>Graphics and Touch)<br>Curiosity評価用キット<br>(EV14C17A)                     | SAM E51 IGAT (Integrated Graphics and Touch) Curiosity評<br>価用キットでTFLM (TensorFlow Lite for Microcontrollers)を<br>使って手書きの数字を認識するAI/ML(人工知能/機械学習)ア<br>プリケーションを開発する方法を示します。                                                                   | Digit Recognition AI/ML<br>Application on SAM E51<br>IGAT     |  |
| 10                | モータ制御    | dsPICDEM MCLV-2<br>開発ボード(低電圧)<br>(DM330021-2)と<br>ATSAME54モータ制御<br>プラグイン モジュール<br>(MA320207) | SAM E54マイクロコントローラのホール効果センサを使っ<br>てBLDC(ブラシレスDC)のブロック整流に関するモータ制御<br>アプリケーションを開発する方法を示します。<br>このトレーニング モジュールはMHCに基づきます。MCCの<br>プロジェクトを作成する場合にも同様のフローが使えます。                                                                                   | Create your first Motor<br>Control Application                |  |
| 11                | loT      | SAM E51 Curiosity Nano<br>評価用キット<br>(EV76S68A)                                               | 32ビットMCUベースのCuriosity Nano評価用キットとNano<br>ベースボードを使って、PCB(プリント基板)を設計せずにコ<br>ンセプトからアプリケーションのプロトタイプを迅速に開発<br>する方法を示します。<br>このトレーニングではPIC32CM MC00 Curiosity Nanoが使わ<br>れています。同じトレーニングをCuriosity Nanoプラット<br>フォームでサポートされているその他のMCUでも利用でき<br>ます。 | Rapid prototyping with 32-<br>bit MCU-based Curiosity<br>Nano |  |

## 3.1.3 SAM D5x/E5xのバーチャル/オンデマンド トレーニング

以下のバーチャル トレーニングの一部はその他のMCUを使って作成されたものです。同じトレーニングを SAM E51 Curiosity Nano評価用キットに移植できます。

#### **表3-3.** SAM D5x/E5xのバーチャル/オンデマンド トレーニング

| SI.No | イベント                                                                                              | 説明                                                                                                    | リンク |
|-------|---------------------------------------------------------------------------------------------------|----------------------------------------------------------------------------------------------------|-----|
| 1     | Design Week 2022 - Rapid<br>Prototyping Connected<br>Applications With 32-bit<br>Microcontrollers | loTを中心としたスマート家電制御アプリケーションのプロトタイプをコンセプトから迅速に開<br>発する方法について説明します。詳細は本表のNo. 2、3、4を参照してください。                                                                                                    | リンク |
| 2     | Rapid Prototyping with<br>Curiosity Nano: Part I<br>webinar                                       | IoTを中心としたスマート家電制御アプリケーションのプロトタイプをコンセプトから迅速に開<br>発する方法について説明します。パートIでは、I <sup>2</sup> Cインターフェイスを介してセンサデータを<br>取得し、アクチュエータを制御するシステムを開発するコンセプトについて説明します。<br>このデモはPIC32CM MC00 Curiosity Nano評価用キットで開発されました。SAM E51 Curiosity<br>Nano評価用キット(EV76S68A)に簡単に移植できます。                                                                                        | リンク |
| 3     | Rapid Prototyping with<br>Curiosity Nano: Part II<br>webinar                                      | IoTを中心としたスマート家電制御アプリケーションのプロトタイプをコンセプトから迅速に開発する方法について説明します。パートIIでは、UARTおよびSPIインターフェイスを介してセンサデータを取得し表示するシステムを作成するコンセプトについて説明します。<br>このデモはPIC32CM MC00 Curiosity Nano評価用キットで開発されました。SAM E51 Curiosity<br>Nano評価用キット(EV76S68A)に簡単に移植できます。                                                                                                    | リンク |
| 4     | Rapid Prototyping with<br>Curiosity Nano: Part III<br>webinar                                     | <ul> <li>IoTを中心としたスマート家電制御アプリケーションのプロトタイプをコンセプトから迅速に開発する方法について説明します。パートIIIでは、このウェブセミナー シリーズのパートIで作成したプロジェクトにさらに機能を追加するために必要なコンセプトについて説明します。</li> <li>SPIを介してセンサから取得したデータを表示するためのプロジェクト拡張</li> <li>UARTを介して無線機能を追加するためのプロジェクト拡張</li> <li>このデモはPIC32CM MC00 Curiosity Nano評価用キットで開発されました。SAM E51 Curiosity Nano評価用キット(EV76S68A)に簡単に移植できます。</li> </ul> | リンク |
| 5     | Develop 32-bit MCU<br>applications using MPLAB <sup>®</sup><br>Harmony v3                         | MPLAB Harmony v3、ミドルウェア、アプリケーション開発に使えるその他の設計ツールの基本について説明します。SAM D21 Curiosity Nano (DM320119)のSAM D21 32ビット マイクロ<br>コントローラを使ったウェザー ステーションのデモを示します。同じものをSAM E51<br>Curiosity Nano評価用キット(EV76S68A)に移植できます。                                                                                                    | リンク |

その他のバーチャル トレーニングはMicrochip Universityで提供されています。詳細は以下のリンクをクリックしてください。

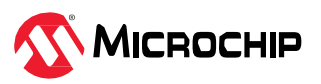

- MPLAB® X IDEの紹介
- MPLAB<sup>®</sup> X ヒントとコツ
- Overview of the Microchip Code Configurator (MCC) Content Manager (CM)
- MPLAB<sup>®</sup> Code Configurator (MCC)
- ARM<sup>®</sup> Cortex<sup>®</sup>-M Architecture Overview
- Getting Started with Writing Code for the Microchip ARM® Cortex® Microcontrollers
- MPLAB<sup>®</sup> Harmony v3の基礎
- MPLAB<sup>®</sup> Harmony v3 Peripheral Librariesを使用した簡単なアプリケーション
- MPLAB<sup>®</sup> Harmonyソフトウェア フレームワークを使用した32ビットMCU/MPUによる高度な組込み アプリケーションの作成
- FreeRTOS Simplified: A Beginner's Guide to Develop and Debug FreeRTOS Applications
- Introduction to Functional Safety
- Class B Diagnostic Libraries For Functional Safety
- Azure RTOSでIoT設計の簡素化をはじめよう
- Microsoft Azure IoTサービスとMicrochip SAME54 Xplained Pro評価キットを活用したマネージドIoT デバイスを作成する

### 3.1.4 SAM D5x/E5xの技術概要

#### **表3-4.** SAM D5x/E5xの技術概要

| SI.No | タイプ/重点分野 | 説明                                                                                                    | リンク |
|-------|----------|----------------------------------------------------------------------------------------------------|-----|
| 1     | 入門       | TB3231: この文書では、SAM MCUでMPLAB Harmony v3モジュールを使ってシンプルなアプリケーショ<br>ンを開発する方法を説明します。このアプリケーションはコンピュータのコンソールに「Hello World!」<br>の文字列を送信します。<br>この文書では1つのMCUについて説明していますが、その他のMCUにも移植できます。 | リンク |
|       |          | Note: Microchip社はMHCからMCCに移行中です。表5-7. PIC32MZ DAの動画のNo. 6とNo. 7を参照して<br>ください。                                                                                                    |     |
| 2     | 入門       | TB3232: この文書では、MPLAB Harmony v3ソフトウェア開発フレームワークを使い始めるために必要な<br>ツールの設定方法について説明します。                                                                                                  | リンク |
| 3     | 入門       | TB3304: How to Add a New Configuration to an Existing MPLAB Harmony v3 Project                                                                                                    | リンク |
| 4     | 入門       | TB3305: How to Use the MPLAB Harmony v3 Project Manifest Feature                                                                                                    | リンク |
| 5     | 入門       | TB3290: MPLAB Harmony v3 Synchronous Drivers and Their Usage in FreeRTOS Based Applications                                                                                       | リンク |
| 6     | 入門       | TB3269: The Differences Between MPLAB Harmony v3 Synchronous and Asynchronous Drivers and When to Use Them                                                                        | リンク |
| 7     | 入門       | TB3291: The Difference Between MPLAB Harmony v3 PLIBs and Drivers, and When to Use Them                                                                                           | リンク |
| 8     | 入門       | TB3226: Clock System Configuration and Usage on SAM E5x (Cortex M4) Devices                                                                                                    | リンク |
| 9     | 移行       | TB3298: SAM E54でリンカスクリプトを使ってアプリケーションをフラッシュメモリの特定位置に配置<br>する方法                                                                                                    | リンク |
| 10    | 入門       | TB3253: How to Build an Application by Adding a New PLIB, Driver, or Middleware to an Existing MPLAB Harmony v3 Project:                                                          | リンク |
| 11    | 入門       | TB3246: MPLAB Harmony v3デバッグ システムサービスの使い方                                                                                                    | リンク |
| 12    | 周辺機能     | TB3230: Various Timers on SAM Devices                                                                                                    | リンク |
| 13    | 周辺機能     | TB3222: フラッシュメモリのみのデバイスのEEPROMエミュレーション                                                                                                    | リンク |
| 14    | MCU機能    | TB3183: SleepWalkingとは -消費電力の削減にどのように役立つか                                                                                                    | リンク |

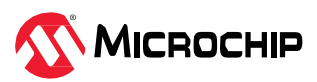

## 3.1.5 SAM D5x/E5xのアプリケーション ノート

#### 表3-5. SAM D5x/E5xのアプリケーションノート

| SI.No | タイプ/重点分野 | 説明                                                                                                    | リンク |
|-------|----------|----------------------------------------------------------------------------------------------------|-----|
| 1     | 移行       | AN4495: 『MPLAB Harmony v3 Project Migration』アプリケーション ノートでは、特定のハードウェ<br>ア (マイクロコントローラまたは開発ボード) プラットフォーム上で開発された既存のMPLAB<br>Harmony v3ベースのプロジェクトをユーザーが選択したMicrochip社の別の32ビット ハードウェア プ<br>ラットフォームに移行する方法について説明します。 | リンク |
| 2     | TCP/IP   | AN4833: SAM E54 MCU向けMPLAB Harmony v3 TCP/IPスタックを使ったFTP (File Transfer Protocol)                                                                                                    | リンク |
| 3     | セキュリティ   | AN3923: SAM E54向けのMPLAB Harmony v3を使ったAES暗号モード                                                                                                    | リンク |
| 4     | ブートローダ   | AN3767: MPLAB Harmony v3を使ったSAM E54 MCUのライブ アップデート アプリケーション                                                                                                    | リンク |
| 5     | ブートローダ   | AN3508: MPLAB Harmony v3を使ったSAM E54 MCUのデュアルバンク ブートローダの構築                                                                                                    | リンク |
| 6     | 低消費電力    | AN3342: SAM E54のイベントシステムを使ったSleepWalking                                                                                                    | リンク |
| 7     | 特定機能向け   | AN4383: 32ビット マイクロコントローラWLCSP(ウェハーレベル チップスケール パッケージ)                                                                                                    | リンク |
| 8     | 移行       | AN3346: Introduction to MPLAB and Harmony v3 for Atmel Studio and ASF Users                                                                                                    | リンク |

## 3.1.6 SAM D5x/E5xのアプリケーション デモ

### 表3-6. SAM D5x/E5xのアプリケーション デモ

| SI.No | タイプ          | 使用ハードウェア ボード/キット                              | 説明                                                                                                   | リンク |
|-------|--------------|-----------------------------------------------|----------------------------------------------------------------------------------------------------|-----|
| 1     | 入門           | SAM E51 Curiosity Nano評価用キット(EV76S68A)        | SAM E51 Curiosity Nano評価用キットの<br>Getting Startedアプリケーション                                             | リンク |
| 2     | 入門           | SAM E54 Xplained Pro評価用キット(ATSAME54-<br>XPRO) | SAM E54 Xplained Pro評価用キットのGetting<br>Startedアプリケーション                                                | リンク |
| 3     | 入門           | SAM E54 Curiosity Ultra開発ボード(DM320210)        | SAM E54 Curiosity Ultra開発ボードのGetting<br>Startedアプリケーション                                              | リンク |
| 4     | IoT          | SAM E51 Curiosity Nano評価用キット(EV76S68A)        | SAM E51 Curiosity Nano評価用キットおよび<br>Curiosity Nano Base for Click boardsのBLE<br>フィットネス トラッカー アプリケーション | リンク |
| 5     | юТ           | SAM E51 Curiosity Nano評価用キット(EV76S68A)        | SAM E51 Curiosity Nano評価用キットの<br>Google Cloud IoT Coreアプリケーション                                       | リンク |
| 6     | 低消費電力        | SAM E51 Curiosity Nano評価用キット(EV76S68A)        | OLED CとSAM E51 Curiosity Nano評価用<br>キットを使った低消費電力アプリケーション<br>デモ                                       | リンク |
| 7     | IoT、オートメーション | SAM E51 Curiosity Nano評価用キット(EV76S68A)        | Weather Clickのサンプル                                                                                   | リンク |
| 8     | HMI          | SAM E51 Curiosity Nano評価用キット(EV76S68A)        | Eink Display Bundle Clickのサンプル                                                                       | リング |
| 9     | loT、医療       | SAM E51 Curiosity Nano評価用キット(EV76S68A)        | Heart Rate 9 Clickのサンプル                                                                              | リンク |
| 10    | IoT、オートメーション | SAM E51 Curiosity Nano評価用キット(EV76S68A)        | IR Thermo 2 Clickのサンプル                                                                               | リンク |
| 11    | IoT、オートメーション | SAM E51 Curiosity Nano評価用キット(EV76S68A)        | 10DOF Clickのサンプル                                                                                     | リンク |
| 12    | ディスプレイ       | SAM E51 Curiosity Nano評価用キット(EV76S68A)        | LED Driver 3 Clickのサンプル                                                                              | リング |
| 13    | ストレージ        | SAM E51 Curiosity Nano評価用キット(EV76S68A)        | EEPROM 4 Clickのサンプル                                                                                  | リンク |
| 14    | ゲーミング        | SAM E51 Curiosity Nano評価用キット(EV76S68A)        | Thumbstick Clickのサンプル                                                                                | リング |
| 15    | Click拡張      | SAM E51 Curiosity Nano評価用キット(EV76S68A)        | XPRO Adapter Clickのサンプル                                                                              | リンク |
| 16    | IoT、オートメーション | SAM E51 Curiosity Nano評価用キット(EV76S68A)        | Fan Clickのサンプル                                                                                       | リンク |
| 17    | IoT、オートメーション | SAM E51 Curiosity Nano評価用キット(EV76S68A)        | GSM GPS Clickのサンプル                                                                                   | リンク |
| 18    | IoT、オートメーション | SAM E51 Curiosity Nano評価用キット(EV76S68A)        | PIR Clickのサンプル                                                                                       | リング |
| 19    | 接続性          | SAM E51 Curiosity Nano評価用キット(EV76S68A)        | USB UART Clickのサンプル                                                                                  | リンク |
| 20    | ディスプレイ       | SAM E51 Curiosity Nano評価用キット(EV76S68A)        | OLED C Clickのサンプル                                                                                    | リング |
| 21    | IoT、オートメーション | SAM E51 Curiosity Nano評価用キット(EV76S68A)        | WIFI 7 Clickのサンプル                                                                                    | リンク |
| 22    | IoT、オートメーション | SAM E51 Curiosity Nano評価用キット(EV76S68A)        | RFID Clickのサンプル                                                                                      | リング |
| 23    | 接続性          | SAM E51 Curiosity Nano評価用キット(EV76S68A)        | USB I2C Clickのサンプル                                                                                   | リンク |

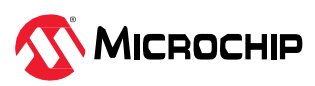

| • i   |                  |                                               |                                                                                                    |     |  |  |  |
|-------|------------------|-----------------------------------------------|----------------------------------------------------------------------------------------------------|-----|--|--|--|
| SI.No | タイプ              | 使用ハードウェア ボード/キット                              | 説明                                                                                                    | リンク |  |  |  |
| 24    | IoT、オートメーション     | SAM E51 Curiosity Nano評価用キット(EV76S68A)        | BLE 2 Clickのサンプル                                                                                                   | リング |  |  |  |
| 25    | オートメーション         | SAM E51 Curiosity Nano評価用キット(EV76S68A)        | GRID EYE Clickのサンプル                                                                                                | リンク |  |  |  |
| 26    | 無線コネクティビティ       | SAM E51 Curiosity Nano評価用キット(EV76S68A)        | LR Clickのサンプル                                                                                                    | リンク |  |  |  |
| 27    | 接続性              | SAM E51 Curiosity Nano評価用キット(EV76S68A)        | USB SPI Clickのサンプル                                                                                                 | リンク |  |  |  |
| 28    | 車載               | SAM E54 Xplained Pro評価用キット(ATSAME54-<br>XPRO) | SAM E54 Xplained Pro評価用キットを使った<br>CAN to USBブリッジ アプリケーション                                                          | リンク |  |  |  |
| 29    | コンシューマ           | SAM E54 Xplained Pro評価用キット(ATSAME54-<br>XPRO) | SAM E54 Xplained Pro評価用キットの自動販<br>売機アプリケーション デモ                                                                    | リンク |  |  |  |
| 30    | 低消費電力            | SAM E54 Xplained Pro評価用キット(ATSAME54-<br>XPRO) | SAM E54 Xplained Pro評価用キットの低消費<br>電力アプリケーション                                                                       | リンク |  |  |  |
| 31    | 低消費電力            | SAM E54 Xplained Pro評価用キット(ATSAME54-<br>XPRO) | SAM E54 Xplained Pro評価用キットの<br>SleepWalkingアプリケーション                                                                | リンク |  |  |  |
| 32    | オートメーション         | SAM E54 Xplained Pro評価用キット(ATSAME54-<br>XPRO) | FreeRTOSを使ったSAM E54 Xplained Pro評<br>価用キットのEEPROM温度ロガー アプリ<br>ケーション                                                | リンク |  |  |  |
| 33    | オートメーション         | SAM E54 Curiosity Ultra開発ボード(DM320210)        | SAM E54 Curiosity Ultra開発ボードのモー<br>ション監視アプリケーション                                                                   | リンク |  |  |  |
| 34    | ブートローダ           | SAM E54 Curiosity Ultra開発ボード(DM320210)        | SAM E54 Curiosity Ultra開発ボードのライブ<br>アップデート アプリケーション                                                                | リンク |  |  |  |
| 35    | オーディオ、<br>コンシューマ | SAM E54 Curiosity Ultra開発ボード(DM320210)        | Legatoグラフィックを使ったSAM E54<br>Curiosity Ultra開発ボード + maXTouch <sup>®</sup><br>Curiosity ProボードのSDカードUSBオーディ<br>オ プレーヤ | リンク |  |  |  |

その他のアプリケーション デモはMicrochip社のMPLAB Harmony GitHubリポジトリにあります。以下のリ ンクを参照してください。

- SAM E51 Curiosity Nano評価用キットとその他の同一製品番号(ATSAME51J20A)を持つ開発ボード/キットにおけるアプリケーション デモ
- SAM E54 Xplained Pro評価用キットとその他の同一製品番号(ATSAME54P20A)を持つ開発ボード/キット におけるアプリケーション デモ
- SAM E54 Curiosity Ultra開発ボードとその他の同一製品番号(ATSAME54P20A)を持つ開発ボード/キット におけるその他のアプリケーション デモ
- IGATキットとその他の同一製品番号(ATSAME51J20A)を持つ開発ボード/キットにおけるその他のアプリ ケーション デモ

## 3.1.7 SAM D5x/E5xのリファレンス デザイン/ソリューション

#### **表3-7.** SAM D5x/E5xのリファレンス デザイン/ソリューション

| SI. No | タイプ | 使用ハードウェア ボード/キット                                                                                                    | 説明                                                                                               | リンク                                      |
|--------|-----|----------------------------------------------------------------------------------------------------|--------------------------------------------------------------------------------------------------|------------------------------------------|
| 1      | HMI | IGaT (Integrated Graphics and<br>Touch) Curiosity評価用キット<br>(EV14C17A)                                                      | グラフィックとタッチスクリーン デモを含む低コストの<br>GUI                                                                | リンク                                      |
| 2      | HMI | IGaT (Integrated Graphics and<br>Touch) Curiosity評価用キット<br>(EV14C17A)<br>または<br>SAM E54 Curiosity Ultra開発ボー<br>ド(DM320210) | グラフィカル ユーザー インターフェイスのデモ: MPLAB<br>Harmony v3にはアプリケーションに直感的で信頼性の高い<br>GUIを作成するための各種のデモ用サンプルがあります。 | リファレンス デザ<br>インのリンク、<br>グラフィックデモの<br>リンク |

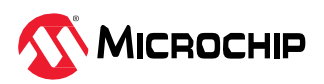

| • • • • • • • • • • • • • • • • • • • • | 続き    |                                                                                                    |                                                                                                    |                                        |
|-----------------------------------------|-------|----------------------------------------------------------------------------------------------------|----------------------------------------------------------------------------------------------------|----------------------------------------|
| SI. No                                  | タイプ   | 使用ハードウェア ボード/キット                                                                                                    | 説明                                                                                                    | リンク                                    |
| 3                                       | モータ制御 | dsPICDEM MCLV-3開発ボード<br>(高電圧)<br>(DM330023-3)<br>dsPICDEM MCLV-2開発ボード<br>(低電圧)<br>(DM330021-2)<br>ATSAME54モータ制御プラグイ<br>ンモジュール(MA320207) | 電化製品向けモータ制御: Microchip社の各種モータ制御開発<br>ボードで動作するように事前設定されたデモサンプルが複数<br>用意されており、モータ駆動アプリケーションのプロトタイ<br>プを簡単に作成できます。                                                                                                    | リファレンス デザ<br>インのリンク、<br>モータ制御のサン<br>プル |
| 4                                       | 接続性   | SAM E54 Xplained Pro評価用<br>キット(ATSAME54-XPRO)                                                                                           | 自動販売機のデモ: このソリューションでは、自動販売機で<br>販売されている飲料のステータスを更新および追跡する組み<br>込みネットワーク アプリケーションをお試し頂けます。                                                                                                    | リンク                                    |
| 5                                       | loT   | SAM E51 Curiosity Nano評価用<br>キット(EV76S68A)                                                                                              | IoTスマート家電制御のデモ: このソリューションでは、<br>Bluetooth <sup>®</sup> Low Energy (BLE)接続を使ったAndroid <sup>™</sup> ベースの<br>スマートフォンを介したファンのスマート制御を示します。<br>このソリューションはPIC32CM MC00 Curiosity Nano用に作<br>成されました。SAM E51 Curiosity Nano (EV76S68A)に移植<br>できます。 | リンク                                    |
| 6                                       | loT   | SAM E51 Curiosity Nano評価用<br>キット(EV76S68A)                                                                                              | フィットネス トラッカー ウェアラブルのデモ: このフィット<br>ネス トラッカーデモは、計測した心拍数読み値を低消費電力<br>E Inkディスプレイにbpm (1分あたりの心拍数)単位で表示<br>し、オプションでそのデータをBluetooth Low-Energy技術を<br>介してAndroid <sup>™</sup> 用のMicrochip Bluetooth <sup>®</sup> Dataモバイル アプ<br>リケーションに送信します。    | リンク                                    |

### 3.1.8 SAM D5x/E5xの主要リンク

- SAM E51 Curiosity Nano評価用キット(EV76S68A)
- SAM E54 Xplained Pro評価用キット(ATSAME54-XPRO)
- IGaT (Integrated Graphics and Touch) (EV14C17A)
- SAM E54 Curiosity Ultra開発ボード(DM320210)
- MPLAB Harmonyのランディング ページ
- MPLAB Harmony v3 GitHubリファレンス アプリケーション リポジトリ
- ・ MPLAB Harmony v3 GitHub Quick Docsリポジトリ
- Microchip社のリファレンス デザインのページ
- ・『Rapid Prototyping with 32-bit MCUs』ページ

## 3.2 SAM G5x

以下のリンクをクリックして各種関連情報を確認してください。

- 1. 動画
- 2. トレーニング モジュール
- 3. バーチャル/オンデマンド トレーニング.
- 4. 技術概要
- 5. アプリケーションノート
- 6. アプリケーション デモ
- 7. リファレンス デザイン/ソリューション.

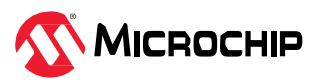

## 3.2.1 SAM G5xの動画

#### 表3-8. SAM G5xの動画

| SI. No | タイプ/重点分野        | 使用ハードウェア<br>ボード/キット                                                                                                 | 説明                                                                                                    | リンク                                                                     |
|--------|-----------------|----------------------------------------------------------------------------------------------------|----------------------------------------------------------------------------------------------------|-------------------------------------------------------------------------|
|        |                 |                                                                                                    | 以下についてステップバイ ステップで説明するガイドです。                                                                                                    |                                                                         |
|        |                 |                                                                                                    | ・ MPLAB <sup>®</sup> X (IDE)のインストール方法                                                                                                    |                                                                         |
|        |                 |                                                                                                    | ・ MPLAB <sup>®</sup> XC32コンパイラのインストール方法                                                                                                    |                                                                         |
| 1      | ツール入門           | 該当なし                                                                                                    | • Configuratorをインストールする方法                                                                                                    | MPLAB <sup>®</sup> Harmony v3に<br>必要なツールの設定                             |
|        |                 |                                                                                                    | <ul> <li>MPLAB Harmony v3リポジトリからHarmonyフレームワー<br/>クをダウンロードする方法</li> </ul>                                                                                                    |                                                                         |
|        |                 |                                                                                                    | MPLAB Harmony v3はMCCを介して設定できます。MCCの具<br>体的な使い方についてはNo. 3とNo. 4を参照してください。                                                                                                    |                                                                         |
| 2      | デバイス/キット<br>入門  | SAM G55 Xplained<br>Pro評価用キット<br>(ATSAMG55-XPRO)                                                                    | SAME54でMPLAB Harmony v3を使ってシンプルなアプリケー<br>ションを作成する方法を説明します。このアプリケーションは<br>PCターミナルに「Hello World!」の文字列を送信します。<br>MPLAB Harmony v3はMCCを介して設定できます。MCCの具<br>体的な使い方についてはNo. 3とNo. 4を参照してください。 | MPLAB <sup>®</sup> Harmony v3で<br>SAME54のプロジェクト<br>を作成する方法              |
|        |                 |                                                                                                    | 同じサンフルを同様の手順でSAM G55 Xplained Pro評価用<br>キット(ATSAMG55-XPRO)に移植できます。                                                                                                    |                                                                         |
| 3      | ソフトウェア<br>ツール入門 | 該当なし                                                                                                    | MCC Content Managerの使い方を説明します。                                                                                                    | MPLAB <sup>®</sup> Code<br>Configurator Content<br>Manager              |
| 4      | ソフトウェア<br>ツール入門 | この動画では<br>DM320209と<br>EV76S68Aを対象にし<br>ています。SAM G55<br>Xplained Pro評価用<br>キット(ATSAMG55-<br>XPRO)でも同じ内容を<br>再現できます。 | MCCを使ってMPLAB Harmony v3のプロジェクトを新規作成<br>する方法を説明し、MHCベースのプロジェクトをMCCベース<br>のプロジェクトに移行する方法を示します。                                                                                           | MPLAB <sup>®</sup> Harmony v3と<br>MPLAB Code<br>Configuratorの使い方の<br>紹介 |
| 5      | 文書入門            | 該当なし                                                                                                    | MPLAB Harmony v3ソフトウェア フレームワークを使って<br>Microchip社の32ビット製品のアプリケーションを開発するの<br>に役立つQuick Docsパッケージを紹介します。                                                                                  | Harmony Quick Docs<br>Package                                           |
| 6      | ソリューション<br>入門   | 該当なし                                                                                                    | MPLAB Harmony v3のリファレンス アプリケーション パッ<br>ケージを紹介し、その標準的なアプリケーション タイプとダ<br>ウンロード方法について説明します。                                                                                               | MPLAB <sup>®</sup> Harmonyリファ<br>レンス アプリケーション<br>パッケージの紹介               |

## 3.2.2 SAM G5xのトレーニング モジュール

### **表3-9.** SAM G5xのトレーニング モジュール

| SI. I | lo タイプ/重点分野    | 使用ハードウェア<br>ボード/キット                               | 説明                                                                                                    | リンク                                                                       |
|-------|----------------|---------------------------------------------------|----------------------------------------------------------------------------------------------------|---------------------------------------------------------------------------|
| 1     | デバイス/キット<br>入門 | SAM G55 Xplained Pro評<br>価用キット(ATSAMG55-<br>XPRO) | MPLAB Harmony v3ソフトウェア フレームワークを<br>使ってアプリケーションを作成し、SAM D5x/ E5xを<br>使い始める方法について説明します。<br>このトレーニング モジュールはMHCに基づいていま<br>すが、MCCでプロジェクトを作成する場合にも同様<br>の手順とフローが使えます。<br>同じサンプルを同様の手順でSAM G5xに移植できま<br>す。 | Getting Started with Harmony<br>v3 Peripheral Libraries on<br>SAM D5x/E5x |
| 2     | ツール入門          | 該当なし                                              | MPLAB <sup>®</sup> Code Configurator (MCC) Harmony v3の新<br>規プロジェクトを最初から作成する方法を示しま<br>す。                                                                                                    | Create a new MPLAB<br>Harmony v3 project using<br>MCC                     |
| 3     | ツール入門          | 該当なし                                              | 既存のプロジェクトを開いてMCCで使う方法につい<br>て説明します。                                                                                                    | MCC - Open an Existing<br>MPLAB <sup>®</sup> Harmony v3 Project           |

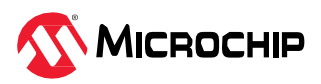

| • • • • • • • • • • • • • • • • • • • • |          |                                                                            |                                                                                                    |                                                                                                    |  |  |
|-----------------------------------------|----------|----------------------------------------------------------------------------|----------------------------------------------------------------------------------------------------|----------------------------------------------------------------------------------------------------|--|--|
| SI. No                                  | タイプ/重点分野 | 使用ハードウェア<br>ボード/キット                                                        | 説明                                                                                                    | リンク                                                                                                |  |  |
| 4                                       | ツール入門    | 該当なし                                                                       | MPLAB <sup>®</sup> Code Configurator (MCC)プラグインのイ<br>ンストール方法とMPLAB Harmony v3フレーム<br>ワークのダウンロード方法を示します。                           | MPLAB <sup>®</sup> Code Configurator<br>Overview with MPLAB<br>Harmony Content                     |  |  |
| 5                                       | ツール入門    | このトレーニングではSAM<br>D5x/E5xが使われています。<br>同じトレーニングをその他の<br>MCUの参考として利用できま<br>す。 | MCCを使ってMPLAB Harmony v3のプロジェクト<br>を新規作成する方法を示します。                                                                                 | Create a new MPLAB<br>Harmony v3 project using<br>MCC                                              |  |  |
| 6                                       | 移行       | このトレーニングでは<br>PIC32MZ EFが使われていま<br>す。同じトレーニングをその<br>他のMCUでも利用できます。         | 既存のMPLAB Harmony Configurator (MHC)ベー<br>スのMPLAB Harmony v3プロジェクトをMPLAB<br>Code Configurator (MCC)ベースのプロジェクトに<br>更新して設定する方法を示します。 | Update and Configure an<br>Existing MHC-based MPLAB<br>Harmony v3 Project to MCC-<br>based Project |  |  |

## 3.2.3 SAM G5xのバーチャル/オンデマンド トレーニング

その他のバーチャル トレーニングはMicrochip Universityで提供されています。詳細は以下のリンクをクリックしてください。

- MPLAB® X IDEの紹介
- MPLAB<sup>®</sup> X ヒントとコツ
- Overview of the Microchip Code Configurator (MCC) Content Manager (CM)
- MPLAB<sup>®</sup> Code Configurator (MCC)
- ARM<sup>®</sup> Cortex<sup>®</sup>-M Architecture Overview
- Getting Started with Writing Code for the Microchip ARM<sup>®</sup> Cortex<sup>®</sup> Microcontrollers
- MPLAB<sup>®</sup> Harmony v3の基礎
- MPLAB<sup>®</sup> Harmony v3 Peripheral Librariesを使用した簡単なアプリケーション
- MPLAB<sup>®</sup> Harmonyソフトウェア フレームワークを使用した32ビットMCU/MPUによる高度な組込み アプリケーションの作成
- FreeRTOS Simplified: A Beginner's Guide to Develop and Debug FreeRTOS Applications

### 3.2.4 SAM G5xの技術概要

#### 表3-10. SAM G5xの技術概要

| SI.No | タイプ/重点分野 | 説明                                                                                                    | リンク |
|-------|----------|----------------------------------------------------------------------------------------------------|-----|
| 1     | 入門       | TB3231: この文書では、SAM MCUでMPLAB Harmony v3モジュールを使ってシンプルなアプリケーショ<br>ンを開発する方法を説明します。このアプリケーションはコンピュータのコンソールに「Hello World!」<br>の文字列を送信します。<br>この文書では1つのMCUについて説明していますが、その他のMCUにも移植できます。<br>Note: Microchip社はMHCからMCCに移行中です。表5-7. PIC32MZ DAの動画のNo. 3とNo. 4を参照して | リンク |
|       |          |                                                                                                    |     |
| 2     | 入門       | TB3232: この文書では、MPLAB Harmony v3ソフトウェア開発フレームワークを使い始めるために必要な<br>ツールの設定方法について説明します。                                                                                                    | リンク |
| 3     | 入門       | TB3304: How to Add a New Configuration to an Existing MPLAB Harmony v3 Project                                                                                                    |     |
| 4     | 入門       | TB3305: How to Use the MPLAB Harmony v3 Project Manifest Feature                                                                                                    | リンク |
| 5     | 入門       | TB3290: MPLAB Harmony v3 Synchronous Drivers and Their Usage in FreeRTOS Based Applications                                                                                                    | リンク |
| 6     | 入門       | TB3269: The Differences Between MPLAB Harmony v3 Synchronous and Asynchronous Drivers and When to Use Them                                                                                                    | リンク |
| 7     | 入門       | TB3291: The Difference Between MPLAB Harmony v3 PLIBs and Drivers, and When to Use Them                                                                                                    | リンク |
| 8     | 入門       | TB3253: How to Build an Application by Adding a New PLIB, Driver, or Middleware to an Existing MPLAB Harmony v3 Project:                                                                                                    | リンク |
| 9     | 入門       | TB3246: MPLAB Harmony v3デバッグ システムサービスの使い方                                                                                                    | リンク |
| 10    | 周辺機能     | TB3230: Various Timers on SAM Devices                                                                                                    | リンク |

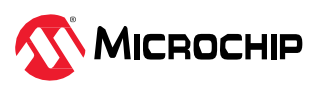

| •••••• |          |                                                                                  |     |  |  |
|--------|----------|----------------------------------------------------------------------------------|-----|--|--|
| SI.No  | タイプ/重点分野 | 説明                                                                               | リンク |  |  |
| 11     | 周辺機能     | TB3222: フラッシュメモリのみのデバイスのEEPROMエミュレーション                                           | リンク |  |  |
| 12     | MCU機能    | TB3183: SleepWalkingとは -消費電力の削減にどのように役立つか                                        | リンク |  |  |
| 13     | 周辺機能     | TB3181: What is TWI? How to configure the TWI for I <sup>2</sup> C Communication | リンク |  |  |

## 3.2.5 SAM G5xのアプリケーションノート

#### **表3-11**. SAM G5xのアプリケーションノート

| SI.No | タイプ/重点分野 | 説明                                                                                                    | リンク |
|-------|----------|----------------------------------------------------------------------------------------------------|-----|
| 1     | 移行       | AN4495: 『MPLAB Harmony v3 Project Migration』アプリケーション ノートでは、特定のハードウェア<br>(マイクロコントローラまたは開発ボード) プラットフォーム上で開発された既存のMPLAB Harmony v3<br>ベースのプロジェクトをユーザーが選択したMicrochip社の別の32ビット ハードウェア プラットフォーム<br>に移行する方法について説明します。 | リンク |
| 2     | 特定機能向け   | AN4383: 32ビット マイクロコントローラWLCSP(ウェハーレベル チップスケール パッケージ)                                                                                                    | リング |
| 3     | 移行       | AN3346: Introduction to MPLAB and Harmony v3 for Atmel Studio and ASF Users                                                                                                    | リンク |

## 3.2.6 SAM G5xのアプリケーション デモ

その他のアプリケーション デモはMicrochip社のMPLAB Harmony v3 GitHubリポジトリにあります。以下の リンクを参照してください。

• SAMG55のサンプル

## 3.2.7 SAM G5xのリファレンス デザイン/ソリューション

#### 表3-12. SAM G5xのリファレンス デザイン/ソリューション

| SI.No | タイプ   | 使用ハードウェア ボード/キット                       | 説明                           | リンク |
|-------|-------|----------------------------------------|------------------------------|-----|
| 1     | オーディオ | SAM G55 Audio Curiosity開発ボード(EV78Y10A) | SAM G55 Audio Curiosity開発ボード | リンク |

### 3.2.8 SAM G5xの主要リンク

- SAM G55 Xplained Pro評価用キット(ATSAMG55-XPRO)
- MPLAB Harmonyのランディングページ
- MPLAB Harmony v3 GitHubリファレンス アプリケーション リポジトリ
- ・ MPLAB Harmony v3 GitHub Quick Docsリポジトリ
- Microchip社のリファレンス デザインのページ

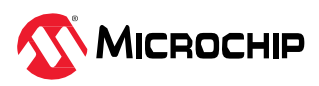

# 4. Cortex M7ファミリデバイス

## 4.1 SAM E70/S70/V70/V71

以下のリンクをクリックして各種関連情報を確認してください。

- 1. 動画
- 2. トレーニング モジュール
- 3. バーチャル/オンデマンド トレーニング.
- 4. 技術概要
- 5. アプリケーションノート
- 6. アプリケーション デモ
- 7. リファレンス デザイン/ソリューション.

### 4.1.1 SAM E70/S70/V70/V71の動画

#### 表4-1. SAM E70/S70/V70/V71の動画

| SI. No | タイプ/重点分野        | 使用ハードウェア<br>ボード/キット                                                                         | 説明                                                                                                    | リンク                                                                     |
|--------|-----------------|---------------------------------------------------------------------------------------------|----------------------------------------------------------------------------------------------------|-------------------------------------------------------------------------|
| 1      | ツール入門           | 該当なし                                                                                        | <ul> <li>以下についてステップバイステップで説明するガイドです。</li> <li>MPLAB<sup>®</sup> X (IDE)のインストール方法</li> <li>MPLAB<sup>®</sup> XC32コンパイラのインストール方法</li> <li>Configuratorをインストールする方法</li> <li>MPLAB Harmony v3リポジトリからHarmonyフレームワークをダウンロードする方法</li> <li>MPLAB Harmony v3はMCCを介して設定できます。MCCの具体的な使い方についてはNo. 6とNo. 7を参照してください。</li> </ul> | MPLAB <sup>®</sup> Harmony v3に<br>必要なツールの設定                             |
| 2      | デバイス/キット<br>入門  | SAM E70 Xplained<br>Ultra評価用キット<br>(DM320113)                                               | SAME70でMPLAB Harmony v3を使ってシンプルなアプリケー<br>ションを作成する方法を説明します。このアプリケーションは<br>PCターミナルに「Hello World!」の文字列を送信します。<br>MPLAB Harmony v3はMCCを介して設定できます。MCCの具<br>体的な使い方についてはNo. 6とNo. 7を参照してください。                                                                                                    | Create Your First<br>Project with SAM E70                               |
| 3      | ソフトウェア<br>ツール入門 | 該当なし                                                                                        | MCC Content Managerの使い方を説明します。                                                                                                    | MPLAB <sup>®</sup> Code<br>Configurator Content<br>Manager              |
| 4      | ソフトウェア<br>ツール入門 | この動画では<br>DM320209と<br>EV76S68Aを対象に<br>しています。SAM<br>E70/SAM V71評価用<br>キットでも同じ内容<br>を再現できます。 | MCCを使ってMPLAB Harmony v3のプロジェクトを新規作成す<br>る方法を説明し、MHCベースのプロジェクトをMCCベースの<br>プロジェクトに移行する方法を示します。                                                                                                    | MPLAB <sup>®</sup> Harmony v3と<br>MPLAB Code<br>Configuratorの使い方の<br>紹介 |
| 5      | 文書入門            | 該当なし                                                                                        | MPLAB Harmony v3ソフトウェア フレームワークを使って<br>Microchip社の32ビット製品のアプリケーションを開発するの<br>に役立つQuick Docsパッケージを紹介します。                                                                                                    | Harmony Quick Docs<br>Package                                           |
| 6      | ソリューション<br>入門   | 該当なし                                                                                        | MPLAB Harmony v3のリファレンス アプリケーション パッ<br>ケージを紹介し、その標準的なアプリケーション タイプとダウ<br>ンロード方法について説明します。                                                                                                    | MPLAB <sup>®</sup> Harmonyリ<br>ファレンス アプリケー<br>ション パッケージの紹<br>介          |

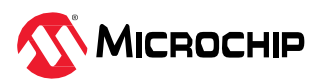

## 4.1.2 SAM E70/S70/V70/V71のトレーニング モジュール

| 表4-2. | SAM | E70/S | 70/V70 | )/V71の | トレーニ | ング | モジェ | ュール |
|-------|-----|-------|--------|--------|------|----|-----|-----|
|-------|-----|-------|--------|--------|------|----|-----|-----|

| SI. No | タイプ/重点分野       | 使用ハードウェア ボード/<br>キット                                                                                  | 説明                                                                                                    | リンク                                                                                                    |
|--------|----------------|----------------------------------------------------------------------------------------------------|----------------------------------------------------------------------------------------------------|----------------------------------------------------------------------------------------------------|
| 1      | デバイス/<br>キット入門 | SAM E70 Xplained Ultra評価用<br>キット(DM320113)<br>または<br>SAM V71 Xplained Ultra評価用<br>キット(ATSAMV71- XULT) | MPLAB Harmony v3ソフトウェア フレームワークを使っ<br>てアプリケーションを作成し、SAM E70/S70/V70/V71を<br>使い始める方法について説明します。<br>このトレーニング モジュールはMHCに基づきます。<br>MCCでプロジェクトを作成する場合にも同様の手順とフ<br>ローが使えます。                   | Getting Started with<br>Harmony v3 Peripheral<br>Libraries on SAM<br>E70/S70/V70/V71<br>MCUs           |
| 2      | デバイス/<br>キット入門 | SAM E70 Xplained Ultra評価用<br>キット(DM320113)<br>または<br>SAM V71 Xplained Ultra評価用<br>キット(ATSAMV71- XULT) | MPLAB Harmony v3ソフトウェア フレームワークを使っ<br>てアプリケーションを作成し、SAM E70/S70/V70/V71の<br>ドライバとシステムサービスを使い始める方法について<br>説明します。<br>このトレーニング モジュールはMHCに基づきます。<br>MCCでプロジェクトを作成する場合にも同様の手順とフ<br>ローが使えます。 | Getting Started with<br>Harmony v3 Drivers<br>and System Services<br>on SAM<br>E70/S70/V70/V71<br>MCUs |
| 3      | デバイス/<br>キット入門 | SAM E70 Xplained Ultra評価用<br>キット(DM320113)<br>または<br>SAM V71 Xplained Ultra評価用<br>キット(ATSAMV71- XULT) | MPLAB Harmony v3ソフトウェア フレームワークと<br>FreeRTOSを使ってアプリケーションを作成し、SAM<br>E70/S70/V70/V71を使い始める方法について説明しま<br>す。このトレーニング モジュールはMHCに基づきます。<br>MCCでプロジェクトを作成する場合にも同様の手順とフ<br>ローが使えます。           | Getting Started with<br>Harmony v3 Drivers on<br>SAM E70/S70/V70/V71<br>MCUs<br>using FreeRTOS         |
| 4      | ツール入門          | 該当なし                                                                                                  | MPLAB <sup>®</sup> Code Configurator (MCC) Harmony v3の新規プ<br>ロジェクトを最初から作成する方法を示します。                                                                                                   | Create a new MPLAB<br>Harmony v3 project<br>using MCC                                                  |
| 5      | ツール入門          | 該当なし                                                                                                  | 既存のプロジェクトを開いてMCCで使う方法について説<br>明します。                                                                                                    | MCC - Open an<br>Existing MPLAB <sup>®</sup><br>Harmony v3 Project                                     |
| 6      | ツール入門          | 該当なし                                                                                                  | MPLAB <sup>®</sup> Code Configurator (MCC)プラグインのインス<br>トール方法とMPLAB Harmony v3フレームワークのダウ<br>ンロード方法を示します。                                                                               | MPLAB <sup>®</sup> Code<br>Configurator Overview<br>with MPLAB Harmony<br>Content                      |
| 7      | ツール入門          | このトレーニングではSAM<br>D5x/E5xが使われています。同<br>じトレーニングをその他のMCU<br>の参考として利用できます。                                | MCCを使ってMPLAB Harmony v3のプロジェクトを新規<br>作成する方法を示します。                                                                                                    | Create a new MPLAB<br>Harmony v3 project<br>using MCC                                                  |
| 8      | 移行             | このトレーニングではPIC32MZ<br>EFが使われています。同じト<br>レーニングをその他のMCUでも<br>利用できます。                                     | 既存のMPLAB Harmony Configurator (MHC)ベースの<br>MPLAB Harmony v3 プロジェクトをMPLAB Code<br>Configurator (MCC)ベースのプロジェクトに更新して設定<br>する方法を示します。                                                    | Update and Configure<br>an Existing MHC-based<br>MPLAB Harmony v3<br>Project to MCC-based<br>Project   |
| 9      | USB            | SAM E70 Xplained Ultra評価用<br>キット(DM320113)                                                            | シンプルなUSB CDCクラスシリアル ターミナル メ<br>ニュー アプリケーションを開発する方法を示します。こ<br>れはSAM MCUでMPLAB Harmony v3ソフトウェア フ<br>レームワークを使ってUSBベースのアプリケーションの<br>開発を始めるのに役立ちます。                                       | Getting Started with<br>USB on SAM MCUs<br>Using MPLAB <sup>®</sup><br>Harmony v3                      |

## 4.1.3 SAM E70/S70/V70/V71のオンデマンド トレーニング

その他のバーチャル トレーニングはMicrochip Universityで提供されています。詳細は以下のリンクをクリックしてください。

- MPLAB® X IDEの紹介
- MPLAB® X ヒントとコツ
- Overview of the Microchip Code Configurator (MCC) Content Manager (CM)
- MPLAB<sup>®</sup> Code Configurator (MCC)
- ARM<sup>®</sup> Cortex<sup>®</sup>-M Architecture Overview
- Getting Started with Writing Code for the Microchip ARM® Cortex® Microcontrollers

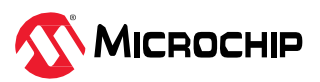

- MPLAB<sup>®</sup> Harmony v3の基礎
- MPLAB<sup>®</sup> Harmony v3 Peripheral Librariesを使用した簡単なアプリケーション
- MPLAB<sup>®</sup> Harmonyソフトウェア フレームワークを使用した32ビットMCU/MPUによる高度な組込み アプリケーションの作成
- FreeRTOS Simplified: A Beginner's Guide to Develop and Debug FreeRTOS Applications
- Introduction to Functional Safety
- Class B Diagnostic Libraries For Functional Safety

#### 4.1.4 SAM E70/S70/V70/V71の技術概要

#### **表4-3.** SAM E70/S70/V70/V71の技術概要

| SI.No | タイプ/重点分野 | 説明                                                                                                    | リンク |  |
|-------|----------|----------------------------------------------------------------------------------------------------|-----|--|
|       |          | TB3231: この文書では、SAM MCUでMPLAB Harmony v3モジュールを使ってシンプルなアプリケーショ<br>ンを開発する方法を説明します。このアプリケーションはコンピュータのコンソールに「Hello World!」<br>の文字列を送信します。 | リンク |  |
| 1     | 人門       | この文書では1つのMCUについて説明しています。しかし、その他のMCUにも移植できます。                                                                                         | リンク |  |
|       |          | <b>Note:</b> Microchip社はMHCからMCCに移行中です。表5-7. PIC32MZ DAの動画のNo. 6とNo. 7を参照して<br>ください。                                                 |     |  |
| 2     | 入門       | TB3232: この文書では、MPLAB Harmony v3ソフトウェア開発フレームワークを使い始めるために必要な<br>ツールの設定方法について説明します。                                                     | リンク |  |
| 3     | 入門       | TB3304: How to Add a New Configuration to an Existing MPLAB Harmony v3 Project                                                       | リンク |  |
| 4     | 入門       | TB3305: How to Use the MPLAB Harmony v3 Project Manifest Feature                                                                     | リンク |  |
| 5     | 入門       | TB3290: MPLAB Harmony v3 Synchronous Drivers and Their Usage in FreeRTOS Based Applications                                          | リンク |  |
| 6     | 入門       | TB3269: The Differences Between MPLAB Harmony v3 Synchronous and Asynchronous Drivers and When to Use Them                           | リンク |  |
| 7     | 入門       | TB3291: The Difference Between MPLAB Harmony v3 PLIBs and Drivers, and When to Use Them                                              | リンク |  |
| 8     | 入門       | TB3253: How to Build an Application by Adding a New PLIB, Driver, or Middleware to an Existing MPLAB Harmony v3 Project:             | リンク |  |
| 9     | 入門       | TB3246: MPLAB Harmony v3デバッグ システムサービスの使い方                                                                                            | リンク |  |
| 10    | 周辺機能     | TB3181: What is TWI? How to configure the TWI for I <sup>2</sup> C Communication                                                     | リング |  |
| 11    | 周辺機能     | TB3221: SAM E70/S70/V70/V71 MCUの外部メモリ                                                                                                | リンク |  |
| 12    | MCU機能    | TB3195: Cortex-M7ベースのMCUにおけるキャッシュ コヒーレンシの管理                                                                                          | リンク |  |
| 13    | MCU機能    | TB3260: MPLAB Harmony v3を使ってCortex-M7 (SAM S70/E70/V70/V71) MCUにキャッシュ不可メモリ<br>領域を作成する方法                                              | リンク |  |
| 14    | MCU機能    | TB3295: Handling Cache Coherency Issues at Runtime Using Cache Maintenance Operations on Cortex-M7 MCUs Using MPLAB Harmony v3 $$    | リンク |  |
| 15    | MCU機能    | TB3240: Cortex-M7ベースのMCUでTCMを使うためのXC32コンパイラの設定方法                                                                                     | リンク |  |
| 16    | MCU機能    | TB3182: Cortex <sup>®</sup> M7 MCUでの差動ADCの使い方                                                                                        | リンク |  |

## 4.1.5 SAM E70/S70/V70/V71のアプリケーション ノート

#### 表4-4. SAM E70/S70/V70/V71のアプリケーションノート

| SI.No | タイプ/重点分野 | 説明                                                                                                    | リンク |
|-------|----------|----------------------------------------------------------------------------------------------------|-----|
| 1     | 移行       | AN4495: 『MPLAB Harmony v3 Project Migration』アプリケーション ノートでは、特定のハードウェア<br>(マイクロコントローラまたは開発ボード) プラットフォーム上で開発された既存のMPLAB Harmony v3<br>ベースのプロジェクトをユーザーが選択したMicrochip社の別の32ビット ハードウェア プラットフォーム<br>に移行する方法について説明します。 | リンク |
| 2     | 移行       | AN3346: Introduction to MPLAB and Harmony v3 for Atmel Studio and ASF Users                                                                                                    | リング |
| 3     | 周辺機能     | AN4686: Watchdog Timer (WDT) on ATSAM E70/S70/V70/V71 Devices Using MPLAB Harmony v3                                                                                                    | リンク |
| 4     | 周辺機能     | AN3443: Cortex-M7 MCUへのQSPIメモリによるXIP (Execution-In-Place)機能のMPLAB Harmony v3を<br>使った実装                                                                                                    | リンク |
| 5     | 周辺機能     | AN3466: Using XDMAC with QSPI on Arm Cortex-M7 MCUs Using MPLAB Harmony v3                                                                                                    | リンク |
| 6     | TCP/IP   | AN3475: File Transfer Protocol Using MPLAB Harmony v3 TCP/IP Stack                                                                                                    | リンク |

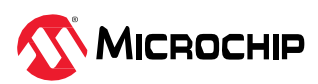

## 4.1.6 SAM E70/S70/V70/V71のアプリケーション デモ

#### 表4-5. SAM E70/S70/V70/V71のアプリケーション デモ

| SI.No | タイプ      | 使用ハードウェア ボード/キット                           | 説明                                                                                        | リンク |
|-------|----------|--------------------------------------------|-------------------------------------------------------------------------------------------|-----|
| 1     | 入門       | SAM E70 Xplained Ultra評価用キット<br>(DM320113) | SAM E70 Xplained Ultra評価用キットのGetting Startedアプリ<br>ケーション                                  | リンク |
| 2     | 入門       | SAM E70 Xplained Ultra評価用キット<br>(DM320113) | SAM E70 Xplained Ultra評価用キットのMPLAB Harmony v3ドラ<br>イバを使ったGetting Startedアプリケーション          | リンク |
| 3     | 入門       | SAM E70 Xplained Ultra評価用キット<br>(DM320113) | SAM E70 Xplained Ultra評価用キットでMPLAB Harmony v3ドラ<br>イバとFreeRTOSを使ったGetting Startedアプリケーション | リンク |
| 4     | DMA、QSPI | SAM E70 Xplained Ultra評価用キット<br>(DM320113) | SAM E70 Xplained Ultra評価用キットにおけるXDMACとQSPIの<br>アプリケーション                                   | リンク |
| 5     | TCP/IP   | SAM E70 Xplained Ultra評価用キット<br>(DM320113) | SAM E70 Xplained Ultra評価用キットのファイル転送プロトコル<br>アプリケーション                                      | リンク |

その他のアプリケーション デモはMicrochip社のMPLAB Harmony GitHubリポジトリにあります。以下のリンクを参照してください。

SAM E70 Xplained Ultra評価用キットとその他の同一製品番号(ATSAME70Q21B)開発ボード/キットにおけるその他のアプリケーション デモ

## 4.1.7 SAM E70/S70/V70/V71のリファレンス デザイン/ソリューション

#### 表4-6. SAM E70/S70/V70/V71のリファレンス デザイン/ソリューション

| SI.No | タイプ           | 使用ハードウェア ボード/キット                                                                                                    | 説明                                                                                                    | リンク                                      |
|-------|---------------|----------------------------------------------------------------------------------------------------|----------------------------------------------------------------------------------------------------|------------------------------------------|
| 1     | HMI<br>グラフィック | SAM E70 Xplained Ultra評価用<br>キット(DM320113)                                                                                         | グラフィカル ユーザー インターフェイスのデモ:<br>MPLAB Harmony v3にはアプリケーションに直感的<br>で信頼性の高いGUIを作成するための各種のデモ用サ<br>ンプルがあります。            | リファレンス デザインの<br>リンク、<br>グラフィックデモのリン<br>ク |
| 2     | モータ制御         | dsPICDEM MCLV-3開発ボード<br>(高電圧) (DM330023-3)<br>dsPICDEM MCLV-2開発ボード<br>(低電圧) (DM330021-2)と<br>ATSAME54モータ制御プラグイ<br>ンモジュール(MA320207) | 電化製品向けモータ制御: Microchip社の各種モータ制<br>御開発ボードで動作するように事前設定されたデモサ<br>ンプルが複数用意されており、モータ駆動アプリケー<br>ションのプロトタイプを簡単に作成できます。 | リファレンス デザインの<br>リンク、モータ制御のサ<br>ンプル       |

### 4.1.8 SAM E70/S70/V70/V71の主要リンク

- SAM E70 Xplained Ultra評価用キット(DM320113)
- SAM V71 Xplained Ultra評価用キット(ATSAMV71-XULT)
- MPLAB Harmonyのランディング ページ
- MPLAB Harmony v3 GitHubリファレンス アプリケーション リポジトリ
- ・ MPLAB Harmony v3 GitHub Quick Docsリポジトリ
- Microchip社のリファレンス デザインのページ

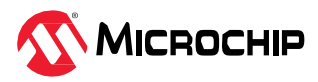

## 5. MIPSファミリデバイス

## 5.1 PIC32MZ EF

以下のリンクをクリックして各種関連情報を確認してください。

- 1. 動画
- 2. トレーニング モジュール
- 3. バーチャル/オンデマンド トレーニング.
- 4. 技術概要
- 5. アプリケーションノート
- 6. アプリケーション デモ
- 7. リファレンス デザイン/ソリューション.

#### 5.1.1 PIC32MZ EFの動画

#### 表5-1. PIC32MZ EFの動画

| SI. No | タイプ/重点分野        | 使用ハードウェア<br>ボード/キット                            | 説明                                                                                                    | リンク                                                                                                    |
|--------|-----------------|------------------------------------------------|----------------------------------------------------------------------------------------------------|----------------------------------------------------------------------------------------------------|
| 1      | ツール入門           | 該当なし                                           | <ul> <li>以下についてステップバイステップで説明するガイドです。</li> <li>MPLAB<sup>®</sup> X (IDE)のインストール方法</li> <li>MPLAB<sup>®</sup> XC32コンパイラのインストール方法</li> <li>Configuratorをインストールする方法</li> <li>MPLAB Harmony v3リポジトリからHarmonyフレームワークをダウンロードする方法</li> <li>MPLAB Harmony v3はMCCを介して設定できます。MCCの具体的な使い方についてはNo. 4とNo. 5を参照してください。</li> </ul> | MPLAB <sup>®</sup> Harmony v3に<br>必要なツールの設定                                                            |
| 2      | デバイス/キット<br>入門  | Curiosity PIC32MZ<br>EF 2.0開発ボード<br>(DM320209) | PIC32MZ EFでMPLAB Harmony v3を使ってシンプルなアプリ<br>ケーションを開発する方法を説明します。このアプリケーショ<br>ンはPCターミナルに「Hello World!」の文字列を送信します。<br>MPLAB Harmony v3はMCCを介して設定できます。MCCの具<br>体的な使い方についてはNo. 4とNo. 5を参照してください。                                                                                                    | Create Your First Project<br>with PIC32MZ EF using<br>MPLAB <sup>®</sup> Harmony v3                    |
| 3      | コンシューマ          | Curiosity PIC32MZ<br>EF 2.0開発ボード<br>(DM320209) | Curiosity PIC32MZ EF 2.0開発ボードでMCCを使ってサーマル<br>カメラ ヒートマップ アプリケーションを開発する方法を示し<br>ます。                                                                                                    | Create a Thermal Camera<br>Heatmap Application on the<br>Curiosity PIC32MZ EF<br>2.0 Development Board |
| 4      | ソフトウェア<br>ツール入門 | 該当なし                                           | MCC Content Managerの使い方を説明します。                                                                                                    | MPLAB <sup>®</sup> Code Configurator<br>Content Manager                                                |
| 5      | ソフトウェア<br>ツール入門 | Curiosity PIC32MZ<br>EF 2.0開発ボード<br>(DM320209) | MCCを使ってMPLAB Harmony v3のプロジェクトを新規作成<br>する方法を説明し、MHCベースのプロジェクトをMCCベース<br>のプロジェクトに移行する方法を示します。                                                                                                    | MPLAB <sup>®</sup> Harmony v3と<br>MPLAB Code Configurator<br>の使い方の紹介                                   |
| 6      | 文書入門            | 該当なし                                           | MPLAB Harmony v3ソフトウェア フレームワークを使って<br>Microchip社の32ビット製品のアプリケーションを開発するの<br>に役立つQuick Docsパッケージを紹介します。                                                                                                    | Harmony Quick Docs<br>Package                                                                          |
| 7      | ソリューション<br>入門   | 該当なし                                           | MPLAB Harmonyのリファレンス アプリケーション パッケージ<br>を紹介し、その標準的なアプリケーション タイプとダウンロー<br>ド方法について説明します。                                                                                                    | MPLAB <sup>®</sup> Harmonyリファレ<br>ンス アプリケーション<br>パッケージの紹介                                              |

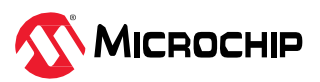

### 5.1.2 PIC32MZ EFのトレーニング モジュール

#### 表5-2. PIC32MZ EFのトレーニング モジュール

| SI. No | タイプ/重点分野       | 使用ハードウェア<br>ボード/キット                                                         | 説明                                                                                                    | リンク                                                                                                |
|--------|----------------|-----------------------------------------------------------------------------|----------------------------------------------------------------------------------------------------|----------------------------------------------------------------------------------------------------|
| 1      | デバイス/キット<br>入門 | Curiosity PIC32MZ EF<br>2.0開発ボード<br>(DM320209)                              | MPLAB Harmony v3ソフトウェア フレームワークを<br>使ってアプリケーションを作成し、PIC32MZ EFを使<br>い始める方法について説明します。<br>このトレーニング モジュールはMHCに基づきます。<br>MCCでプロジェクトを作成する場合にも同様の手順と<br>フローが使えます。                            | Getting Started with Harmony<br>v3 Peripheral Libraries on<br>PIC32MZ EF MCUs                      |
| 2      | デバイス/キット<br>入門 | Curiosity PIC32MZ EF<br>2.0開発ボード<br>(DM320209)                              | MPLAB Harmony v3ソフトウェア フレームワーク ド<br>ライバおよびミドルウェアとFreeRTOSを使ってアプ<br>リケーションを作成し、PIC32MZ EFを使い始める方<br>法について説明します。<br>このトレーニング モジュールはMHCに基づきます。<br>MCCでプロジェクトを作成する場合にも同様の手順と<br>フローが使えます。 | Getting Started with Harmony<br>v3 Drivers and Middleware<br>on PIC32MZ EF MCUs using<br>FreeRTOS  |
| 3      | ツール入門          | このトレーニングでは<br>SAM D5x/E5xが使われて<br>います。同じトレーニン<br>グをその他のMCUの参考<br>として利用できます。 | MCCを使ってMPLAB Harmony v3のプロジェクトを新<br>規作成する方法を示します。                                                                                                    | Create a new MPLAB Harmony<br>v3 project using MCC                                                 |
| 4      | 移行             | Curiosity PIC32MZ EF<br>2.0開発ボード<br>(DM320209)                              | 既存のMPLAB Harmony Configurator (MHC)ベースの<br>MPLAB Harmony v3 プロジェクトをMPLAB Code<br>Configurator (MCC)ベースのプロジェクトに更新して<br>設定する方法を示します。                                                    | Update and Configure an<br>Existing MHC-based MPLAB<br>Harmony v3 Project to MCC-<br>based Project |
| 5      | ツール入門          | 該当なし                                                                        | MPLAB <sup>®</sup> Code Configurator (MCC) Harmony v3の新規<br>プロジェクトを最初から作成する方法を示します。                                                                                                   | Create a new MPLAB Harmony v3 project using MCC                                                    |
| 6      | ツール入門          | 該当なし                                                                        | 既存のプロジェクトを開いてMCCで使う方法について<br>説明します。                                                                                                    | MCC - Open an Existing<br>MPLAB <sup>®</sup> Harmony v3 Project                                    |
| 7      | ツール入門          | 該当なし                                                                        | MPLAB <sup>®</sup> Code Configurator (MCC)プラグインのイン<br>ストール方法とMPLAB Harmony v3フレームワークの<br>ダウンロード方法を示します。                                                                               | MPLAB <sup>®</sup> Code Configurator<br>Overview with MPLAB<br>Harmony Content                     |

5.1.3 PIC32MZ EFのバーチャル/オンデマンド トレーニング

その他のバーチャル トレーニングはMicrochip Universityで提供されています。詳細は以下のリンクをクリックしてください。

- MPLAB® X IDEの紹介
- MPLAB<sup>®</sup> X ヒントとコツ
- Overview of the Microchip Code Configurator (MCC) Content Manager (CM)
- MPLAB<sup>®</sup> Code Configurator (MCC)
- ・ MPLAB<sup>®</sup> Harmony v3の基礎
- MPLAB<sup>®</sup> Harmony v3 Peripheral Librariesを使用した簡単なアプリケーション
- MPLAB<sup>®</sup> Harmonyソフトウェア フレームワークを使用した32ビットMCU/MPUによる高度な組込み アプリケーションの作成
- FreeRTOS Simplified: A Beginner's Guide to Develop and Debug FreeRTOS Applications
- Class B Diagnostic Libraries For Functional Safety

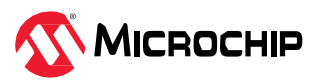

## 5.1.4 PIC32MZ EFの技術概要

#### 表5-3. PIC32MZ EFの技術概要

| SI.No | タイプ/重点分野 | 説明                                                                                                    | リンク |
|-------|----------|----------------------------------------------------------------------------------------------------|-----|
| 1     | 入門       | TB3259: この文書では、PIC32 MCUでMPLAB Harmony v3モジュールを使ってシンプルなアプリケーショ<br>ンを開発する方法を説明します。このアプリケーションはコンピュータのコンソールに「Hello World!」の<br>文字列を送信します。この文書では1つのMCUについて説明しています。その他のMCUにも移植できま<br>す。<br>Note: Microchip社はMHCからMCCに移行中です。表5-7. PIC32MZ DAの動画のNo. 4とNo. 5を参照してく<br>ださい。 | リンク |
| 2     | 入門       | TB3232: この文書では、MPLAB Harmony v3ソフトウェア開発フレームワークを使い始めるために必要な<br>ツールの設定方法について説明します。                                                                                                    | リング |
| 3     | 入門       | TB3304: How to Add a New Configuration to an Existing MPLAB Harmony v3 Project                                                                                                    | リンク |
| 4     | 入門       | TB3305: How to Use the MPLAB Harmony v3 Project Manifest Feature                                                                                                    | リンク |
| 5     | 入門       | TB3290: MPLAB Harmony v3 Synchronous Drivers and Their Usage in FreeRTOS Based Applications                                                                                                    | リンク |
| 6     | 入門       | TB3269: The Differences Between MPLAB Harmony v3 Synchronous and Asynchronous Drivers and When to Use Them                                                                                                    | リンク |
| 7     | 入門       | TB3291: The Difference Between MPLAB Harmony v3 PLIBs and Drivers, and When to Use Them                                                                                                    | リンク |
| 8     | キャッシュ    | TB3308: Handling Cache Coherency Issues at Runtime Using Cache Maintenance Operations on the PIC32MZ MCUs Using MPLAB Harmony v3 $$                                                                                                    | リンク |
| 9     | DMA CRC  | TB3196: How to Use the DMA CRC Generator on PIC32 Devices                                                                                                    | リンク |
| 10    | 入門       | TB3296: Multiplexed and Remappable Functionalities on I/O pins on PIC32M Devices Using MPLAB Harmony v3 $$                                                                                                    | リンク |
| 11    | 入門       | TB3253: How to Build an Application by Adding a New PLIB, Driver, or Middleware to an Existing MPLAB Harmony v3 Project:                                                                                                    | リンク |

## 5.1.5 PIC32MZ EFのアプリケーションノート

#### 表5-4. PIC32MZ EFのアプリケーション ノート

| SI.No | タイプ/重点分野 | 説明                                                                                                    | リンク |
|-------|----------|----------------------------------------------------------------------------------------------------|-----|
| 1     | 移行       | AN4495: 『MPLAB Harmony v3 Project Migration』アプリケーション ノートでは、特定のハードウェア<br>(マイクロコントローラまたは開発ボード) プラットフォーム上で開発された既存のMPLAB Harmony v3<br>ベースのプロジェクトをユーザーが選択したMicrochip社の別の32ビット ハードウェア プラットフォーム<br>に移行する方法について説明します。 | リンク |
| 2     | 移行       | AN3388: MPLAB Harmony v3 Application Development Guide for MPLAB Harmony v2 Users                                                                                                    | リンク |
| 3     | ブートローダ   | AN3703: Live Update Application on PIC32MZ MCUs Using MPLAB Harmony v3                                                                                                    | リンク |

## 5.1.6 PIC32MZ EFのアプリケーション デモ

### 表5-5. PIC32MZ EFのアプリケーション デモ

| SI.No | タイプ                 | 使用ハードウェア ボード/キット                            | 説明                                                                                                    | リンク |
|-------|---------------------|---------------------------------------------|----------------------------------------------------------------------------------------------------|-----|
| 1     | 入門                  | Curiosity PIC32MZ EF 2.0開発ボード<br>(DM320209) | Curiosity PIC32MZ EF 2.0開発ボードのGetting Started拡張アプリ<br>ケーション                                                       | リンク |
| 2     | データロガー、<br>オートメーション | Curiosity PIC32MZ EF 2.0開発ボード<br>(DM320209) | Curiosity PIC32MZ EF 2.0開発ボード + OLED C click + Grid-EYE<br>clickを使ったサーマルカメラに基づくヒートマップ アプリケー<br>ション                | リンク |
| 3     | コンシューマ、<br>グラフィック   | Curiosity PIC32MZ EF 2.0開発ボード<br>(DM320209) | Legatoグラフィックを使ったCuriosity PIC32MZ EF 2.0開発ボー<br>ド + 高性能WVGA LCDディスプレイ モジュール(maXTouch技術<br>搭載)におけるスネークゲーム アプリケーション | リンク |
| 4     | loT、オートメー<br>ション    | Curiosity PIC32MZ EF 2.0開発ボード<br>(DM320209) | Curiosity PIC32MZ EF 2.0開発ボードにおけるWi-Fi®ベースの<br>RGB LED制御アプリケーション                                                  | リンク |
| 5     | コンシューマ、<br>オーディオ    | Curiosity PIC32MZ EF 2.0開発ボード<br>(DM320209) | Curiosity PIC32MZ EF 2.0開発ボードにおけるSDカードオーディ<br>オ プレーヤ アプリケーション                                                     | リンク |
| 6     | オートメーション            | Curiosity PIC32MZ EF 2.0開発ボード<br>(DM320209) | Curiosity PIC32MZ EF 2.0開発ボードにおけるEEPROM/サムドラ<br>イブ温度ロガー アプリケーション                                                  | リンク |

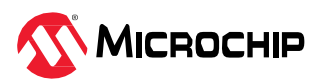

その他のアプリケーション デモはMicrochip社のMPLAB Harmony GitHubリポジトリにあります。以下の リンクを参照してください。

Curiosity PIC32MZ EF 2.0開発ボードとその他の同一製品番号(PIC32MZ2048EFM144)を持つ 開発ボード/キットにおけるその他のアプリケーション デモ

### 5.1.7 PIC32MZ EFのリファレンス デザイン/ソリューション

#### **表5-6.** PIC32MZ EFのリファレンス デザイン/ソリューション

| SI.No | タイプ                 | 使用ハードウェア ボード/キット                            | 説明                                                                                                    | リンク                                      |
|-------|---------------------|---------------------------------------------|----------------------------------------------------------------------------------------------------|------------------------------------------|
| 1     | HMI、<br>グラフィック      | Curiosity PIC32MZ EF 2.0開発ボード<br>(DM320209) | グラフィカル ユーザー インターフェイスのデ<br>モ: MPLAB Harmony v3にはアプリケーション<br>に直感的で信頼性の高いGUIを作成するための<br>各種のデモ用サンプルがあります。 | リファレンス デザイ<br>ンのリンク、<br>グラフィックデモの<br>リンク |
| 2     | データロガー、<br>オートメーション | Curiosity PIC32MZ EF 2.0開発ボード<br>(DM320209) | サーマルカメラ ヒートマップのデモ アプリ<br>ケーション                                                                        | リンク                                      |
| 3     | IoT                 | Curiosity PIC32MZ EF 2.0開発ボード<br>(DM320209) | 照明または電化製品向けWi-Fi <sup>®</sup> リモート制御の<br>デモ アプリケーション                                                  | リンク                                      |
| 4     | コンシューマ、<br>グラフィック   | Curiosity PIC32MZ EF 2.0開発ボード<br>(DM320209) | グラフィックデモ アプリケーションによるス<br>ネークゲーム                                                                       | リンク                                      |
| 5     | USB                 | Curiosity PIC32MZ EF 2.0開発ボード<br>(DM320209) | 複数ドライブ向けUSB マスストレージ クラス<br>デバイスのデモ アプリケーション                                                           | リンク                                      |
| 6     | コンシューマ、<br>オーディオ    | Curiosity PIC32MZ EF 2.0開発ボード<br>(DM320209) | SDカード/USBオーディオ プレーヤのデモ ア<br>プリケーション                                                                   | リンク                                      |
| 7     | コンシューマ、<br>グラフィック   | Curiosity PIC32MZ EF 2.0開発ボード<br>(DM320209) | オーディオ プレーヤ/レコーダーのデモ アプリ<br>ケーション                                                                      | リンク                                      |

#### 5.1.8 PIC32MZ EFの主要リンク

- Curiosity PIC32MZ EF 2.0開発ボード(DM320209)
- MPLAB Harmonyのランディング ページ
- MPLAB Harmony v3 GitHubリファレンス アプリケーション リポジトリ
- ・ MPLAB Harmony v3 GitHub Quick Docsリポジトリ
- Microchip社のリファレンス デザインのページ

### 5.2 PIC32MZ DA

以下のリンクをクリックして各種関連情報を確認してください。

- 1. 動画
- 2. トレーニング モジュール
- 3. バーチャル/オンデマンド トレーニング.
- 4. 技術概要
- 5. アプリケーションノート
- 6. アプリケーション デモ
- 7. リファレンス デザイン/ソリューション.

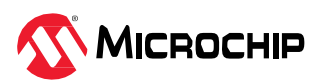

## 5.2.1 PIC32MZ DAの動画

#### 表5-7. PIC32MZ DAの動画

| SI. No | タイプ/重点分野        | 使用ハードウェア<br>ボード/キット                                                                                                | 説明                                                                                                    | リンク                                                                     |
|--------|-----------------|----------------------------------------------------------------------------------------------------|----------------------------------------------------------------------------------------------------|-------------------------------------------------------------------------|
| 1      | ツール入門           | 該当なし                                                                                                    | <ul> <li>以下についてステップバイステップで説明するガイドです。</li> <li>MPLAB<sup>®</sup> X (IDE)のインストール方法</li> <li>MPLAB<sup>®</sup> XC32コンパイラのインストール方法</li> <li>Configuratorをインストールする方法</li> <li>MPLAB Harmony v3リポジトリからHarmonyフレームワークを<br/>ダウンロードする方法</li> <li>MPLAB Harmony v3はMCCを介して設定できます。MCCの具体的<br/>な使い方についてはNo. 3とNo. 4を参照してください。</li> </ul>                                                        | MPLAB <sup>®</sup> Harmony v3に<br>必要なツールの設定                             |
| 2      | デバイス/キット<br>入門  | PIC32MZ DA<br>Curiosity開発ボード<br>(EV87D54A)                                                                         | PIC32MZ DA Curiosity開発キットを紹介し、MIPSコア32ビット マ<br>イクロコントローラに基づくMicrochip社のPIC32MZ DAでMPLAB<br>Harmony v3 MHCを使ってシンプルなアプリケーションを開発する<br>方法を説明します。PIC32MZ DA Curiosity開発キットを紹介し、<br>MIPS <sup>™</sup> コア32ビット マイクロコントローラに基づくMicrochip社の<br>PIC32MZ DAでMPLAB Harmony v3 MHCを使ってシンプルなアプ<br>リケーションを開発する方法を説明します。<br>MPLAB Harmony v3はMCCを介して設定できます。MCCの具体的<br>な使い方についてはNo. 3とNo. 4を参照してください。 | PIC32MZ DA Curiosity<br>開発キットの使い方                                       |
| 3      | ソフトウェア<br>ツール入門 | 該当なし                                                                                                    | MCC Content Managerの使い方を説明します。                                                                                                    | MPLAB <sup>®</sup> Code<br>Configurator Content<br>Manager              |
| 4      | ソフトウェア<br>ツール入門 | この動画では<br>DM320209と<br>EV76S68Aを対象に<br>していますが、<br>PIC32MZ DA<br>Curiosity開発ボード<br>(EV87D54A)でも<br>同じ内容を再現でき<br>ます。 | MCCを使ってMPLAB Harmony v3のプロジェクトを新規作成する<br>方法を説明し、MHCベースのプロジェクトをMCCベースのプロ<br>ジェクトに移行する方法を示します。                                                                                                    | MPLAB <sup>®</sup> Harmony v3と<br>MPLAB Code<br>Configuratorの使い方の<br>紹介 |
| 5      | 文書入門            | 該当なし                                                                                                    | MPLAB Harmony v3ソフトウェア フレームワークを使って<br>Microchip社の32ビット製品のアプリケーションを開発するのに役<br>立つQuick Docsパッケージを紹介します。                                                                                                    | Harmony Quick Docs<br>Package                                           |
| 6      | ソリューション<br>入門   | 該当なし                                                                                                    | MPLAB Harmonyのリファレンス アプリケーション パッケージを<br>紹介し、その標準的なアプリケーション タイプとダウンロード方<br>法について説明します。                                                                                                    | MPLAB <sup>®</sup> Harmonyリ<br>ファレンス アプリケー<br>ション パッケージの<br>紹介          |

## 5.2.2 PIC32MZ DAのトレーニング モジュール

#### 表5-8. PIC32MZ DAのトレーニング モジュール

| SI. | No | タイプ/重点分野       | 使用ハードウェア<br>ボード/キット                     | 説明                                                                                                    | リンク                                                                              |
|-----|----|----------------|-----------------------------------------|----------------------------------------------------------------------------------------------------|----------------------------------------------------------------------------------|
| 1   | 1  | デバイス/<br>キット入門 | PIC32MZ DA Curiosity開<br>発ボード(EV87D54A) | MPLAB Harmony v3ソフトウェア フレームワークを使っ<br>てアプリケーションを作成し、PIC32MZ EFを使い始める<br>方法について説明します。<br>このトレーニング モジュールはMHCに基づきます。MCC<br>でプロジェクトを作成する場合にも同様の手順とフローが<br>使えます。<br>同じトレーニング モジュール サンプル/フローを同様の手<br>順でPIC32MZ DAに移植できます。 | Getting Started with<br>Harmony v3 Peripheral<br>Libraries on PIC32MZ EF<br>MCUs |

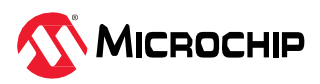

| <b>.</b> |                |                                                                             |                                                                                                    |                                                                                                    |
|----------|----------------|-----------------------------------------------------------------------------|----------------------------------------------------------------------------------------------------|----------------------------------------------------------------------------------------------------|
| SI. No   | タイプ/重点分野       | 使用ハードウェア<br>ボード/キット                                                         | 説明                                                                                                    | リンク                                                                                                |
| 2        | デバイス/<br>キット入門 | PIC32MZ DA Curiosity開<br>発ボード(EV87D54A)                                     | このトレーニング モジュールでは、MPLAB Harmony v3<br>ソフトウェア フレームワーク ドライバおよびミドルウェ<br>アとFreeRTOSを使ってアプリケーションを作成し、<br>PIC32MZ EFを使い始める方法について説明します。<br>このトレーニング モジュールはMHCに基づいています<br>が、MCCでプロジェクトを作成する場合にも同様の手順<br>とフローが使えます。<br>同じトレーニング モジュール サンプルまたはフローを同<br>様の手順でPIC32MZ DALE 移植できます | Getting Started with<br>Harmony v3 Drivers and<br>Middleware on PIC32MZ EF<br>MCUs using FreeRTOS  |
| 3        | ツール入門          | 該当なし                                                                        | このトレーニング モジュールでは MPLAB <sup>®</sup> Code<br>Configurator (MCC) Harmony v3の新規プロジェクトを最<br>初から作成する方法を示します。                                                                                                    | Create a new MPLAB<br>Harmony v3 project using<br>MCC                                              |
| 4        | ツール入門          | 該当なし                                                                        | このトレーニング モジュールでは、既存のプロジェクト<br>を開いてMCCで使う方法について説明します。                                                                                                    | MCC - Open an Existing<br>MPLAB <sup>®</sup> Harmony v3<br>Project                                 |
| 5        | ツール入門          | 該当なし                                                                        | このページでは、MPLAB <sup>®</sup> Code Configurator (MCC)プラ<br>グインのインストール方法とMPLAB Harmony v3フレーム<br>ワークのダウンロード方法を示します。                                                                                                    | MPLAB <sup>®</sup> Code Configurator<br>Overview with MPLAB<br>Harmony Content                     |
| 6        | ツール入門          | このトレーニングでは<br>SAM D5x/E5xが使われて<br>います。同じトレーニン<br>グをその他のMCUの参考<br>として利用できます。 | このチュートリアルでは、MCCを使ってMPLAB Harmony<br>v3のプロジェクトを新規作成する方法を示します。                                                                                                    | Create a new MPLAB<br>Harmony v3 project using<br>MCC                                              |
| 7        | 移行             | このトレーニングでは<br>PIC32MZ EFが使われて<br>います。同じトレーニン<br>グをその他のMCUでも利<br>用できます。      | このチュートリアルでは、既存のMPLAB Harmony<br>Configurator (MHC)ベースのMPLAB Harmony v3プロジェ<br>クトをMPLAB Code Configurator (MCC)ベースのプロジェ<br>クトに更新して設定する方法を示します。                                                                                                    | Update and Configure an<br>Existing MHC-based MPLAB<br>Harmony v3 Project to MCC-<br>based Project |

## 5.2.3 PIC32MZ DAのバーチャル/オンデマンド トレーニング

その他のバーチャル トレーニングはMicrochip Universityで提供されています。詳細は以下のリンクをクリックしてください。

- MPLAB<sup>®</sup> X IDEの紹介
- MPLAB® X ヒントとコツ
- Overview of the Microchip Code Configurator (MCC) Content Manager (CM)
- MPLAB<sup>®</sup> Code Configurator (MCC)
- MPLAB<sup>®</sup> Harmony v3の基礎
- MPLAB<sup>®</sup> Harmony v3 Peripheral Librariesを使用した簡単なアプリケーション
- MPLAB<sup>®</sup> Harmonyソフトウェア フレームワークを使用した32ビットMCU/MPUによる高度な組込み アプリケーションの作成
- FreeRTOS Simplified: A Beginner's Guide to Develop and Debug FreeRTOS Applications

### 5.2.4 PIC32MZ DAの技術概要

#### 表5-9. PIC32MZ DAの技術概要

| SI.No | タイプ/重点分野 | 説明                                                                                                    | リンク |
|-------|----------|----------------------------------------------------------------------------------------------------|-----|
| 1     | 入門       | TB3259: この文書では、PIC32 MCUでMPLAB Harmony v3モジュールを使ってシンプルなアプリケーショ<br>ンを開発する方法を説明します。このアプリケーションはコンピュータのコンソールに「Hello World!」の<br>文字列を送信します。この文書では1つのMCUについて説明していますが、その他のMCUにも移植できま<br>す。<br>Note: Microchip社はMHCからMCCに移行中です。表5-7. PIC32MZ DAの動画のNo. 3とNo. 4を参照してく<br>ださい。 | リンク |
| 2     | 入門       | TB3232: この文書では、MPLAB Harmony v3ソフトウェア開発フレームワークを使い始めるために必要な<br>ツールの設定方法について説明します。                                                                                                    | リンク |

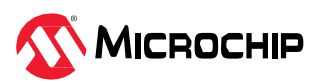

| • • • • • • • • | 続き       |                                                                                                    |     |
|-----------------|----------|----------------------------------------------------------------------------------------------------|-----|
| SI.No           | タイプ/重点分野 | 説明                                                                                                    | リンク |
| 3               | 入門       | TB3304: How to Add a New Configuration to an Existing MPLAB Harmony v3 Project                                               | リンク |
| 4               | 入門       | TB3305: How to Use the MPLAB Harmony v3 Project Manifest Feature                                                             | リンク |
| 5               | 入門       | TB3290: MPLAB Harmony v3 Synchronous Drivers and Their Usage in FreeRTOS bBsed Applications                                  | リンク |
| 6               | 入門       | TB3269: The Differences Between MPLAB Harmony v3 Synchronous and Asynchronous Drivers and When to Use Them                   | リンク |
| 7               | 入門       | TB3291: The Difference Between MPLAB Harmony v3 PLIBs and Drivers, and When to Use Them                                      | リンク |
| 8               | キャッシュ    | TB3308: Handling Cache Coherency Issues at Runtime Using Cache Maintenance Operations on PIC32MZ MCUs Using MPLAB Harmony v3 | リンク |
| 9               | DMA CRC  | TB3196: How to Use the DMA CRC Generator on PIC32 Devices                                                                    | リンク |
| 10              | 入門       | TB3296: Multiplexed and Remappable Functionalities on I/O pins on PIC32M Devices Using MPLAB Harmony v3 $$                   | リンク |
| 11              | 入門       | TB3253: How to Build an Application by Adding a New PLIB, Driver, or Middleware to an Existing MPLAB Harmony v3 Project:     | リンク |

## 5.2.5 PIC32MZ DAのアプリケーションノート

#### 表5-10. PIC32MZ DAのアプリケーション ノート

| SI.No | タイプ/重点分野 | 説明                                                                                                    | リンク |
|-------|----------|----------------------------------------------------------------------------------------------------|-----|
| 1     | 移行       | AN4495: 『MPLAB Harmony v3 Project Migration』アプリケーション ノートでは、特定のハードウェア<br>(マイクロコントローラまたは開発ボード) プラットフォーム上で開発された既存のMPLAB Harmony v3<br>ベースのプロジェクトをユーザーが選択したMicrochip社の別の32ビット ハードウェア プラットフォーム<br>に移行する方法について説明します。 | リンク |
| 2     | 移行       | AN3388: MPLAB Harmony v3 Application Development Guide for MPLAB Harmony v2 Users                                                                                                    | リング |
| 3     | ブートローダ   | AN3703: Live Update Application on PIC32MZ MCUs Using MPLAB Harmony v3                                                                                                    | リンク |

### 5.2.6 PIC32MZ DAのアプリケーション デモ

#### 表5-11. PIC32MZ DAのアプリケーション デモ

| SI.No | タイプ              | 使用ハードウェア ボード/キット                        | 説明                                                                                                    | リンク |
|-------|------------------|-----------------------------------------|----------------------------------------------------------------------------------------------------|-----|
| 1     | 入門               | PIC32MZ DA Curiosity開発ボード<br>(EV87D54A) | PIC32MZ DA Curiosity開発キットのGetting Startedアプリケー<br>ション                                                                | リンク |
| 2     | オーディオ、<br>グラフィック | PIC32MZ DA Curiosity開発ボード<br>(EV87D54A) | Legatoグラフィックを使ったPIC32MZ DA Curiosity開発キット +<br>高性能4.3" WQVGAディスプレイ モジュール(maXTouch®技術搭<br>載)におけるSD Card USBオーディオ プレーヤ | リンク |

その他のアプリケーション デモはMicrochip社のMPLAB Harmony GitHubリポジトリにあります。以下のリンクを参照してください。

 PIC32MZ DA Curiosity開発キットとその他の同一製品番号(PIC32MZ2064DAR176)を持つ開発ボード/ キットにおけるその他のアプリケーション デモ

## 5.2.7 PIC32MZ DAのリファレンス デザイン/ソリューション

#### 表5-12. PIC32MZ DAのリファレンス デザイン/ソリューション

| SI.No | タイプ            | 使用ハードウェア ボード/キット                        | 説明                                                                                                   | リンク                                  |
|-------|----------------|-----------------------------------------|----------------------------------------------------------------------------------------------------|--------------------------------------|
| 1     | HMI、<br>グラフィック | PIC32MZ DA Curiosity開発ボー<br>ド(EV87D54A) | グラフィカル ユーザー インターフェイスのデモ:<br>MPLAB Harmony v3にはアプリケーションに直感的<br>で信頼性の高いGUIを作成するための各種のデモ用サ<br>ンプルがあります。 | リファレンス デザインのリ<br>ンク、<br>グラフィックデモのリンク |

### 5.2.8 PIC32MZ DAの主要リンク

- PIC32MZ DA Curiosity開発ボード(EV87D54A)
- MPLAB Harmonyのランディング ページ

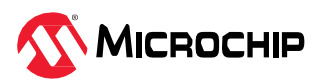

- MPLAB Harmony v3 GitHubリファレンス アプリケーション リポジトリ
- MPLAB Harmony v3 GitHub Quick Docs リポジトリ
- Microchip社のリファレンス デザインのページ

### 5.3 PIC32MK

以下のリンクをクリックして各種関連情報を確認してください。

- 1. 動画
- 2. トレーニング モジュール
- 3. バーチャル/オンデマンド トレーニング.
- 4. 技術概要
- 5. アプリケーションノート
- 6. アプリケーション デモ
- 7. リファレンス デザイン/ソリューション.

#### 5.3.1 PIC32MK Videos

#### 表5-13. PIC32MK Videos

| SI. No | タイプ/重点分野        | 使用ハードウェア<br>ボード/キット                                                                                        | 説明                                                                                                    | リンク                                                                               |
|--------|-----------------|----------------------------------------------------------------------------------------------------|----------------------------------------------------------------------------------------------------|-----------------------------------------------------------------------------------|
| 1      | ツール入門           | 該当なし                                                                                                    | <ul> <li>以下についてステップバイステップで説明するガイドです。</li> <li>MPLAB<sup>®</sup> X (IDE)のインストール方法</li> <li>MPLAB<sup>®</sup> XC32コンパイラのインストール方法</li> <li>Configuratorをインストールする方法</li> <li>MPLAB Harmony v3リポジトリからHarmonyフレーム<br/>ワークをダウンロードする方法</li> <li>MPLAB Harmony v3はMCCを介して設定できます。MCCの具<br/>体的な使い方についてはNo. 3とNo. 4を参照してください。</li> </ul> | MPLAB <sup>®</sup> Harmony v3に<br>必要なツールの設定                                       |
| 2      | デバイス/キット<br>入門  | PIC32MK MCM Curiosity<br>Pro開発ボード<br>(EV31E34A)                                                            | PIC32 MK MCM Curiosity Pro開発ボードを紹介し、Microchip<br>社のPIC32 MK MCM 32ビット マイクロコントローラで<br>MPLAB Code Configuratorを使ってシンプルなアプリケー<br>ションを開発する方法を説明します。                                                                                                    | PIC32MK MCM<br>Curiosity Pro開発ボー<br>ドとMPLAB <sup>®</sup> Code<br>Configuratorの使い方 |
| 3      | ソフトウェア<br>ツール入門 | 該当なし                                                                                                    | MCC Content Managerの使い方を説明します。                                                                                                    | MPLAB <sup>®</sup> Code<br>Configurator Content<br>Manager                        |
| 4      | ソフトウェア<br>ツール入門 | この動画ではDM320209<br>とEV76S68Aを対象にし<br>ています。PIC32MK<br>MCM Curiosity Pro開発<br>ボード(EV31E34A)でも同<br>じ内容を再現できます。 | MCCを使ってMPLAB Harmony v3のプロジェクトを新規作成<br>する方法を説明し、MHCベースのプロジェクトをMCCベース<br>のプロジェクトに移行する方法を示します。                                                                                                    | MPLAB <sup>®</sup> Harmony v3と<br>MPLAB Code<br>Configuratorの使い方の<br>紹介           |
| 5      | 文書入門            | 該当なし                                                                                                    | MPLAB Harmony v3ソフトウェア フレームワークを使って<br>Microchip社の32ビット製品のアプリケーションを開発するの<br>に役立つQuick Docsパッケージを紹介します。                                                                                                    | Harmony Quick Docs<br>Package                                                     |

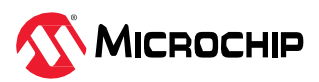

### 5.3.2 PIC32MKのトレーニング モジュール

表5-14. PIC32MKのトレーニング モジュール

| SI.No | タイプ/<br>重点分野   | 使用ハードウェア<br>ボード/キット                                                         | 説明                                                                                                    | リンク                                                                                                |
|-------|----------------|-----------------------------------------------------------------------------|----------------------------------------------------------------------------------------------------|----------------------------------------------------------------------------------------------------|
| 1     | デバイス/キット<br>入門 | PIC32MK MCM Curiosity<br>Pro開発ボード(EV31E34A)                                 | MPLAB Harmony v3ソフトウェア フレームワークを<br>使ってアプリケーションを作成し、PIC32MK GP<br>MCUを使い始める方法について説明します。<br>このトレーニング モジュールはMHCに基づきます。<br>MCCでプロジェクトを作成する場合にも同様の手順と<br>フローが使えます。<br>このトレーニング モジュールはPIC32MK GP開発キッ<br>ト向けに開発されました。PIC32MK MCM Curiosity<br>Pro開発ボード(EV31E34A)でも同様のフローを再利用<br>できます。 | Getting Started with Harmony<br>v3 Peripheral Libraries on<br>PIC32MK GP MCUs                      |
| 2     | ツール入門          | 該当なし                                                                        | MPLAB <sup>®</sup> Code Configurator (MCC) Harmony v3の新規<br>プロジェクトを最初から作成する方法を示します。                                                                                                    | Create a new MPLAB<br>Harmony v3 project using<br>MCC                                              |
| 3     | ツール入門          | 該当なし                                                                        | 既存のプロジェクトを開いてMCCで使う方法について<br>説明します。                                                                                                    | MCC - Open an Existing<br>MPLAB <sup>®</sup> Harmony v3 Project                                    |
| 4     | ツール入門          | 該当なし                                                                        | MPLAB <sup>®</sup> Code Configurator (MCC)プラグインのイン<br>ストール方法とMPLAB Harmony v3フレームワークの<br>ダウンロード方法を示します。                                                                                                    | MPLAB <sup>®</sup> Code Configurator<br>Overview with MPLAB<br>Harmony Content                     |
| 5     | ツール入門          | このトレーニングではSAM<br>D5x/E5x が使われていま<br>す。同じトレーニングをそ<br>の他のMCUの参考として利<br>用できます。 | MCCを使ってMPLAB Harmony v3のプロジェクトを新<br>規作成する方法を示します。                                                                                                    | Create a new MPLAB<br>Harmony v3 project using<br>MCC                                              |
| 6     | 移行             | このトレーニングでは<br>PIC32MZ EFが使われてい<br>ます。同じトレーニングを<br>その他のMCUでも利用でき<br>ます。      | 既存のMPLAB Harmony Configurator (MHC)ベースの<br>MPLAB Harmony v3 プロジェクトをMPLAB Code<br>Configurator (MCC)ベースのプロジェクトに更新して<br>設定する方法を示します。                                                                                                    | Update and Configure an<br>Existing MHC-based MPLAB<br>Harmony v3 Project to MCC-<br>based Project |

## 5.3.3 PIC32MKのバーチャル/オンデマンド トレーニング

その他のバーチャル トレーニングはMicrochip Universityで提供されています。詳細は以下のリンクをクリッ クしてください。

- MPLAB® X IDEの紹介
- MPLAB<sup>®</sup> X ヒントとコツ
- Overview of the Microchip Code Configurator (MCC) Content Manager (CM)
- MPLAB<sup>®</sup> Code Configurator (MCC)
- ・ MPLAB<sup>®</sup> Harmony v3の基礎
- MPLAB<sup>®</sup> Harmony v3 Peripheral Librariesを使用した簡単なアプリケーション
- MPLAB<sup>®</sup> Harmonyソフトウェア フレームワークを使用した32ビットMCU/MPUによる高度な組込み アプリケーションの作成
- FreeRTOS Simplified: A Beginner's Guide to Develop and Debug FreeRTOS Applications
- Class B Diagnostic Libraries For Functional Safety

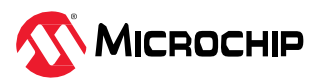

### 5.3.4 PIC32MKの技術概要

#### 表5-15. PIC32MKの技術概要

| SI.No | タイプ/重点分野 | 説明                                                                                                    | リンク |
|-------|----------|----------------------------------------------------------------------------------------------------|-----|
| 1     | 入門       | TB3259: この文書では、PIC32 MCUでMPLAB Harmony v3モジュールを使ってシンプルなアプリケーショ<br>ンを開発する方法を説明します。このアプリケーションはコンピュータのコンソールに「Hello World!」の<br>文字列を送信します。この文書では1つのMCUについて説明していますが、その他のMCUにも移植できま<br>す。<br>Note: Microchip社はMHCからMCCに移行中です。表5-7. PIC32MZ DAの動画のNo. 3とNo. 4を参照してく<br>ださい。 | リンク |
| 2     | 入門       | TB3232: この文書では、MPLAB Harmony v3ソフトウェア開発フレームワークを使い始めるために必要な<br>ツールの設定方法について説明します。                                                                                                    | リンク |
| 3     | 入門       | TB3304: How to Add a New Configuration to an Existing MPLAB Harmony v3 Project                                                                                                    | リンク |
| 4     | 入門       | TB3305: How to Use the MPLAB Harmony v3 Project Manifest Feature                                                                                                    | リンク |
| 5     | 入門       | TB3290: MPLAB Harmony v3 Synchronous Drivers and Their Usage in FreeRTOS Based Applications                                                                                                    | リンク |
| 6     | 入門       | TB3269: The Differences Between MPLAB Harmony v3 Synchronous and Asynchronous Drivers and When to Use Them                                                                                                    | リンク |
| 7     | 入門       | TB3291: The Difference Between MPLAB Harmony v3 PLIBs and Drivers, and When to Use Them                                                                                                    | リンク |
| 8     | ADC      | TB3319: How to Perform ADC Conversions with DMA Data Transfers on PIC32MK Devices Using MPLAB Harmony v3                                                                                                    | リンク |
| 9     | DMA CRC  | TB3196: How to Use the DMA CRC Generator on PIC32 Devices                                                                                                    | リンク |
| 10    | 入門       | TB3296: Multiplexed and Remappable Functionalities on I/O pins on PIC32M Devices Using MPLAB Harmony v3                                                                                                    | リンク |
| 11    | 入門       | TB3253: How to Build an Application by Adding a New PLIB, Driver, or Middleware to an Existing MPLAB Harmony v3 Project:                                                                                                    | リンク |

## 5.3.5 PIC32MKのアプリケーションノート

#### 表5-16. PIC32MKのアプリケーションノート

| SI.No | タイプ/重点分野 | 説明                                                                                                    | リンク |
|-------|----------|----------------------------------------------------------------------------------------------------|-----|
| 1     | 移行       | AN4495: 『MPLAB Harmony v3 Project Migration』アプリケーション ノートでは、特定のハードウェア<br>(マイクロコントローラまたは開発ボード) プラットフォーム上で開発された既存のMPLAB Harmony v3<br>ベースのプロジェクトをユーザーが選択したMicrochip社の別の32ビット ハードウェア プラットフォーム<br>に移行する方法について説明します。 | リンク |
| 2     | 移行       | AN3388: MPLAB Harmony v3 Application Development Guide for MPLAB Harmony v2 Users                                                                                                    | リンク |

## 5.3.6 PIC32MKのアプリケーション デモ

#### 表5-17. PIC32MKのアプリケーション デモ

| SI.No | タイプ | 使用ハードウェア ボード/キット          | 説明                                                                     | リンク |
|-------|-----|---------------------------|------------------------------------------------------------------------|-----|
| 1     | 入門  | PIC32MK GP開発キット(DM320106) | PIC32MK GP(汎用)開発ボードでMPLAB Harmony v3を使った<br>Getting Startedアプリケーション デモ | リンク |

その他のアプリケーション デモはMicrochip社のMPLAB Harmony GitHubリポジトリにあります。以下のリ ンクを参照してください。

 PIC32MZ MCM Curiosity Pro開発ボードとその他の同一製品番号を持つ 開発ボード/キットにおけるその 他のアプリケーション デモ

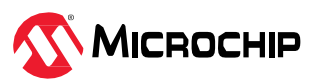

## 5.3.7 PIC32MKのリファレンス デザイン/ソリューション

表5-18. PIC32MKリファレンス デザイン/ソリューション

| SI.No | タイプ   | 使用ハードウェア ボード/キット                                                                                                    | 説明                                                                                                    | リンク                                    |
|-------|-------|----------------------------------------------------------------------------------------------------|----------------------------------------------------------------------------------------------------|----------------------------------------|
| 1     | モータ制御 | dsPICDEM MCLV-3開発ボード(高電圧) (DM330023-3)<br>dsPICDEM MCLV-2開発ボード(低電圧) (DM330021-2)<br>と<br>PIC32MK MCMモータ制御プラグイン モジュール<br>(MA320211)<br>または<br>PIC32MK1024モータ制御プラグイン モジュール<br>(MA320024) | 電化製品向けモータ制御: 各種モータ制御<br>開発ボードで動作するように事前設定さ<br>れたデモサンプルが複数用意されてお<br>り、モータ駆動アプリケーションのプロ<br>トタイプを簡単に作成できます。 | リファレンス デ<br>ザインのリン<br>ク、モータ制御<br>のサンプル |

### 5.3.8 PIC32MKの主要リンク

- PIC32MK MCM Curiosity Pro開発ボード(EV31E34A)
- PIC32MK MCA Curiosity Pro開発ボード(EV15D86A)
- MPLAB Harmonyのランディング ページ
- MPLAB Harmony v3 GitHubリファレンス アプリケーション リポジトリ
- ・ MPLAB Harmony v3 GitHub Quick Docsリポジトリ
- Microchip社のリファレンス デザインのページ

### 5.4 PIC32MX

以下のリンクをクリックして各種関連情報を確認してください。

- 1. 動画
- 2. トレーニング モジュール
- 3. バーチャル/オンデマンド トレーニング.
- 4. 技術概要
- 5. アプリケーションノート
- 6. アプリケーション デモ

### 5.4.1 PIC32MX Videos

### 表5-19. PIC32MX Videos

| SI. No | タイプ/重点分野        | 使用ハードウェア<br>ボード/キット | 説明                                                                                                    | リンク                                                        |
|--------|-----------------|---------------------|----------------------------------------------------------------------------------------------------|------------------------------------------------------------|
| 1      | ツール入門           | 該当なし                | <ul> <li>以下についてステップバイステップで説明するガイドです。</li> <li>MPLAB<sup>®</sup> X (IDE)のインストール方法</li> <li>MPLAB<sup>®</sup> XC32コンパイラのインストール方法</li> <li>Configuratorをインストールする方法</li> <li>MPLAB Harmony v3リポジトリからHarmonyフレームワークをダウンロードする方法</li> <li>MPLAB Harmony v3はMCCを介して設定できます。MCCの具体的な使い方についてはNo. 3とNo. 4を参照してください。</li> </ul> | MPLAB <sup>®</sup> Harmony v3に<br>必要なツールの設定                |
| 2      | ソフトウェア<br>ツール入門 | 該当なし                | MCC Content Managerの使い方を説明します。                                                                                                    | MPLAB <sup>®</sup> Code<br>Configurator Content<br>Manager |

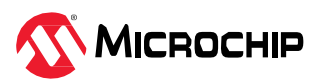

| •••••• | 続き              |                                                                                    |                                                                                                    |                                                                         |
|--------|-----------------|------------------------------------------------------------------------------------|----------------------------------------------------------------------------------------------------|-------------------------------------------------------------------------|
| SI. No | タイプ/重点分野        | 使用ハードウェア<br>ボード/キット                                                                | 説明                                                                                                    | リンク                                                                     |
| 3      | ソフトウェア<br>ツール入門 | この動画では<br>DM320209と<br>EV76S68Aを対象に<br>しています。<br>PIC32MXデバイスで<br>も同じ内容を再現で<br>きます。 | MCCを使ってMPLAB Harmony v3のプロジェクトを新規作成<br>する方法を説明し、MHCベースのプロジェクトをMCCベース<br>のプロジェクトに移行する方法を示します。          | MPLAB <sup>®</sup> Harmony v3と<br>MPLAB Code<br>Configuratorの使い方の<br>紹介 |
| 4      | 文書入門            | 該当なし                                                                               | MPLAB Harmony v3ソフトウェア フレームワークを使って<br>Microchip社の32ビット製品のアプリケーションを開発するの<br>に役立つQuick Docsパッケージを紹介します。 | Harmony Quick Docs<br>Package                                           |

### 5.4.2 PIC32MXのトレーニング モジュール

#### 表5-20. PIC32MXのトレーニング モジュール

| SI. No | タイプ/重点分野       | 使用ハードウェア ボード/<br>キット                                                       | 説明                                                                                                    | リンク                                                                                                |
|--------|----------------|----------------------------------------------------------------------------|----------------------------------------------------------------------------------------------------|----------------------------------------------------------------------------------------------------|
| 1      | デバイス/キット<br>入門 | Curiosity PIC32MX470開発<br>ボード(DM320103)                                    | MPLAB Harmony v3ソフトウェア フレームワー<br>クを使ってアプリケーションを作成し、<br>PIC32MX MCUを使い始める方法について説明し<br>ます。<br>このトレーニング モジュールはMHCに基づきま<br>す。MCCでプロジェクトを作成する場合にも同<br>様の手順とフローが使えます。 | Getting Started with Harmony<br>v3 Peripheral Libraries on<br>PIC32MX 470 MCUs                     |
| 2      | ツール入門          | 該当なし                                                                       | MPLAB <sup>®</sup> Code Configurator (MCC) Harmony v3<br>の新規プロジェクトを最初から作成する方法を示<br>します。                                                                         | Create a new MPLAB Harmony<br>v3 project using MCC                                                 |
| 3      | ツール入門          | 該当なし                                                                       | 既存のプロジェクトを開いてMCCで使う方法に<br>ついて説明します。                                                                                                    | MCC - Open an Existing<br>MPLAB <sup>®</sup> Harmony v3 Project                                    |
| 4      | ツール入門          | 該当なし                                                                       | MPLAB <sup>®</sup> Code Configurator (MCC)プラグインの<br>インストール方法とMPLAB Harmony v3フレーム<br>ワークのダウンロード方法を示します。                                                         | MPLAB <sup>®</sup> Code Configurator<br>Overview with MPLAB<br>Harmony Content                     |
| 5      | ツール入門          | このトレーニングではSAM<br>D5x/E5xが使われています。<br>同じトレーニングをその他の<br>MCUの参考として利用できま<br>す。 | MCCを使ってMPLAB Harmony v3のプロジェク<br>トを新規作成する方法を示します。                                                                                                    | Create a new MPLAB Harmony<br>v3 project using MCC                                                 |
| 6      | 移行             | このトレーニングでは<br>PIC32MZ EFが使われていま<br>す。同じトレーニングをその<br>他のMCUでも利用できます。         | 既存のMPLAB Harmony Configurator (MHC)ベー<br>スのMPLAB Harmony v3プロジェクトをMPLAB<br>Code Configurator (MCC)ベースのプロジェクト<br>に更新して設定する方法を示します。                               | Update and Configure an<br>Existing MHC-based MPLAB<br>Harmony v3 Project to MCC-<br>based Project |

## 5.4.3 PIC32MXのバーチャル/オンデマンド トレーニング

その他のバーチャル トレーニングはMicrochip Universityで提供されています。詳細は以下のリンクをクリックしてください。

- MPLAB<sup>®</sup> X IDEの紹介
- MPLAB<sup>®</sup> X ヒントとコツ
- Overview of the Microchip Code Configurator (MCC) Content Manager (CM)
- MPLAB<sup>®</sup> Code Configurator (MCC)
- MPLAB<sup>®</sup> Harmony v3の基礎
- MPLAB<sup>®</sup> Harmony v3 Peripheral Librariesを使用した簡単なアプリケーション
- MPLAB<sup>®</sup> Harmonyソフトウェア フレームワークを使用した32ビットMCU/MPUによる高度な組込みアプリケーションの作成
- FreeRTOS Simplified: A Beginner's Guide to Develop and Debug FreeRTOS Applications

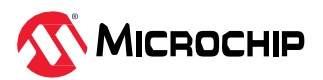

## 5.4.4 PIC32MXの技術概要

#### 表5-21. PIC32MXの技術概要

| SI.No | タイプ/重点分野 | 説明                                                                                                    | リンク |
|-------|----------|----------------------------------------------------------------------------------------------------|-----|
| 1     | 入門       | TB3259: この文書では、PIC32 MCUでMPLAB Harmony v3モジュールを使ってシンプルなアプリケーショ<br>ンを開発する方法を説明します。このアプリケーションはコンピュータのコンソールに「Hello World!」の<br>文字列を送信します。この文書では1つのMCUについて説明しています。その他のMCUにも移植できま<br>す。<br>Note: Microchip社はMHCからMCCに移行中です。表5-7. PIC32MZ DAの動画のNo. 3とNo. 4を参照してく<br>ださい。 | リンク |
| 2     | 入門       | TB3232: この文書では、MPLAB Harmony v3ソフトウェア開発フレームワークを使い始めるために必要な<br>ツールの設定方法について説明します。                                                                                                    | リンク |
| 3     | 入門       | TB3304: How to Add a New Configuration to an Existing MPLAB Harmony v3 Project                                                                                                    | リンク |
| 4     | 入門       | TB3305: How to Use the MPLAB Harmony v3 Project Manifest Feature                                                                                                    | リンク |
| 5     | 入門       | TB3290: MPLAB Harmony v3 Synchronous Drivers and Their Usage in FreeRTOS Based Applications                                                                                                    | リンク |
| 6     | 入門       | TB3269: The Differences Between MPLAB Harmony v3 Synchronous and Asynchronous Drivers and When to Use Them                                                                                                    | リング |
| 7     | 入門       | TB3291: The Difference Between MPLAB Harmony v3 PLIBs and Drivers, and When to Use Them                                                                                                    | リンク |
| 8     | DMA CRC  | TB3196: How to Use the DMA CRC Generator on PIC32 Devices                                                                                                    | リンク |
| 9     | 入門       | TB3296: Multiplexed and Remappable Functionalities on I/O pins on PIC32M Devices Using MPLAB Harmony v3 $$                                                                                                    | リンク |
| 10    | 入門       | TB3253: How to Build an Application by Adding a New PLIB, Driver, or Middleware to an Existing MPLAB Harmony v3 Project:                                                                                                    | リンク |

## 5.4.5 PIC32MXのアプリケーションノート

表5-22. PIC32MXのアプリケーションノート

| SI.No | タイプ/重点分野 | 説明                                                                                                    | リンク |
|-------|----------|----------------------------------------------------------------------------------------------------|-----|
| 1     | 移行       | AN4495: 『MPLAB Harmony v3 Project Migration』アプリケーション ノートでは、特定のハードウェア<br>(マイクロコントローラまたは開発ボード) プラットフォーム上で開発された既存のMPLAB Harmony v3<br>ベースのプロジェクトをユーザーが選択したMicrochip社の別の32ビット ハードウェア プラットフォーム<br>に移行する方法について説明します。 | リンク |
| 2     | 移行       | AN3388: MPLAB Harmony v3 Application Development Guide for MPLAB Harmony v2 Users                                                                                                    | リンク |

## 5.4.6 PIC32MX: アプリケーション デモ

#### 表5-23. PIC32MX: アプリケーション デモ

| SI.No | タイプ | 使用ハードウェア ボード/キット                    | 説明                                                    | リンク |
|-------|-----|-------------------------------------|-------------------------------------------------------|-----|
| 1     | 入門  | Curiosity PIC32MX470開発ボード(DM320103) | Curiosity PIC32MX470開発ボードのGetting Started<br>アプリケーション | リンク |

その他のアプリケーション デモはMicrochip社のMPLAB Harmony GitHubリポジトリにあります。以下のリ ンクを参照してください。

Curiosity PIC32MX470開発ボードとその他の同一製品番号(PIC32MX470F512H)を持つ開発ボード/キットにおけるその他のアプリケーション デモ

### 5.4.7 PIC32MXの主要リンク

- Curiosity PIC32 MX470開発ボード
- MPLAB Harmonyのランディング ページ
- MPLAB Harmony v3 GitHubリファレンス アプリケーション リポジトリ
- ・ MPLAB Harmony v3 Quick Docs GitHubリポジトリ
- Microchip社のリファレンス デザインのページ

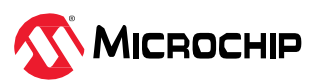

# 6. 改訂履歴

## リビジョンA - 2023年6月

本書の公開版初版です。

MPLAB Harmony v3に関する過去の非公開リリース、その他の情報については正規代理店にお問い合わせください。

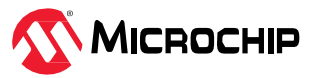

# Microchip社の情報

## Microchip社ウェブサイト

Microchip社はウェブサイト(www.microchip.com)を通してオンライン サポートを提供しています。当ウェブ サイトでは、お客様に役立つ情報やファイルを提供しています。以下を含む各種の情報をご覧になれます。

- 製品サポート データシートとエラッタ、アプリケーション ノートとサンプル プログラム、設計リソース、ユーザーガイドとハードウェア サポート文書、最新のソフトウェアと過去のソフトウェア
- 技術サポート FAQ(よく寄せられる質問)、技術サポートのご依頼、オンライン ディスカッション グループ、Microchip社のデザイン パートナー プログラムおよびメンバーリスト
- ・ ご注文とお問い合わせ 製品セレクタと注文ガイド、最新プレスリリース、セミナー/イベントの一覧、 お問い合わせ先(営業所/正規代理店)の一覧

## お客様への通知サービス

Microchip社のお客様への通知サービスは、お客様にMicrochip社製品の最新情報をお届けする配信サービス です。ご興味のある製品ファミリまたは開発ツールに関する変更、更新、リビジョン、エラッタ情報をいち 早くメールにてお知らせします。

http://www.microchip.com/pcnにアクセスし、登録手続きをしてください。

# カスタマサポート

Microchip社製品をお使いのお客様は、以下のチャンネルからサポートをご利用頂けます。

- 正規代理店
- 技術サポート

サポートは正規代理店にお問い合わせください。本書の最後のページに各国の営業所の一覧を記載しています。

技術サポートは以下のウェブページからもご利用頂けます。www.microchip.com/support

## Microchip社のデバイスコード保護機能

Microchip 社製品のコード保護機能について以下の点にご注意ください。

- Microchip社製品は、該当するMicrochip 社データシートに記載の仕様を満たしています。
- Microchip社では、通常の条件ならびに動作仕様書の仕様に従って使った場合、Microchip 社製品のセキュリティレベルは、現在市場に流通している同種製品の中でも最も高度であると考えています。
- Microchip社はその知的財産権を重視し、積極的に保護しています。Microchip 社製品のコード保護機能 の侵害は固く禁じられており、デジタル ミレニアム著作権法に違反します。
- Microchip社を含む全ての半導体メーカーで、自社のコードのセキュリティを完全に保証できる企業はありません。コード保護機能とは、Microchip 社が製品を「解読不能」として保証するものではありません。コード保護機能は常に進化しています。Microchip 社では、常に製品のコード保護機能の改善に取り組んでいます。

## 法律上の注意点

本書および本書に記載されている情報は、Microchip 社製品を設計、テスト、お客様のアプリケーションと 統合する目的を含め、Microchip 社製品に対してのみ使う事ができます。それ以外の方法でこの情報を使う 事はこれらの条項に違反します。デバイス アプリケーションの情報は、ユーザーの便宜のためにのみ提供さ れるものであり、更新によって変更となる事があります。お客様のアプリケーションが仕様を満たす事を保 証する責任は、お客様にあります。その他のサポートはMicrochip 社正規代理店にお問い合わせ頂くか、 https://www.microchip.com/en-us/support/design-help/client-support-servicesをご覧ください。

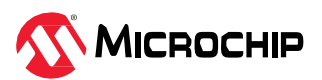

Microchip 社は本書の情報を「現状のまま」で提供しています。Microchip 社は明示的、暗黙的、書面、口頭、 法定のいずれであるかを問わず、本書に記載されている情報に関して、非侵害性、商品性、特定目的への適 合性の暗黙的保証、または状態、品質、性能に関する保証をはじめとするいかなる類の表明も保証も行いま せん。

いかなる場合もMicrochip 社は、本情報またはその使用に関連する間接的、特殊的、懲罰的、偶発的または 必然的損失、損害、費用、経費のいかんにかかわらず、またMicrochip 社がそのような損害が生じる可能性 について報告を受けていた場合あるいは損害が予測可能であった場合でも、一切の責任を負いません。法律 で認められる最大限の範囲を適用しようとも、本情報またはその使用に関連する一切の申し立てに対する Microchip 社の責任限度額は、使用者が当該情報に関連してMicrochip 社に直接支払った額を超えません。

Microchip 社の明示的な書面による承認なしに、生命維持装置あるいは生命安全用途にMicrochip社の製品を 使う事は全て購入者のリスクとし、また購入者はこれによって発生したあらゆる損害、クレーム、訴訟、費 用に関して、Microchip 社は擁護され、免責され、損害をうけない事に同意するものとします。特に明記し ない場合、暗黙的あるいは明示的を問わず、Microchip社が知的財産権を保有しているライセンスは一切譲渡 されません。

## 商標

Microchip 社の名称とロゴ、Microchip ロゴ、Adaptec、AVR、AVRロゴ、AVR Freaks、BesTime、BitCloud、 CryptoMemory、CryptoRF、dsPIC、flexPWR、HELDO、IGLOO、JukeBlox、KeeLoq、Kleer、LANCheck、 LinkMD、maXStylus、maXTouch、MediaLB、megaAVR、Microsemi、Microsemi ロゴ、MOST、MOST ロゴ、 MPLAB、OptoLyzer、PIC、picoPower、PICSTART、PIC32 ロゴ、PolarFire、Prochip Designer、QTouch、 SAM-BA、SenGenuity、SpyNIC、SST、SST ロゴ、SuperFlash、Symmetricom、SyncServer、Tachyon、 TimeSource、tinyAVR、UNI/O、Vectron、XMEGA は米国とその他の国におけるMicrochip Technology Incorporated の登録商標です。

AgileSwitch、APT、ClockWorks、The Embedded Control SolutionsCompany、EtherSynch、Flashtec、 Hyper Speed Control、HyperLightLoad、Libero、motorBench、mTouch、Powermite 3、Precision Edge、 ProASIC、ProASIC Plus、ProASIC Plus ロゴ、Quiet-Wire、SmartFusion、SyncWorld、Temux、 TimeCesium、TimeHub、TimePictra、TimeProvider、TrueTime、ZL は米国におけるMicrochip Technology Incorporated の登録商標です。

Adjacent Key Suppression、AKS、Analog-for-the-Digital Age、Any Capacitor、AnyIn、AnyOut、 Augmented Switching、BlueSky、BodyCom、Clockstudio、CodeGuard、CryptoAuthentication、 CryptoAutomotive、CryptoCompanion、CryptoController、dsPICDEM、dsPICDEM.net、Dynamic Average Matching、DAM、ECAN、Espresso T1S、EtherGREEN、GridTime、IdealBridge、In-Circuit Serial Programming、ICSP、INICnet、Intelligent Paralleling、IntelliMOS、Inter-Chip Connectivity、JitterBlocker、 Knob-on-Display、KoD、maxCrypto、maxView、memBrain、Mindi、MiWi、MPASM、MPF、MPLAB Certified ロゴ、MPLIB、MPLINK、MultiTRAK、NetDetach、Omniscient Code Generation、PICDEM、 PICDEM.net、PICkit、PICtail、PowerSmart、PureSilicon、QMatrix、REAL ICE、RippleBlocker、RTAX、 RTG4、SAM-ICE、Serial Quad I/O、simpleMAP、SimpliPHY、SmartBuffer、SmartHLS、SMART-I.S.、 storClad、SQI、SuperSwitcher、SuperSwitcher II、Switchtec、SynchroPHY、TotalEndurance、Trusted Time、TSHARC、USBCheck、VariSense、VectorBlox、VeriPHY、ViewSpan、WiperLock、 XpressConnect、ZENAは米国とその他の国におけるMicrochip Technology Incorporated の商標です。

SQTP は米国におけるMicrochip Technology Incorporated のサービスマークです。

Adaptec ロゴ、Frequency on Demand、Silicon Storage Technology、Symmcom はその他の国における Microchip Technology Incorporatedの登録商標です。

GestIC は、その他の国におけるMicrochip Technology Germany II GmbH & Co. KG (Microchip Technology Incorporated の子会社) の登録商標です。

その他の商標は各社に帰属します。

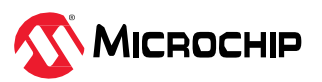

 $\ensuremath{\mathbb{C}}$  2024, Microchip Technology Incorporated and its subsidiaries.

All Rights Reserved.

ISBN: 978-1-6683-3314-3

# 品質管理システム

Microchip社の品質管理システムについてはwww.microchip.com/qualityをご覧ください。

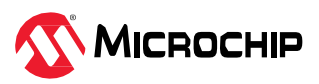

# 各国の営業所とサービス

| 南北アメリカ                                                                                                    | アジア/太平洋                                                                                                    | アジア/太平洋                                                                                                    | 欧州                                                                                                    |
|----------------------------------------------------------------------------------------------------|----------------------------------------------------------------------------------------------------|----------------------------------------------------------------------------------------------------|----------------------------------------------------------------------------------------------------|
| <b>本社</b><br>2355 West Chandler Blvd.<br>Chandler, AZ 85224-6199<br>Tel: 480-792-7200<br>Fax: 480-792-7277<br>技術サポート:<br>http://www.microchip.com/support<br>URL:<br>www.microchip.com<br><b>アトランタ</b><br>Duluth, GA<br>Tel: 678-957-9614<br>Fax: 678-957-9614<br>Fax: 678-957-9614<br>Fax: 678-957-9614<br>Fax: 678-957-1455<br>オ-ス,7,4,7,4,7,1,1Tel: 512-257-3370 $ポストンWestborough, MATel: 774-760-0087Fax: 774-760-0087Fax: 774-760-0088シカゴItasca, ILTel: 630-285-0071Fax: 630-285-0075ダラスAddison, TXTel: 972-818-7423Fax: 972-818-2924デトロイトNovi, MITel: 248-848-4000ヒューストン, TXTel: 281-894-5983インディアナポリスNoblesville, INTel: 317-773-8323Fax: 317-773-5453Tel: 317-536-2380ロサンゼルスMission Viejo, CATel: 949-462-9523Fax: 949-462-9608Tel: 317-37-7800ローリー、NCTel: 919-844-7510ニューヨーク、NYTel: 631-435-6000サンノゼ、CATel: 408-735-9110Tel: 408-436-4270カンチダ・トロント$ | オーストラリア・シドニー         Tel: 61-2-9868-6733         中国 - 北京         Tel: 86-10 - 8569-7000         中国 - 成都         Tel: 86-28-8665-5511         中国 - 東房         Tel: 86-23-8980-9588         中国 - 東房         Tel: 86-23-8980-9588         中国 - 東房         Tel: 86-23-8980-9588         中国 - 東房         Tel: 86-23-8980-9588         中国 - 京京         Tel: 86-20-8755-8029         中国 - 杭州         Tel: 86-20-8755-8029         中国 - 市京         Tel: 86-571-8792-8115         中国 - 青島         Tel: 86-52-8473-2460         中国 - 青島         Tel: 86-25-8473-2460         中国 - 青島         Tel: 86-532-8502-7355         中国 - 上海         Tel: 86-25-8473-2460         中国 - 吉島         Tel: 86-25-8473-2460         中国 - 上海         Tel: 86-25-8502-7355         中国 - 上海         Tel: 86-25-8473-2460         中国 - 黒海         Tel: 86-755-8864-2200         中国 - 深圳         Tel: 86-755-8864-2200         中国 - 武漢         Tel: 86-27-5980-5300         中国 - 武漢         Tel: 86-29-8833-7252< | インド - パンガロール         Tel: 91-80-3090-4444         インド - ニューデリー         Tel: 91-11-4160-8631         インド - プネ         Tel: 91-20-4121-0141         日本 - 大阪         Tel: 81-6-6152-7160         日本 - 東京         Tel: 81-3-6880-3770         韓国 - 大邱         Tel: 81-3-6880-3770         韓国 - 大邱         Tel: 82-253-744-4301         韓国 - ソウル         Tel: 82-2554-7200         マレーシア - クアラルンプール         Tel: 60-3-7651-7906         マレーシア - ペナン         Tel: 60-3-7651-7906         マレーシア - ペナン         Tel: 60-4-227-8870         フィリピン - マニラ         Tel: 63-2-634-9065         シンガポール         Tel: 63-2-634-8870         台湾 - 新竹         Tel: 886-3-577-8366         台湾 - 新雄         Tel: 886-7-213-7830         台湾 - 高雄         Tel: 886-2-2508-8600         タイ - パンコク         Tel: 84-28-5448-2100 | オーストリア・ヴェルス         Tel: 43-7242-2244-39         Fax: 43-7242-2244-393         デンマーク・コペンハーゲン         Tel: 45-4485-5910         Fax: 45-4485-2829         フィンランド・エスポー         Tel: 358-9-4520-820         フランス・パリ         Tel: 33-1-69-53-63-20         Fax: 33-1-69-53-63-20         Fax: 33-1-69-30-90-79         ドイツ・ガーヒンク         Tel: 49-8931-9700         ドイツ・ガーレンク         Tel: 49-2129-3766400         ドイツ・カーレス         Tel: 49-7131-72400         ドイツ・カールスルーエ         Tel: 49-7131-72400         ドイツ・カールスルーエ         Tel: 49-7131-72400         ドイツ・カールスルーエ         Tel: 49-721-625370         ドイツ・カールスルーエ         Tel: 49-721-625370         ドイツ・コーセンハイム         Tel: 49-8031-354-560         イスラエル・ラーナナ         Tel: 972-9-744-7705         イタリア・ミラノ         Tel: 39-0331-742611         Fax: 39-0331-466781         イタリア・パドヴァ         Tel: 39-049-7625286         オランダ・ドリューネン         Tel: 31-416-690399         Fax: 31-416-690340         ノルウェー・トロンハイム         Tel: 48-22-3325737         ルーマニア・ |